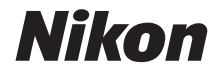

## DIGITÁLNÍ FOTOAPARÁT COOLPIX B600 Návod k použití

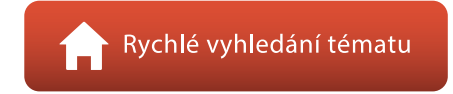

- Před použitím fotoaparátu si nejprve pečlivě přečtěte tento návod.
- Abyste zajistili správné použití fotoaparátu, nezapomeňte si přečíst část "Pro vaši bezpečnost" (strana vi).
- Po přečtení si návod uložte na snadno přístupném místě pro budoucí použití.

Cz

## 🛉 Rychlé vyhledání tématu

Na tuto stránku se můžete vrátit klepnutím nebo kliknutím na symbol **?** v pravém dolním rohu libovolné stránky.

## Hlavní témata

| Úvod                                                       | iii |
|------------------------------------------------------------|-----|
| Obsah                                                      | x   |
| Jednotlivé části fotoaparátu                               | 1   |
| Začínáme                                                   | 10  |
| Základní operace při fotografování a přehrávání            | 16  |
| Fotografické funkce                                        | 23  |
| Funkce přehrávání                                          | 63  |
| Videosekvence                                              | 75  |
| Připojení fotoaparátu k televizoru, tiskárně nebo počítači | 86  |
| Použití menu                                               | 96  |
| Když nastanou potíže                                       |     |
| Technické informace                                        |     |

### Všeobecná témata

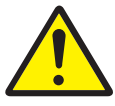

Pro vaši bezpečnost

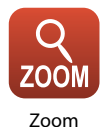

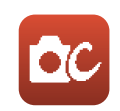

Kreativní režim

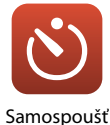

Režim makro

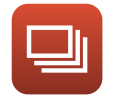

Sériové snímání

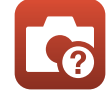

Řešení možných problémů

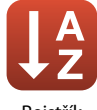

Rejstřík

## Úvod

## Nejdříve si přečtěte tyto informace

## Symboly a konvence používané v této příručce

- Klepnutím nebo kliknutím na symbol v pravém dolním rohu každé stránky zobrazíte "Rychlé vyhledání tématu" (Qiii).
- Symboly

| Symbol | Popis                                                                                                 |
|--------|----------------------------------------------------------------------------------------------------|
| V      | Tento symbol označuje upozornění a informace, které je nutné si přečíst před<br>použitím fotoaparátu. |
| I      | Tento symbol označuje poznámky a informace, které je nutné si přečíst před<br>použitím fotoaparátu.   |
|        | Tento symbol označuje další stránky obsahující důležité související informace.                        |

- Karty SD, SDHC a SDXC jsou v tomto návodu označovány jako "paměťové karty".
- Chytré telefony a tablety jsou označovány jako "chytrá zařízení".
- Nastavení v době zakoupení se označuje jako "výchozí nastavení".
- Názvy položek menu, zobrazené na obrazovce fotoaparátu, a názvy tlačítek nebo hlášení, zobrazené na obrazovce počítače, se zobrazují tučně.
- V tomto návodu jsou někdy snímky z ukázkových obrazovek vynechány, aby bylo zobrazení indikátorů přehlednější.

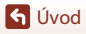

## Informace a upozornění

#### Celoživotní vzdělávání

Jako součást závazku společnosti Nikon celoživotnímu vzdělávání ve vztahu k podpoře a informacím o nových produktech jsou k dispozici na následujících webových stránkách pravidelně aktualizované informace:

- · Pro uživatele v USA: https://www.nikonusa.com/
- · Pro uživatele v Evropě: https://www.europe-nikon.com/support/
- Pro uživatele v Asii, Oceánii, na Středním východě a v Africe: http://www.nikon-asia.com/

Na těchto stránkách naleznete nejnovější informace o výrobku, rady a odpovědi na často kladené otázky (FAQ) a další informace o digitální fotografii. Informace, které zde nenaleznete, vám poskytne regionální zastoupení společnosti Nikon. Kontaktní informace naleznete na níže uvedené webové adrese.

https://imaging.nikon.com/

#### Používejte výhradně elektronické příslušenství značky Nikon

Fotoaparáty Nikon COOLPIX jsou konstruovány podle nejvyšších standardů a obsahují složité elektronické obvody. Pouze elektronické příslušenství Nikon (včetně nabiječek baterií, baterií, síťových zdrojů a kabelů USB) certifikované společností Nikon k použití s tímto digitálním fotoaparátem Nikon je konstruováno a schopno splňovat provozní a bezpečnostní požadavky pro dané elektronické obvody.

POUŽÍVÁNÍ JINÉHO ELEKTRONICKÉHO PŘÍSLUŠENSTVÍ NEŽ ZNAČKY NIKON MŮŽE POŠKODIT FOTOAPARÁT A ZNEPLATNIT ZÁRUKU SPOLEČNOSTI NIKON.

Použití dobíjecích lithium-iontových baterií prodávaných třetí stranou, které neobsahují holografický štítek Nikon, může negativně ovlivnit provoz fotoaparátu nebo způsobit přehřátí, vznícení, prasknutí či vytečení baterie.

Holografický štítek: slouží k identifikaci pravosti výrobku Nikon.

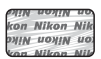

Podrobnější informace ohledně příslušenství Nikon vám poskytne místní autorizovaný prodejce výrobků Nikon.

#### Před pořízením důležitých snímků

Před fotografováním na důležitých událostech (jako např. svatba či dovolená) je vhodné pořízením zkušební fotografie vyzkoušet, zda fotoaparát funguje správně. Společnost Nikon nebude odpovědna za škody ani finanční ztráty způsobené poruchou přístroje.

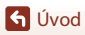

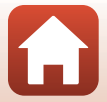

#### O tomto návodu

- Žádná část návodů dodávaných s výrobkem nesmí být reprodukována, kopírována, šířena, ukládána v zálohovacích systémech nebo v jakékoli formě překládána do jiné řeči bez předchozího písemného svolení společnosti Nikon.
- Ilustrace a obsah obrazovek uvedené v tomto návodu se mohou od skutečného výrobku lišit.
- Společnost Nikon si vyhrazuje právo kdykoli bez předchozího upozornění změnit specifikaci hardwaru a softwaru popsaného v tomto návodu.
- Společnost Nikon nenese odpovědnost za škody vzniklé používáním tohoto přístroje.
- Přestože bylo vynaloženo maximální úsilí na dosažení správnosti a úplnosti informací obsažených
  v těchto návodech, uvítáme, pokud budete o jakékoli zjištěné nesrovnalosti nebo chybějících
  údajích informovat regionální zastoupení společnosti Nikon (adresa je poskytována odděleně).

#### V souladu s autorskými právy

Na základě autorského práva nesmí být snímky nebo záznamy prací chráněných autorským právem pořízené fotoaparátem použity bez svolení držitele autorského práva. Výjimkou je osobní použití, ale i to může být omezeno v případě snímků nebo záznamů výstav či živých vystoupení.

#### Nakládání s paměťovými médii

Mějte na paměti, že smazáním snímků ani zformátováním paměťových médií, jako jsou paměťové karty nebo vestavěná vnitřní paměť fotoaparátu, se originální obrazová data zcela nevymažou. Smazané soubory z vyřazeného média lze někdy obnovit pomocí komerčního softwaru, což může vést ke zneužití osobních obrazových dat. Za ochranu těchto dat odpovídá sám uživatel.

Než vyřadíte paměťové médium nebo je přenecháte jiné osobě, resetujte všechna nastavení fotoaparátu pomocí funkce **Resetovat vše** v menu nastavení (DP7). Po resetování smažte veškerá data v zařízení pomocí komerčního softwaru pro mazání dat. Rovněž můžete médium naformátovat použitím funkcí **Formátovat paměť** nebo **Formátovat kartu** v menu nastavení (DP7) a poté je zcela zaplnit snímky, které neobsahují žádné soukromé informace (například snímky prázdné oblohy).

Dejte pozor, aby při fyzické likvidaci paměťových karet nedošlo k úrazu nebo poškození majetku.

#### Splňované standardy

Následujícím způsobem zobrazíte informace o standardech, které fotoaparát splňuje. Stiskněte tlačítko MENU → vyberte 🕈 (nastavení) → Splňované standardy → tlačítko 🐼

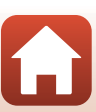

## Pro vaši bezpečnost

Abyste zamezili škodám na majetku nebo zranění sebe či jiných osob, přečtěte si před použitím tohoto výrobku kompletně text "Pro vaši bezpečnost".

Tyto bezpečnostní pokyny uchovávejte na místě, kde si je budou moci přečíst všichni uživatelé výrobku.

NEBEZPEČÍ

Zanedbání upozornění označených tímto symbolem znamená vysoké riziko úmrtí nebo vážného zranění.

Zanedbání upozornění označených tímto AROVÁNÍ symbolem může vést k úmrtí nebo vážnému zranění.

Zanedbání upozornění označených tímto UPOZORNĚNÍ symbolem může vést ke zranění nebo škodám na majetku.

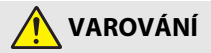

- Nepoužívejte výrobek za chůze nebo při řízení vozidla. Zanedbání tohoto upozornění může vést k nehodě nebo jinému zranění.
- Výrobek nerozebírejte ani neupravujte. Nedotýkejte se vnitřních částí výrobku, k jejichž odhalení došlo v důsledku pádu výrobku nebo jiné nehody. Zanedbání těchto upozornění může vést k úrazu elektrickým proudem nebo jinému zranění.
- Všimnete-li si jakékoli nestandardní situace, jako jsou například vznik kouře, vysoká teplota nebo neobvyklý zápach výrobku, ihned odpojte baterii nebo jiný zdroj energie. Pokračující používání výrobku může vést k požáru, popálení nebo jinému zranění.
- Výrobek uchovávejte v suchu. S výrobkem nemanipulujte mokrýma rukama. Se zástrčkou nemanipulujte mokrýma rukama. Zanedbání těchto upozornění může vést k požáru nebo úrazu elektrickým proudem.
- Neponechávejte svou kůži v dlouhodobějším kontaktu s výrobkem, který je zapnutý nebo zapojený do elektrické sítě. Zanedbání tohoto upozornění může vést k nízkoteplotním popáleninám.
- Nepoužívejte výrobek v přítomnosti vznětlivého prachu nebo plynů, jako je propan, benzín nebo aerosoly. Zanedbání tohoto upozornění může vést k výbuchu nebo požáru.
- Nemiřte bleskem na řidiče motorových vozidel. Zanedbání tohoto upozornění může vést k nehodám.

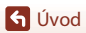

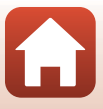

Pro vaši bezpečnost

- Výrobek uchovávejte mimo dosah dětí. Zanedbání tohoto upozornění může vést ke zranění nebo k poruše výrobku. Rovněž mějte na paměti, že malé součásti představují riziko udušení. Dojde-li k polknutí libovolné součásti výrobku dítětem, ihned vyhledejte lékařskou pomoc.
- Neomotávejte si ani jiným způsobem neobtáčejte poutka či popruhy výrobku okolo krku. Zanedbání tohoto upozornění může vést k nehodám.
- Nepoužívejte baterie, nabíječky, síťové zdroje ani kabely USB, které nejsou určeny konkrétně pro tento výrobek. Při použití baterií, nabíječek, síťových zdrojů a kabelů USB určených pro tento výrobek se vyvarujte následujícího:
  - Poškozování, úpravy nebo násilné vytrhávání či ohýbání kabelů, jejich umisťování pod těžké předměty nebo vystavování kabelů vysokým teplotám či ohni.
  - Používání cestovních transformátorů nebo adaptérů určených k převodu jednoho napětí na jiné, resp. používání převodníků ze stejnosměrného na střídavé napětí.

Zanedbání těchto upozornění může vést k požáru nebo úrazu elektrickým proudem.

- Nemanipulujte se zástrčkou při nabíjení výrobku nebo při použití síťového zdroje za bouřky. Zanedbání tohoto upozornění může vést k úrazu elektrickým proudem.
- Nemanipulujte holýma rukama s výrobkem na místech vystavených extrémně vysokým nebo nízkým teplotám. Zanedbání tohoto upozornění může vést k popáleninám nebo omrzlinám.

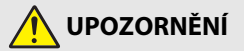

- Neponechávejte objektiv namířený do slunce nebo jiného silného zdroje světla. Světlo zaostřené objektivem by mohlo způsobit požár nebo poškození vnitřních součástí výrobku. Při fotografování objektů v protisvětle udržujte slunce mimo záběr.
- Na místech, kde je jeho použití zakázáno, výrobek vypněte. Na místech se zakázaným použitím bezdrátových zařízení vypněte všechny bezdrátové funkce. Rádiové frekvence vyzařované výrobkem mohou narušovat činnost přístrojů na palubě letadel, v nemocnicích a jiných lékařských zařízeních.
- Nebude-li výrobek delší dobu používán, vyjměte baterii a odpojte síťový zdroj.
   Zanedbání tohoto upozornění může vést k požáru nebo poruše výrobku.
- Nedotýkejte se pohyblivých součástí objektivu ani jiných pohyblivých součástí. Zanedbání tohoto upozornění může vést ke zranění.
- Neodpalujte záblesky v kontaktu (nebo blízko) s lidskou kůží nebo předměty. Zanedbání tohoto upozornění může vést k popálení nebo požáru.

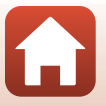

🕤 Úvod

- Neponechávejte delší dobu výrobek na místech vystavených extrémně vysokým teplotám, například v uzavřeném automobilu nebo na přímém slunečním světle. Zanedbání tohoto upozornění může vést k požáru nebo poruše výrobku.
- Nepřepravujte fotoaparát s nasazeným stativem nebo podobným příslušenstvím. Zanedbání tohoto upozornění může vést ke zranění nebo k poruše výrobku.

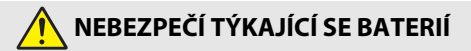

- S bateriemi nenakládejte nesprávným způsobem. Zanedbání následujících upozornění může vést k vytečení, přehřátí či prasknutí baterií nebo k požáru:
  - Používejte pouze dobíjecí baterie schválené pro použití v tomto výrobku.
  - Nevystavujte baterie ohni nebo nadměrným teplotám.
  - Baterie nerozebírejte.
  - Nezkratujte kontakty baterií dotykem předmětů, jako jsou řetízky na krk, sponky do vlasů nebo jiné kovové předměty.
  - Nevystavujte baterie nebo výrobky, ve kterých jsou tyto baterie vloženy, silným nárazům.
- Nabíjejte pouze indikovaným způsobem. Zanedbání tohoto upozornění může vést k vytečení, přehřátí či prasknutí baterií nebo k požáru.
- Dojde-li ke kontaktu kapaliny z baterie s očima, vypláchněte oči velkým množstvím čisté vody a ihned vyhledejte lékařskou pomoc. Opožděná reakce může vést k poškození zraku.

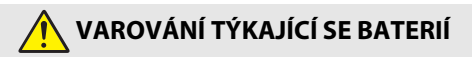

- Baterie uchovávejte mimo dosah dětí. Dojde-li k polknutí baterie dítětem, ihned vyhledejte lékařskou pomoc.
- Neponořujte baterie do vody a nevystavujte je dešti. Zanedbání tohoto upozornění může vést k požáru nebo poruše výrobku. Dojde-li k zvlhnutí výrobku, ihned jej otřete ručníkem nebo podobným předmětem.
- Zaznamenáte-li na bateriích nějaké změny, například změnu zbarvení nebo deformaci, ihned je přestaňte používat. Pokud se dobíjecí baterie EN-EL12 nenabijí za určenou dobu, přestaňte je nabíjet. Zanedbání těchto upozornění může vést k vytečení, přehřátí či prasknutí baterií nebo k požáru.
- Když již baterie nadále nepotřebujete, izolujte kontakty samolepicí páskou.
   Dojde-li ke kontaktu kovových předmětů s kontakty baterie, může dojít k přehřátí či prasknutí baterie nebo k požáru.

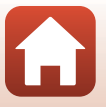

🕤 Úvod

viii

 Dojde-li ke kontaktu kapaliny z baterie s lidskou kůží nebo oblečením, ihned opláchněte postižené místo velkým množstvím čisté vody. Zanedbání tohoto upozornění může vést k podráždění kůže.

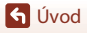

Pro vaši bezpečnost

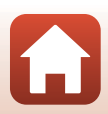

## Obsah

G Obsah

| Rychlé vyhledání tématu                                              | ii  |
|----------------------------------------------------------------------|-----|
| Hlavní témata                                                        | ii  |
| Všeobecná témata                                                     | ii  |
| Úvod                                                                 | iii |
| Nejdříve si přečtěte tyto informace                                  | iii |
| Symboly a konvence používané v této příručce                         | iii |
| Informace a upozornění                                               | iv  |
| Pro vaši bezpečnost                                                  | vi  |
| Jednotlivé části fotoaparátu                                         | 1   |
| Tělo fotoaparátu                                                     | 2   |
| Monitor                                                              | 4   |
| Přepínání informací zobrazených na obrazovce (tlačítko <b>DISP</b> ) |     |
| Fotografování                                                        |     |
| Přehrávání                                                           | 8   |
| Začínáme                                                             |     |
| Připevnění popruhu a krytky objektivu                                | 11  |
| Vložení baterie a paměťové karty                                     | 12  |
| Vyjmutí baterie nebo paměťové karty                                  |     |
| Nabíjení baterie                                                     | 13  |
| Nastavení fotoaparátu                                                | 14  |
| Základní operace při fotografování a přehrávání                      |     |
| Pořizování snímků                                                    | 17  |
| Používání blesku                                                     |     |
| Záznam videosekvencí                                                 |     |
| Přehrávání snímků                                                    | 20  |
| Mazání snímků                                                        | 21  |
| Obrazovka pro výběr snímků ke smazání                                |     |
| Fotografické funkce                                                  | 23  |
| Výběr režimu fotografování                                           | 24  |
| Režim 🗖 (Auto)                                                       | 25  |
| Použití kreativního posuvníku                                        |     |

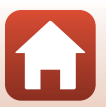

| Motivový program (fotografování přizpůsobené snímacím podmínkám)                 | 27 |
|----------------------------------------------------------------------------------|----|
| Tipy a poznámky k motivovým programům                                            |    |
| Fotografování s funkcí Jednoduché panoráma                                       |    |
| Přehrávání s funkcí Jednoduché panoráma                                          |    |
| Kreativní režim (Použití efektů při fotografování)                               | 39 |
| Režim Inteligentní portrét (vylepšení obličejů při fotografování)                | 41 |
| Použití samospouště detekující úsměv                                             | 43 |
| Použití funkce Koláž z autoportrétů                                              | 44 |
| Nastavení zábleskového režimu, Samospoušť, Režim makro a korekce expozice        | 46 |
| Zábleskový režim                                                                 | 47 |
| Samospoušť                                                                       | 49 |
| Režim makro (Pořizování makro snímků)                                            | 50 |
| Korekce expozice (Nastavení jasu)                                                | 51 |
| Použití zoomu                                                                    | 52 |
| Zaostření                                                                        | 54 |
| Tlačítko spouště                                                                 | 54 |
| Použití zaostření s vyhledáním hlavního objektu                                  | 55 |
| Použití detekce obličeje                                                         | 56 |
| Objekty nevhodné pro automatické zaostření                                       | 57 |
| Blokování zaostření                                                              | 58 |
| Výchozí nastavení (režim blesku, Samospoušť a režim makro)                       | 59 |
| Funkce, které při fotografování nelze použít současně                            | 61 |
| Funkce přehrávání                                                                | 63 |
| Zvětšení výřezu snímku                                                           | 64 |
| Přehrávání náhledů snímků/kalendářní zobrazení                                   | 65 |
| Režim zobrazení podle data                                                       | 66 |
| Zobrazování a mazání snímků v sekvenci                                           | 67 |
| Prohlížení snímků v sekvenci                                                     | 67 |
| Vymazání snímků v sekvenci                                                       | 68 |
| Úpravy snímků (statické snímky)                                                  | 69 |
| Před úpravou snímků                                                              | 69 |
| Rychlé efekty: Změna barevného odstínu nebo atmosféry                            | 69 |
| Rychlé vylepšení: Zvýšení kontrastu a sytosti                                    | 70 |
| D-Lighting: Zvýšení jasu a kontrastu                                             |    |
| Kor. ef. červených očí: Korekce efektu červených očí při fotografování s bleskem | 71 |
| Vylepšení vzhledu: Korekce obličejů                                              | 71 |
| Malý snímek: Zmenšení velikosti snímku                                           |    |
| Mary shirtled Zitterisen venkosa shirtlida                                       | 73 |

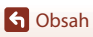

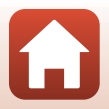

| Videosekvence                                                                   | 75  |
|---------------------------------------------------------------------------------|-----|
| Základní ovládání záznamu a přehrávání videosekvencí                            |     |
| Pořizování statických snímků během záznamu videosekvencí                        |     |
| Režim Prez. krátkých videosekvencí (vytváření krátkých videosekvencí spojováním |     |
| klipů)                                                                          | 80  |
| Operace během přehrávání videosekvence                                          | 83  |
| Úpravy videosekvencí                                                            | 84  |
| Vyjmutí pouze požadované části videosekvence                                    |     |
| Uložení kompozice z videosekvence jako statického snímku                        | 85  |
| Připojení fotoaparátu k televizoru, tiskárně nebo počítači                      | 86  |
| Využití snímků                                                                  | 87  |
| Zobrazování snímků v televizoru                                                 | 88  |
| Tisk snímků bez použití počítače                                                | 89  |
| Připojení fotoaparátu k tiskárně                                                | 89  |
| Tisk jednotlivých snímků                                                        |     |
| Tisk více snímků                                                                |     |
| Přenos snímků do počítače (ViewNX-i)                                            | 93  |
| Instalace programu ViewNX-i                                                     |     |
| Přenos snímků do počítače                                                       |     |
| Použití menu                                                                    | 96  |
| Akce prováděné v menu                                                           | 97  |
| Obrazovka pro výběr snímků                                                      |     |
| Seznamy menu                                                                    | 100 |
| Menu fotografování                                                              | 100 |
| Menu videosekvence                                                              | 101 |
| Menu přehrávání                                                                 | 101 |
| Menu sítě                                                                       | 102 |
| Menu nastavení                                                                  | 103 |
| Menu fotografování (společné pro všechny režimy fotografování)                  | 104 |
| Režim obrazu (velikost a kvalita obrazu)                                        | 104 |
| Menu fotografování (pro režim 🗖 (Auto))                                         | 106 |
| Vyvážení bílé barvy (Úprava barevného odstínu)                                  | 106 |
| Sériové snímání                                                                 | 108 |
| Citlivost ISO                                                                   | 110 |
| Rež. činnosti zaostř. polí                                                      | 111 |
| Režim autofokusu                                                                | 114 |

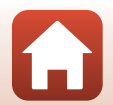

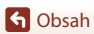

| Menu Inteligentní portrét                                 | 115 |
|-----------------------------------------------------------|-----|
| Koláž z autoportrétů                                      |     |
| Kontrola mrknutí                                          | 116 |
| Menu videosekvence                                        | 117 |
| Možnosti videa                                            |     |
| Režim autofokusu                                          |     |
| Redukce vibrací pro video                                 |     |
| Redukce hluku větru                                       |     |
| Snímací frekvence                                         |     |
| Menu přehrávání                                           | 124 |
| Označit pro přenos                                        |     |
| Prezentace                                                |     |
| Ochrana                                                   |     |
| Otočit snímek                                             |     |
| Kopie (kopírování mezi paměťovou kartou a interní pamětí) |     |
| Zobrazení sekvence                                        |     |
| Menu sítě                                                 | 129 |
| Připojení k chytrému zařízení                             |     |
| Připojení k dálkovému ovládání                            |     |
| Výčet menu sítě                                           | 130 |
| Obsluha klávesnice pro vstup textu                        | 132 |
| Menu nastavení                                            | 133 |
| Časové pásmo a datum                                      |     |
| Nastavení monitoru                                        |     |
| Razítko data                                              |     |
| Samosp.:po pořízení sním                                  |     |
| Redukce vibrací pro snímky                                |     |
| Pomoc. světlo AF                                          |     |
| Digitální zoom                                            |     |
| Nastavení zvuku                                           |     |
| Automat. vypnutí                                          |     |
| Formátovat kartu/Formátovat paměť                         |     |
| Jazyk/Language                                            |     |
| Komentář ke snímku                                        |     |
| Informace o autor. právu                                  |     |
| Zobrazení dat o poloze                                    |     |
| Nabíjení z počítače                                       |     |
| Resetovat vše                                             |     |
| Splňované standardy                                       |     |
| Verze firmwaru                                            |     |

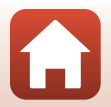

| Když nastanou potíže                     | 147 |
|------------------------------------------|-----|
| Řešení možných problémů                  |     |
| Chybová hlášení                          |     |
| Technické informace                      |     |
| Upozornění                               |     |
| Poznámky k funkcím bezdrátové komunikace |     |
| Péče o výrobek                           |     |
| Fotoaparát                               |     |
| Baterie                                  |     |
| Síťový zdroj/nabíječka                   |     |
| Paměťové karty                           |     |
| Čištění a uchovávání                     |     |
| Čištění                                  |     |
| Úložiště                                 |     |
| Názvy souborů                            |     |
| Příslušenství                            | 170 |
| ML-L7 Dálkové ovládání                   |     |
| Specifikace                              | 175 |
| Podporované paměťové karty               |     |
| Rejstřík                                 |     |

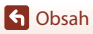

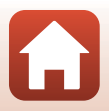

## Jednotlivé části fotoaparátu

| Tělo fotoaparátu | 2 |
|------------------|---|
| Monitor          | 4 |

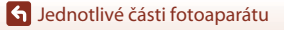

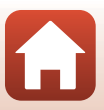

## Tělo fotoaparátu

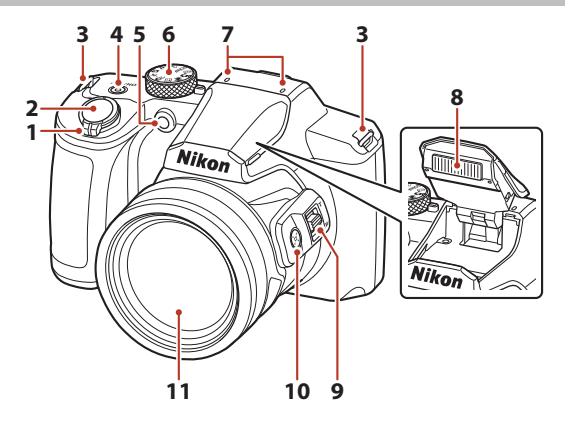

|   | Ovladač zoomu                    |
|---|----------------------------------|
|   | W : Širokoúhlý52                 |
| 1 | T : Teleobjektiv                 |
|   | : Přehrávání náhledů snímků 65   |
|   | Q : Zvětšení výřezu snímku       |
| 2 | Tlačítko spouště 18, 54          |
| 3 | Očko pro upevnění popruhu11      |
|   | Hlavní vypínač/kontrolka zapnutí |
| 4 | přístroje (kontrolka nabíjení)   |
|   |                                  |

| 5  | Kontrolka samospouště<br>Pomocné světlo AF | 49<br>138 |
|----|--------------------------------------------|-----------|
| 6  | Volič expozičních režimů                   | 17, 24    |
| 7  | Mikrofon (stereo)                          |           |
| 8  | Blesk                                      | 19, 47    |
| 9  | Boční ovladač zoomu                        | 52        |
| 10 | Tlačítko 🔄 (zoom se skokovým vrácením)     | 53        |
| 11 | Objektiv                                   |           |

ζ,

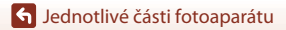

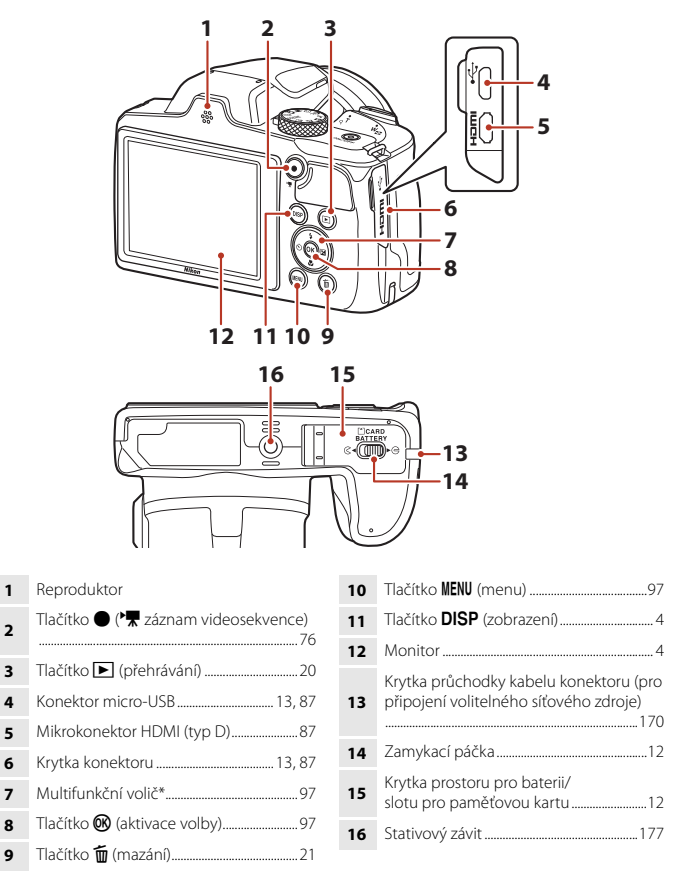

V tomto návodu jsou tlačítka nahoru, dolů, doleva a doprava na multifunkčním voliči označena symboly ▲, ♥, ◀ a ►.

## Monitor

Informace, které se zobrazují na obrazovce fotografování a přehrávání, se liší podle nastavení fotoaparátu a způsobu jeho použití.

### Přepínání informací zobrazených na obrazovce (tlačítko DISP)

Pro přepínání mezi informacemi zobrazenými na obrazovce při fotografování nebo přehrávání stiskněte tlačítko **DIŠP** (zobrazení).

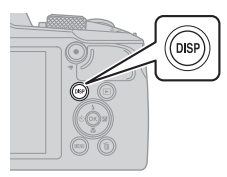

#### Fotografování

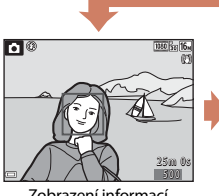

Zobrazení informací

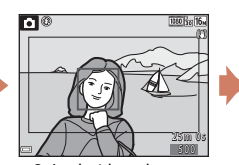

Snímek videosekvence Zobrazení rozsahu videosekvence ve snímku.

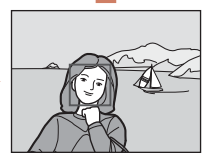

Skrytí informací

#### Přehrávání

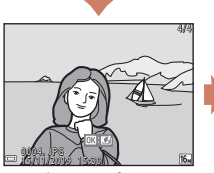

Zobrazení informací

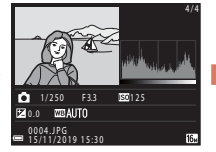

Informace o rozložení jasů (kromě videosekvencí) Zobrazí histogram, rozložení jasů a provozní informace ( $\square 9$ ).

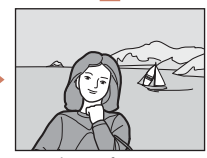

Skrytí informací

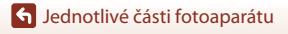

#### Fotografování

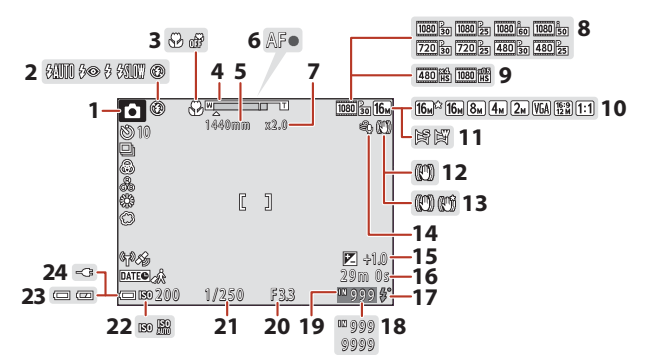

| 1  | Expoziční režim                                           |
|----|-----------------------------------------------------------|
| 2  | Režim blesku47                                            |
| 3  | Režim makro50                                             |
| 4  | Indikace zoomu 50, 52                                     |
| 5  | Ohnisková vzdálenost (ve formátu<br>35mm [135])52         |
| 6  | Indikace zaostření                                        |
| 7  | Zvětšení digitálním zoomem52                              |
| 8  | Možnosti videa (videosekvence<br>s normální rychlostí)117 |
| 9  | Možnosti videa (HS videosekvence) 118                     |
| 10 | Režim obrazu 104                                          |
| 11 | Jednoduché panoráma36                                     |
| 12 | Symbol Redukce vibrací pro snímky<br>                     |
| 13 | Symbol Redukce vibrací pro video 122                      |

| 14 | Redukce hluku větru123                                                                |
|----|---------------------------------------------------------------------------------------|
| 15 | Hodnota korekce expozice25, 41, 51                                                    |
| 16 | Zbývající doba záznamu videosekvence                                                  |
| 17 | Indikace připravenosti k záblesku47                                                   |
| 18 | Počet zbývajících snímků<br>(statické snímky)17                                       |
| 19 | Indikace interní paměti17                                                             |
| 20 | Clonové číslo54                                                                       |
| 21 | Čas závěrky54                                                                         |
| 22 | Citlivost ISO110                                                                      |
| 23 | Indikace stavu baterie17                                                              |
| 24 | Indikace připojení síťového zdroj/<br>nabíječky<br>Indikace připojení síťového zdroje |

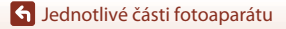

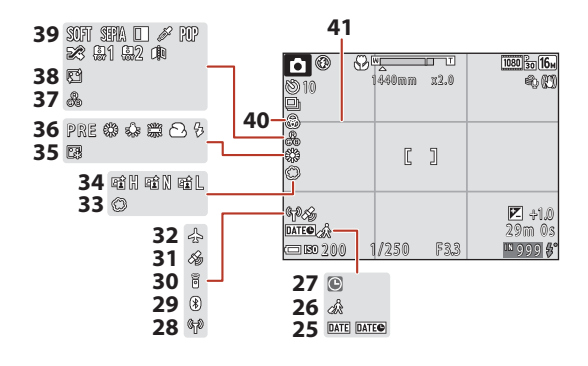

| 25 | Razitko data                         |
|----|--------------------------------------|
| 26 | Symbol cílového místa cesty 133      |
| 27 | Indikace nenastaveného data149       |
| 28 | Indikace komunikace Wi-Fi 130        |
| 29 | Indikace komunikace Bluetooth        |
| 30 | Připojeno dálkové ovládání Bluetooth |
| 31 | Získávání dat o poloze 144           |
| 32 | Režim V letadle 130                  |

| 33 | Změkčující filtr41     |
|----|------------------------|
| 34 | Active D-Lighting25    |
| 35 | Líčení41               |
| 36 | Vyvážení bílé barvy106 |
| 37 | Barevný odstín25       |
| 38 | Změkčení pleti41       |
| 39 | Speciální efekty81     |
| 40 | Sytost                 |
| 41 | Pomocná mřížka135      |
|    |                        |

🖌 Jednotlivé části fotoaparátu

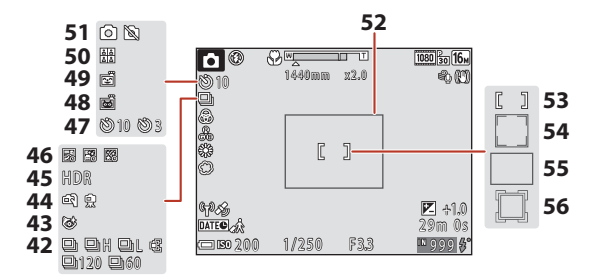

| 42 | Režim sériového snímání                                      |
|----|--------------------------------------------------------------|
| 43 | Symbol Kontrola mrknutí                                      |
| 44 | Z ruky/stativ 28, 29                                         |
| 45 | Protisvětlo (HDR)                                            |
| 46 | Vícenásobná expozice Zjasnit                                 |
| 47 | Indikace samospouště49                                       |
| 48 | Automatický portrét domácích zvířat<br>                      |
| 49 | Samospoušť detekující úsměv43                                |
| 50 | Koláž z autoportrétů 44, 115                                 |
| 51 | Zachycení statického snímku<br>(během záznamu videosekvence) |

| 52 | Ohraničující rámeček (motivový program<br>Měsíc nebo Sledování ptáků nebo<br>zoom se skokovým vrácením)35, 53 |
|----|----------------------------------------------------------------------------------------------------|
| 53 | Zaostřovací pole (manuálně, střed)<br>                                                                        |
| 54 | Zaostřovací pole (detekce obličeje,<br>detekce zvířete)                                                       |
| 55 | Zaostřovací pole (zaostření s vyhledáním hlavního objektu)55, 112                                             |
| 56 | Zaostřovací pole (sledování objektu)<br>112, 113                                                              |

#### Přehrávání

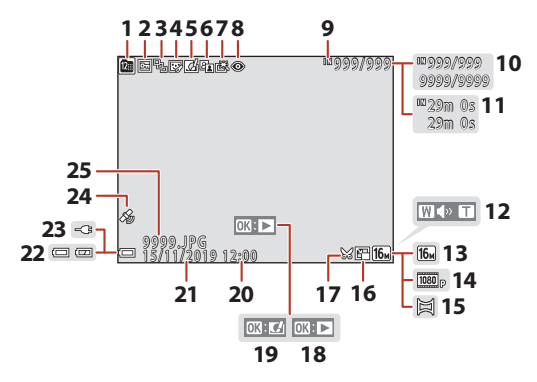

| 1  | Symbol zobrazení podle data66                                          |
|----|------------------------------------------------------------------------|
| 2  | Symbol ochrany snímků 126                                              |
| 3  | Zobrazení sekvence (když je zvolena možnost <b>Jednotlivé snímky</b> ) |
| 4  | Symbol vylepšení vzhledu71                                             |
| 5  | Symbol rychlých efektů69                                               |
| 6  | Symbol D-Lighting70                                                    |
| 7  | Symbol rychlého vylepšení70                                            |
| 8  | Symbol kor. ef. červených očí                                          |
| 9  | Indikace interní paměti17                                              |
| 10 | Číslo aktuálního snímku/<br>celkový počet snímků                       |
| 11 | Délka videosekvence nebo uplynulá<br>doba přehrávání                   |
| 12 | Indikace hlasitosti                                                    |
| 13 | Režim obrazu 104                                                       |
|    |                                                                        |

| 14 | Možnosti videa117                                                                                              |
|----|----------------------------------------------------------------------------------------------------|
| 15 | Jednoduché panoráma                                                                                            |
| 16 | Symbol pro malý snímek73                                                                                       |
| 17 | Symbol oříznutí64, 74                                                                                          |
| 18 | Průvodce přehráváním jednoduchého<br>panorámatu<br>Průvodce přehráváním sekvence<br>Průvodce přehráváním videa |
| 19 | Průvodce rychlými efekty                                                                                       |
| 20 | Čas záznamu                                                                                                    |
| 21 | Datum záznamu                                                                                                  |
| 22 | Indikace stavu baterie17                                                                                       |
| 23 | Indikace připojení síťového zdroje/<br>nabíječky<br>Indikace připojení síťového zdroje                         |
| 24 | Indikace zaznamenaných dat o poloze<br>                                                                        |
| 25 | Číslo a typ souboru169                                                                                         |

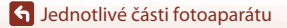

#### Zobrazení informací o rozložení jasů

Pomocí zobrazeného histogramu nebo zobrazení jednotlivých úrovní jasu je možné zkontrolovat ztrátu detailů kontrastu ve světlých a tmavých místech. Tyto informace vám pomohou při úpravě jasu snímku pomocí funkcí, jako je korekce expozice.

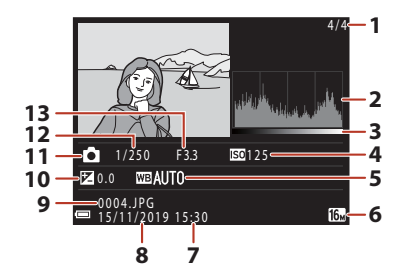

| 1 | Číslo aktuálního snímku/    | 8  | Datum záznamu14, 133       |
|---|-----------------------------|----|----------------------------|
| • | celkový počet snímků        |    | Číslo a typ souboru169     |
| 2 | Histogram <sup>1</sup>      | 10 | Hodnota korekce expozice51 |
| 3 | Rozložení jasů <sup>2</sup> | 11 | Expoziční režim            |
| 4 | Citlivost ISO110            | 12 | Čas závěrky54              |
| 5 | Vyvážení bílé barvy 106     | 13 | Clonové číslo              |
| 6 | Režim obrazu104             |    |                            |
| 7 | Čas záznamu 14 133          |    |                            |

- <sup>1</sup> Histogram je graf zobrazující rozložení barevných odstínů ve snímku. Vodorovná osa odpovídá jasu pixelů, přičemž tmavé odstíny se nacházejí vlevo a světlé vpravo. Svislá osa ukazuje počet pixelů.
- <sup>2</sup> Rozložení jasů informuje o úrovni jasu.

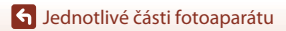

## Začínáme

| Připevnění popruhu a krytky objektivu | 11 |
|---------------------------------------|----|
| Vložení baterie a paměťové karty      | 12 |
| Nabíjení baterie                      | 13 |
| Nastavení fotoaparátu                 | 14 |

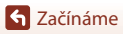

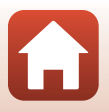

## Připevnění popruhu a krytky objektivu

Upevněte krytku objektivu k popruhu a potom upevněte popruh k fotoaparátu.

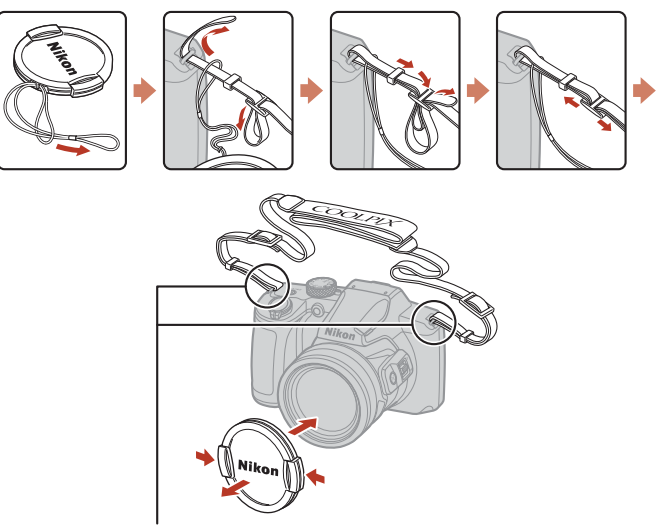

Připevněte popruh na dvou místech.

#### Krytka objektivu

Když fotoaparát nepoužíváte, chraňte objektiv připevněním krytky objektivu.

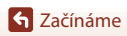

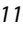

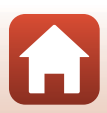

## Vložení baterie a paměťové karty

#### Aretace baterie

#### Slot pro paměťovou kartu

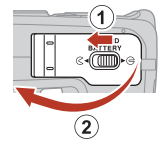

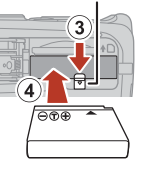

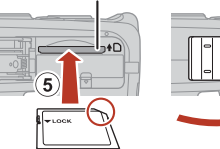

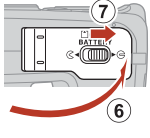

- Baterií se správně natočenými kladnými a zápornými kontakty odtlačte oranžovou aretaci baterie (③) a baterii zcela zasuňte (④).
- Paměťovou kartu zasuňte do slotu tak hluboko, až zaklapne na místo (5).
- Dejte pozor, abyste nevložili baterii nebo paměťovou kartu vzhůru nohama nebo obráceně, protože v takovém případě by mohlo dojít k poruše.
- Pokud je spínač ochrany proti zápisu na paměťové kartě v zamčené poloze, není možné exponovat, mazat snímky ani formátovat paměťovou kartu.
- Data fotoaparátu, včetně snímků a videosekvencí, lze ukládat na paměťovou kartu nebo do interní paměti. Pokud chcete použít interní paměť, vyndejte paměťovou kartu.

### Formátování paměťové karty

Když do fotoaparátu poprvé vložíte paměťovou kartu, která byla dříve používána v jiném zařízení, naformátujte ji pomocí tohoto fotoaparátu.

- Formátováním paměťové karty jsou trvale vymazány všechny snímky a ostatní data na paměťové kartě. Před formátováním se ujistěte, že máte všechny snímky, které chcete archivovat, zkopírované na jiném médiu.
- Vložte kartu do fotoaparátu, stiskněte tlačítko MENU a v menu nastavení zvolte možnost Formátovat kartu (<sup>[]</sup>97).

## Vyjmutí baterie nebo paměťové karty

Vypněte fotoaparát a před otevřením krytky prostoru pro baterie/slotu pro paměťovou kartu se ujistěte, že kontrolka zapnutí přístroje a obrazovka jsou také vypnuté.

- Pohybem aretací baterie baterii vysunete.
- Zatlačte mírně paměťovou kartu do fotoaparátu, abyste ji částečně vysunuli.
- Při manipulaci s fotoaparátem, baterií a paměťovou kartou bezprostředně po použití fotoaparátu buďte opatrní, protože mohou být horké.
- Během komunikace s chytrým zařízením přes rozhraní Bluetooth v menu sítě (□97) → Odesíl. ve vypnutém stavu se kontrolka zapnutí přístroje rozsvítí, i když je fotoaparát vypnutý.

🕤 Začínáme

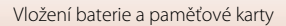

## Nabíjení baterie

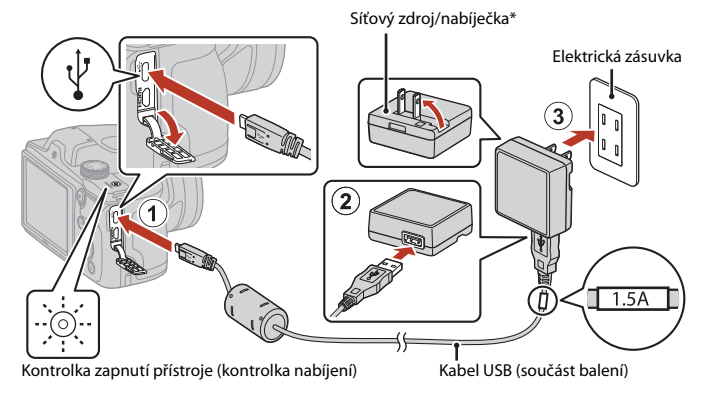

- \* V závislosti na zemi nebo oblasti, ve které jste výrobek zakoupili, může být součástí také zásuvkový adaptér. Tvar zásuvkového adaptéru se v jednotlivých zemích či oblastech liší.
- Nabíjení se zahájí po připojení fotoaparátu k elektrické zásuvce, když je v něm vložena baterie (viz obrázek). Kontrolka zapnutí přístroje (kontrolka nabíjení) pomalu bliká, což znamená, že se baterie dobíjí.
- Jakmile je baterie nabitá, kontrolka zapnutí přístroje (kontrolka nabíjení) zhasne. Odpojte síťový zdroj/nabíječku od elektrické zásuvky a odpojte kabel USB. Nabíjení plně vybité baterie trvá přibližně 2 hodiny.
- Pokud kontrolka zapnutí přístroje (kontrolka nabíjení) bliká rychle, nelze baterii nabít. Možné příčiny jsou uvedeny níže.
  - Okolní teplota není vhodná k nabíjení.
  - Kabel USB nebo síťový zdroj/nabíječka nejsou správně připojeny.
  - Baterie je poškozena.

#### Poznámky ke kabelu USB

- Nepoužívejte jiný kabel USB než typ UC-E21. Při použití jiného kabelu USB než typu UC-E21 by mohlo dojít k přehřátí, požáru nebo úrazu elektřinou.
- Věnujte pozornost tvaru a orientaci konektorů a kabely nikdy nepřipojujte ani neodpojujte pod úhlem.

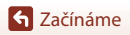

## Poznámky k nabíjení baterie

- Fotoaparát lze během nabíjení baterie používat, ale prodlužuje se tím doba nabíjení. Při použití fotoaparátu kontrolka zapnutí přístroje (kontrolka nabíjení) zhasne.
- Nikdy nepoužívejte jinou značku nebo model síťového zdroje, než je síťový zdroj/nabíječka EH-73P, a nepoužívejte běžně dostupné síťové zdroje USB ani nabíječky pro mobilní telefony. Při nedodržení tohoto upozornění může dojít k přehřátí nebo poškození fotoaparátu.

## Nastavení fotoaparátu

Po prvním zapnutí fotoaparátu se zobrazí obrazovky pro nastavení jazyka displeje a hodin fotoaparátu.

### Zapněte fotoaparát.

· Pomocí multifunkčního voliče vyberte a upravte nastavení.

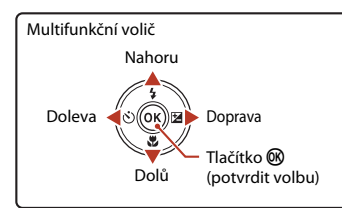

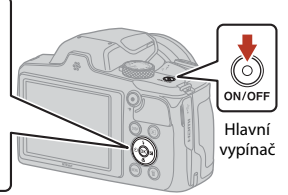

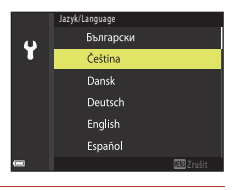

# 2 Zvolte možnost **Ano** a stiskněte tlačítko **(B)**.

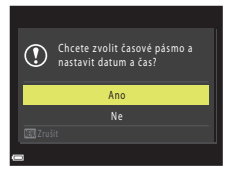

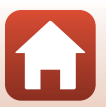

S Začínáme

- **3** Vyberte své domácí časové pásmo a stiskněte tlačítko 🔞.
  - Pro nastavení letního času stiskněte tlačítko ▲. Po aktivaci je čas nastaven o hodinu vpřed a zobrazí se symbol №. Po deaktivaci stisknutím tlačítka ▼ se čas opět o jednu hodinu vrátí.

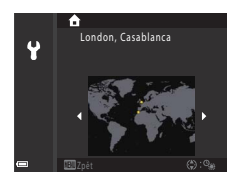

### 4 Stisknutím ▲▼ zvolte formát data a stiskněte tlačítko <sup>®</sup>.

- 5 Zadejte aktuální datum a čas hodin fotoaparátu a stiskněte tlačítko 🕅.
  - Stisknutím tlačítek vybírejte položky a stisknutím tlačítka vproveďte změny.
  - Vyberte pole s minutami a stisknutím tlačítka 
    potvrďte nastavení.

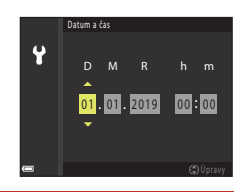

6 Když se zobrazí výzva, vyberte možnost Ano a stiskněte tlačítko 🗷.

• Fotoaparát se po dokončení nastavování vrátí na obrazovku fotografování.

#### 🖉 Nastavení jazyka

Jazyk lze kdykoli nastavit v nabídce Jazyk/Language v menu nastavení 🕈 (1997).

#### Postup změny časového pásma a data

#### K úpravě použijte Časové pásmo a datum v menu nastavení 🐈.

Po aktivaci letního času se v menu **Časové pásmo** zobrazí čas o hodinu dříve a po deaktivaci se opět o jednu hodinu vrátí.

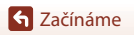

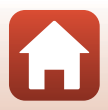

## Základní operace při fotografování a přehrávání

| Pořizování snímků | 17 |
|-------------------|----|
| Přehrávání snímků | 20 |
| Mazání snímků     | 21 |

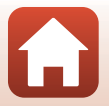

S Základní operace při fotografování a přehrávání

## Pořizování snímků

Zde se jako příkladu používá režimu 🗖 (auto). Režim 🗖 (auto) umožňuje pořizovat běžné snímky za různých snímacích podmínek.

## 1 Otočte volič expozičních režimů do polohy 🖸.

- Indikace stavu baterie
   Napětí baterie je vysoké.
   Napětí baterie je nízké.
- Počet zbývajících snímků
   Symbol IX se zobrazí, když není do fotoaparátu vložena žádná paměťová karta a snímky se ukládají do interní paměti.
- Pomocí tlačítka **DISP** (zobrazení) můžete přepínat informace zobrazené na obrazovce.

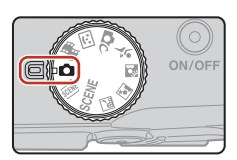

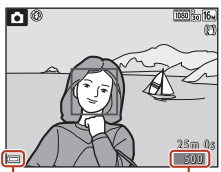

Indikace stavu baterie Počet zbývajících snímků

## 2 Držte fotoaparát ve stabilní poloze.

 Nedotýkejte se prsty ani jinými předměty objektivu, blesku, pomocného světla AF, mikrofonu ani reproduktoru.

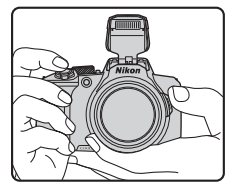

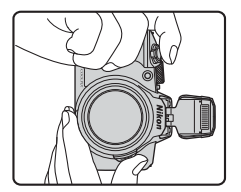

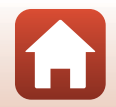

Sákladní operace při fotografování a přehrávání

## **3** Vytvořte kompozici snímku.

- Posunutím ovladače zoomu nebo bočního ovladače zoomu změňte polohu objektivu se zoomem.
- Pokud se v poloze teleobjektivu objekt při fotografování ztratí z dohledu, stisknutím tlačítka <sup>1</sup>/<sub>2</sub>, (zoom se skokovým vrácením) zorný úhel dočasně rozšíříte, což usnadní umístění objektu do záběru.

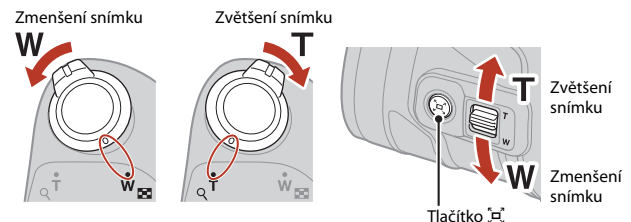

#### Stiskněte tlačítko spouště do poloviny.

- "Namáčknutí" tlačítka spouště do poloviny znamená, že stisknete a podržíte tlačítko v poloze, ve které cítíte mírný odpor.
- Když je objekt zaostřen, zaostřovací pole nebo indikace zaostření se zobrazí zeleně.
- Při používání digitálního zoomu fotoaparát zaostří na střed kompozice a zaostřovací pole se nezobrazí.
- Pokud zaostřovací pole nebo indikace zaostření bliká, fotoaparát nemůže zaostřit. Změňte kompozici snímku a namáčkněte tlačítko spouště znovu do poloviny.

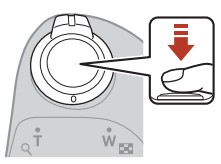

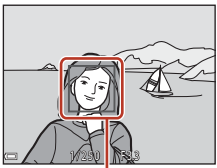

Zaostřovací pole

5 Nezvedejte prst a tlačítko spouště zcela domáčkněte.

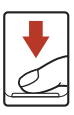

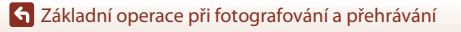

4

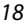

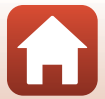

## Poznámky k ukládání snímků a videosekvencí

Bliká indikace udávající počet zbývajících snímků nebo indikace udávající zbývající dobu záznamu nebo se během ukládání snímků nebo videosekvencí zobrazí pokyn Počkejte, až se ukončí zaznamenávání.. Když bliká indikace, neotevírejte krytku prostoru pro baterii/krytku slotu pro paměťovou kartu a nevyjímejte baterii ani paměťovou kartu. Mohlo by dojít ke ztrátě dat nebo poškození fotoaparátu nebo paměťové karty.

#### Funkce Automat. vypnutí

- Pokud není přibližně do jedné minuty provedena žádná operace, obrazovka se vypne, fotoaparát vstoupí do pohotovostního režimu a kontrolka zapnutí přístroje začne blikat. Fotoaparát se vypne přibližně po třech minutách v pohotovostním režimu.
- Chcete-li opět zapnout obrazovku fotoaparátu, který je v pohotovostním režimu, proveďte nějakou operaci, například stiskněte hlavní vypínač nebo tlačítko spouště.

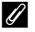

#### Při používání stativu

- V následujících situacích doporučujeme stabilizovat fotoaparát pomocí stativu:
  - Je-li na tmavých místech zasunutý blesk nebo při použití režimu fotografování, ve kterém blesk není použit
  - Když je nastavena dlouhá ohnisková vzdálenost
- Při stabilizaci fotoaparátu pomocí stativu nastavte položku Redukce vibrací pro snímky v menu nastavení (297) na hodnotu **Vypnuto**, aby tato funkce nezpůsobila případné chyby.

### Používání blesku

V situacích, kdy je potřeba použít blesk, například ve tmě nebo v protisvětle, ručně vysuňte blesk.

- Pokud je zobrazena obrazovka fotografování, lze pomocí tlačítek 🔺 (🕏) multifunkčního voliče nastavit režim blesku. Jestliže se má blesk spouštět pokaždé. zvolte možnost \$ (doplňkový záblesk).
- Pokud blesk nepoužíváte, jemným zatlačením ho sklopte.

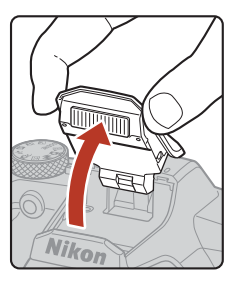

## Záznam videosekvencí

Záznam videosekvence můžete zahájit zobrazením obrazovky fotografování a stisknutím tlačítka • (\* záznam videosekvence). Dalším stisknutím tlačítka 🗩 (🔭) záznam ukončíte.

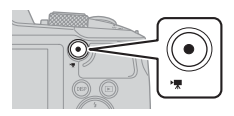

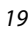

#### S Základní operace při fotografování a přehrávání

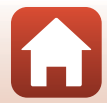

## Přehrávání snímků

#### Stisknutím tlačítka 🕨 (přehrávání) přejdete do režimu přehrávání.

 Pokud stisknete a podržíte tlačítko 
na vypnutém fotoaparátu, fotoaparát se zapne v režimu přehrávání.

#### 2 Pomocí multifunkčního voliče zvolte snímek, který chcete zobrazit.

- Stisknutím a podržením některého z tlačítek AV lze mezi snímky rychle procházet.
- Pomocí tlačítka DISP (zobrazení) můžete přepínat informace zobrazené na obrazovce.
- Chcete-li přehrát zaznamenanou videosekvenci, stiskněte tlačítko 🕅.
- Chcete-li se vrátit do expozičního režimu, stiskněte tlačítko 🕨 nebo tlačítko spouště.
- Pokud je v režimu přehrávání jednotlivých snímků zobrazen symbol 💽 🖸, můžete na snímek stisknutím tlačítka 🛞 použít efekt.
- Posuňte ovladač zoomu do polohy T (Q) v režimu přehrávání jednotlivých snímků pro zvětšení snímku.
- V režimu přehrávání iednotlivých snímků posuňte ovládač zoomu do polohy W ( ), chcete-li přejít do režimu přehrávání náhledů snímků a zobrazit na obrazovce více snímků

S Základní operace při fotografování a přehrávání

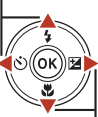

Zobrazení dalšího snímku

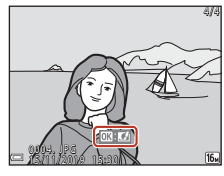

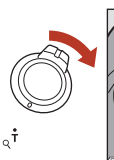

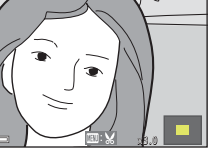

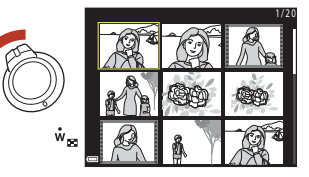

20

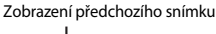

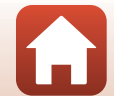

## Mazání snímků

 Chcete-li v režimu přehrávání vymazat snímek právě zobrazený na obrazovce, stiskněte tlačítko m (mazání).

## Pomocí multifunkčního voliče ▲▼ vyberte požadovaný způsob mazání a stiskněte tlačítko <sup>®</sup>.

- Chcete-li nabídku opustit bez mazání snímků, stiskněte tlačítko MENU.
- **3** Vyberte **Ano** a stiskněte tlačítko **®**.
  - Vymazané snímky nelze obnovit.

#### Mazání sériově pořízených snímků (sekvence)

- Snímky pořízené sériovým snímáním nebo pomocí funkcí Vicenásobná expozice Zjasnit, Kreativní režim a Koláž z autoportrétů jsou uloženy jako sekvence a v režimu přehrávání je zobrazen pouze jeden snímek v sekvenci (klíčový snímek) (výchozí nastavení).
- Pokud stisknete tlačítko m při zobrazeném klíčovém snímku sekvence, vymažou se všechny snímky v sekvenci.
- Chcete-li vymazat jednotlivé snímky v sekvenci, stisknutím tlačítka  ${f W}$  zobrazte jednotlivý snímek a pak stiskněte tlačítko  ${f \widehat{u}}$ .

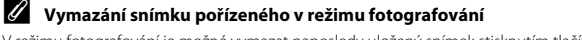

#### V režimu fotografování je možné vymazat naposledy uložený snímek stisknutím tlačítka 🛍.

#### Sákladní operace při fotografování a přehrávání

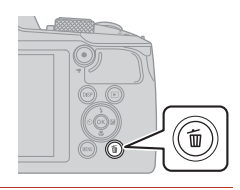

Vymazat

Aktuální snímek

Všechnv snímkv

Vymaz. vyb. snímky

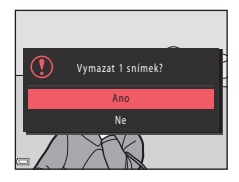

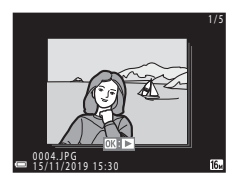

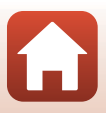

### Obrazovka pro výběr snímků ke smazání

- 1 Pomocí tlačítek **I** multifunkčního voliče vyberte snímek, který chcete smazat.
  - Posunutím ovladače zoomu (<sup>1</sup>) do polohy T (<sup>9</sup>) přejděte do režimu přehrávání jednotlivých snímků nebo posunutím do polohy W (💽) přejděte do režimu přehrávání náhledů snímků.

#### 2 Pomocí tlačítek nebo OFF.

· Pokud je zvolena možnost ON, zobrazí se pod vybraným snímkem symbol. Chcete-li vybrat další snímky, zopakujte kroky 1 a 2.

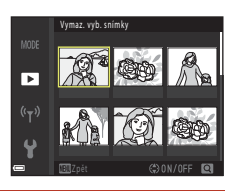

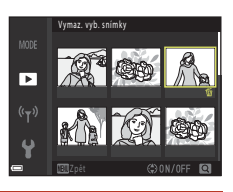

- 3 Stisknutím tlačítka 🛞 dokončete výběr snímků.
  - Zobrazí se dialog pro potvrzení. Postupujte podle pokynů na obrazovce.

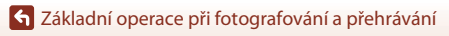

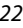

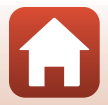
## Fotografické funkce

| Výběr režimu fotografování                                        | 24 |
|-------------------------------------------------------------------|----|
| Režim 🗖 (Auto)                                                    | 25 |
| Motivový program (fotografování přizpůsobené snímacím podmínkám)  | 27 |
| Kreativní režim (Použití efektů při fotografování)                | 39 |
| Režim Inteligentní portrét (vylepšení obličejů při fotografování) | 41 |
| Nastavení zábleskového režimu, Samospoušť, Režim makro a korekce  |    |
| expozice                                                          | 46 |
| Zábleskový režim                                                  | 47 |
| Samospoušť                                                        | 49 |
| Režim makro (Pořizování makro snímků)                             | 50 |
| Korekce expozice (Nastavení jasu)                                 | 51 |
| Použití zoomu                                                     | 52 |
| Zaostření                                                         | 54 |
| Výchozí nastavení (režim blesku, Samospoušť a režim makro)        | 59 |
| Funkce, které při fotografování nelze použít současně             | 61 |

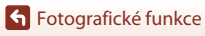

### Výběr režimu fotografování

Otočením voliče expozičních režimů můžete zarovnat požadovaný režim fotografování se značkou na těle fotoaparátu.

#### • Režim 🗖 (Auto)

Umožňuje běžné fotografování za různých snímacích podmínek.

#### • Režimy SCENE, , , 😰, 🖺 a 💐 (Motivové)

Na základě snímacích podmínek vyberte některý z motivových programů, čímž budete moci fotografovat s nastaveními vhodnými pro dané podmínky.

- SCENE: Stiskněte tlačítko MENU a zvolte motivový program.
- cate (automatická volba motivových programů): Fotoaparát samočinně rozpozná fotografovaný motiv při vytváření kompozice snímku a usnadní pořízení snímku v souladu s podmínkami.
- 📾 (noční krajina): Tento režim použijte k zachycení nočních krajin.
- Image: Index (noční portrét): Tento režim použijte pro večerní a noční portréty zahrnující scenérii na pozadí.
- E (protisvětlo): Tento režim použijte k zachycení objektů v protisvětle.
- 4 (sport): Tento režim použijte k zachycení sportovních fotografií.

#### Režim CC (Kreativní)

Fotoaparát uloží současně čtyři snímky s efekty a jeden snímek bez efektů.

#### • Režim 🖭 (Inteligentní portrét)

Pomocí funkce Vylepšení vzhledu je možné během fotografování vylepšit obličeje; pro pořízení snímků použijte funkci Samospoušť detekující úsměv nebo Koláž z autoportrétů.

#### • Režim 鱦 (Prez. krátkých videosekv.)

Fotoaparát vytvoří krátkou videosekvenci v délce do 30 sekund (2006) a 1080/30 p nebo 1080/25 p) prostřednictvím záznamu a automatického spojení více několikasekundových klipů.

### 🖉 Zobrazení nápovědy

Při změnách režimu fotografování nebo zobrazení obrazovky nastavení se budou zobrazovat popisy funkcí.

Režimy fotografování můžete rychle měnit namáčknutím spouště. Popisy lze zobrazit nebo skrýt pomocí možnosti **Zobrazení nápovědy** v části **Nastavení monitoru** v menu nastavení (**D**97).

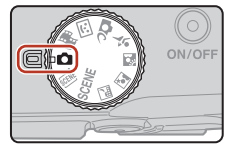

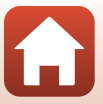

### Režim 🗖 (Auto)

Umožňuje běžné fotografování za různých snímacích podmínek.

 Zaostřovací pole pro automatické zaostřování se liší podle toho, jak je nastavena položka Rež. činnosti zaostř. polí (2111). Výchozí nastavení je Zaost. s vyhled. hlav. obj. (255).

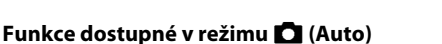

- Kreativní posuvník (🖽 25)
- Režim blesku (🖽 47)
- Samospoušť (<sup>1</sup>/<sub>4</sub>49)
- Režim makro (🛄 50)
- Menu fotografování (
  104, 106)

### Použití kreativního posuvníku

Při fotografování můžete nastavit jas (korekci expozice), sytost, odstín a funkci Active D-Lighting.

Stiskněte multifunkční volič ► (型).

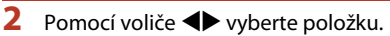

- B Odstín: Upravte barevný odstín (načervenalý/ namodralý) celého snímku.
- Sytost: Upravte sytost celého snímku.
- 🔀 Jas (Exp. +/-): Upravte jas celého snímku.

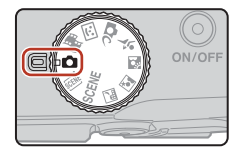

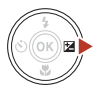

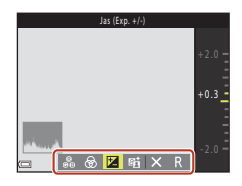

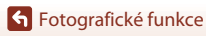

### 3 Pomocí voliče ▲▼ nastavte úroveň.

- Na obrazovce lze zobrazit náhled výsledků.
- Chcete-li nastavit jinou položku, vraťte se ke kroku 2.
- Pomocí volby X Ukončit skryjete posuvník.
- Pro zrušení všech nastavení vyberte volbu
   Resetovat a stiskněte tlačítko (). Vrate se ke kroku
   2 a znovu upravte nastavení.

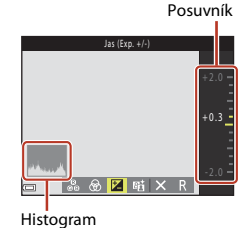

### 4 Po dokončení nastavení stiskněte tlačítko 🛞.

• Nastavení se použijí a fotoaparát se vrátí na obrazovku fotografování.

### 🖉 Nastavení kreativního posuvníku

- Při použití funkce Active D-Lighting se za určitých snímacích podmínek může zvýraznit šum (náhodně rozmístěné jasně zbarvené pixely, závoj, proužky), kolem jasných objektů se mohou objevit tmavé stíny nebo kolem tmavých objektů světlé plochy.
- Při použití funkce Active D-Lighting může v závislosti na objektu docházet k vynechávání stupňů.
- Tato funkce nemusí být dostupná pro použití v kombinaci s jinými funkcemi (2061).
- Následující nastavení zůstávají uložena v paměti fotoaparátu i po jeho vypnutí.
  - Odstín
  - Sytost
  - Jas (Exp. +/-)
  - Active D-Lighting
- Další informace naleznete v tématu "Použití histogramu" (<sup>151</sup>).

#### Active D-Lighting oproti D-Lighting

- Možnost Active D-Lighting při pořizování snímků omezuje ztrátu detailů ve světlech a při ukládání snímků upravuje odstín.
- Možnost D-Lighting (QQ70) v menu přehrávání upravuje odstín uložených snímků.

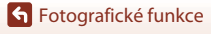

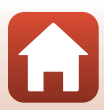

## Motivový program (fotografování přizpůsobené snímacím podmínkám)

Na základě snímacích podmínek vyberte některý z motivových programů, čímž budete moci fotografovat s nastaveními vhodnými pro dané podmínky.

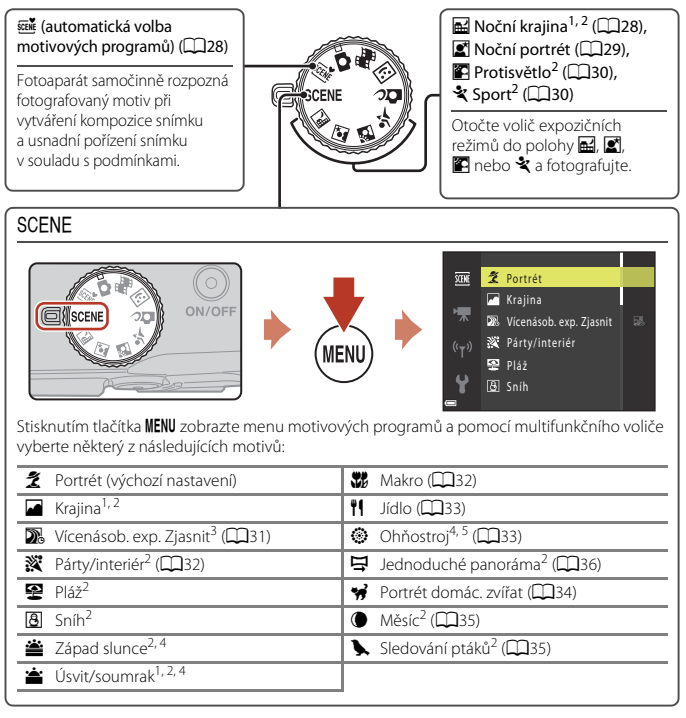

- <sup>1</sup> Fotoaparát zaostřuje na nekonečno.
- <sup>2</sup> Fotoaparát zaostří na oblast uprostřed kompozice.
- <sup>3</sup> Doporučuje se použití stativu, protože čas závěrky je dlouhý.
- <sup>4</sup> Doporučuje se použití stativu, protože čas závěrky je dlouhý. Pokud ke stabilizaci fotoaparátu používáte stativ, vyberte u položky **Redukce vibrací pro snímky** (<sup>1138</sup>) možnost **Vypnuto** v menu nastavení.
- <sup>5</sup> Zaostření je pevně nastaveno na nekonečno.

**Fotografické funkce** 

Motivový program (fotografování přizpůsobené snímacím podmínkám)

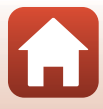

### Tipy a poznámky k motivovým programům

#### E Aut. volba motiv. prog.

 Fotoaparát samočinně rozpozná fotografovaný motiv při vytváření kompozice snímku a usnadní pořízení snímku v souladu s podmínkami.

| Ź"           | Portrét (pro fotografování portrétů jednoho nebo dvou lidí)                                                                   |  |  |  |  |
|--------------|----------------------------------------------------------------------------------------------------|--|--|--|--|
| Ź1           | Portrét (pro fotografování portrétů většího počtu lidí nebo snímků, ve kterých velkou<br>část kompozice zabírá pozadí)        |  |  |  |  |
|              | Krajina                                                                                                    |  |  |  |  |
| <u>s</u> "   | Noční portrét* (pro fotografování portrétů jednoho nebo dvou lidí)                                                            |  |  |  |  |
| <b>S</b> i   | Noční portrét* (pro fotografování portrétů většího počtu lidí nebo snímků, ve kterých<br>velkou část kompozice zabírá pozadí) |  |  |  |  |
| <b>™</b> *   | Noční krajina*                                                                                                    |  |  |  |  |
|              | Makro                                                                                                    |  |  |  |  |
| ~2`          | Protisvětlo (pro fotografování jiných objektů než lidí)                                                                       |  |  |  |  |
| <b>*</b> 21  | Protisvětlo (pro fotografování portrétních snímků)                                                                            |  |  |  |  |
| <u>SER</u> ♥ | Další snímací podmínky                                                                                                    |  |  |  |  |

- \* Je pořízen jeden snímek s dlouhou expoziční dobou.
- Za určitých snímacích podmínek nemusí fotoaparát vybrat požadovaná nastavení. V tomto případě zvolte jiný režim fotografování (<sup>12</sup>24).
- Když je v činnosti digitální zoom, symbol režimu fotografování se změní na

#### 🖬 Noční krajina

- 🖻 Z ruky (výchozí nastavení):
  - Je-li symbol A na obrazovce fotografování zobrazený zeleně, stiskněte tlačítko spouště až na doraz. Pořídí se řada snímků, které budou spojeny a uloženy jako jeden snímek.
  - Když je symbol A na obrazovce fotografování zobrazen bíle, pořidte snímek úplným stisknutím tlačítka spouště.
  - Jakmile domáčknete tlačítko spouště, držte fotoaparát pevně, dokud se nezobrazí pořízený snímek. Po pořízení snímku fotoaparát nevypínejte, dokud se znovu nezobrazí obrazovka fotografování.
  - Obrazový úhel (tj. viditelná plocha kompozice) zachycený na uloženém snímku může být užší než úhel, který je vidět na obrazovce fotografování.
  - Za určitých snímacích podmínek nemusí být sériové snímání možné.
- 🚊 Ze stativu:
  - Při domáčknutí tlačítka spouště se pořídí jeden snímek s dlouhým časem závěrky.
  - Redukce vibrací je vypnutá, i když je volba Redukce vibrací pro snímky (
    138) v menu nastavení nastavena na Zapnuto.

Sotografické funkce

#### 📓 Noční portrét

- Než začnete fotografovat, vysuňte blesk.
- 🗟 Z ruky (výchozí nastavení):
  - Je-li symbol a na obrazovce fotografování zobrazený zeleně, stiskněte tlačítko spouště až na doraz. Pořídí se řada snímků, které budou spojeny a uloženy jako jeden snímek.
  - Když je symbol i na obrazovce fotografování zobrazen bíle, pořidte snímek úplným stisknutím tlačítka spouště.
  - Jakmile domáčknete tlačítko spouště, držte fotoaparát pevně, dokud se nezobrazí pořízený snímek. Po pořízení snímku fotoaparát nevypínejte, dokud se znovu nezobrazí obrazovka fotografování.
  - Pokuď se objekt při pořizování řady snímků pohybuje, mohou být snímky zdeformované, překryté nebo rozmazané.
  - Za určitých snímacích podmínek nemusí být sériové snímání možné.
- 🚊 Ze stativu:
  - Při domáčknutí tlačítka spouště se pořídí jeden snímek s dlouhým časem závěrky.
  - Redukce vibrací je vypnutá, i když je volba Redukce vibrací pro snímky (
    138) v menu nastavení nastavena na Zapnuto.

### **Fotografické funkce**

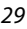

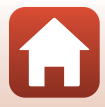

#### 🖺 Protisvětlo

- Stiskněte tlačítko NENU a výběrem možnosti Zapnuto nebo Vypnuto aktivujte či deaktivujte funkci vysokého dynamického rozsahu (HDR) v režimu HDR podle snímacích podmínek.
- Vypnuto (výchozí nastavení): Použije se blesk, aby se zabránilo skrytí objektu ve stínu. Než začnete fotografovat, vysuňte blesk.
  - Úplným domáčknutím tlačítka spouště pořiďte snímek.
  - Zapnuto: Použijte při fotografování snímků obsahujících velmi jasné a velmi tmavé plochy.
  - Pokud je mezi jasnými a tmavými plochami velký rozdíl, barva symbolu HDR na obrazovce fotografování se změní na zelenou.
  - Po úplném domáčknutí tlačítka spouště zahájí fotoaparát sériové snímání a uloží následující dva obrázky.
    - Složený snímek bez použití HDR
    - Složený snímek za použití HDR, ve kterém je minimalizována ztráta detailů ve světlech nebo stínech
  - Jakmile domáčknete tlačítko spouště, držte fotoaparát pevně, dokud se nezobrazí pořízený snímek. Po pořízení snímku fotoaparát nevypínejte, dokud se znovu nezobrazí obrazovka fotografování.
  - Obrazový úhel (tj. viditelná plocha kompozice) zachycený na uloženém snímku může být užší než úhel, který je vidět na obrazovce fotografování.
  - Za určitých snímacích podmínek se mohou kolem jasných objektů objevit tmavé stíny a kolem tmavých objektů světlé plochy.
  - Pokud nelze vytvořit složený snímek HDR, fotoaparát uloží složený snímek bez HDR a snímek, v němž jsou tmavé plochy korigovány funkcí D-Lighting (<sup>11</sup>70).
  - Pokud je dostatek paměti pouze na jeden snímek, jediným uloženým snímkem bude ten, který byl v době fotografování zpracován funkcí D-Lighting a na němž jsou opraveny tmavé plochy.

### Poznámky k funkci HDR

Je doporučeno použít stativ. Pokud ke stabilizaci fotoaparátu používáte stativ, vyberte u položky **Redukce vibrací pro snímky** (**Q**138) možnost **Vypnuto** v menu nastavení.

#### 💐 Sport

- Přidržíte-li tlačítko spouště stisknuté až na doraz, bude probíhat nepřetržité fotografování.
- Fotoaparát je schopen zachytit až 7 snímků za sebou rychlostí přibližně 7,7 obr./s (když je položka Režim obrazu nastavena na možnost 10 4608×3456).
- Frekvence sériového snímání se může snížit v závislosti na aktuálním nastavení režimu obrazu, použité paměťové kartě nebo snímacích podmínkách.
- Zaostření, expozice a barevný odstín budou pro další snímky pevně nastaveny na hodnoty určené prvním snímkem.

🕤 Fotografické funkce

Motivový program (fotografování přizpůsobené snímacím podmínkám)

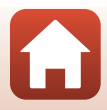

#### SCENE 🗲 🌇 Vícenásobná expoz. Zjasnit

- Fotoaparát automaticky zachycuje pohyblivé objekty v pravidelných intervalech, porovnává snímky a kombinuje pouze jejich světlé oblasti, které potom uloží do jednoho snímku. Lze tak zachytit světelné stopy například světlometů vozidel nebo hvězd.
- Na obrazovce, která se zobrazí po výběru programu D Vícenásobná expoz. Zjasnit, vyberte možnost D Noční kraj. +svět. stopy, N Noč. kraj. +stopy hvězd nebo S Stopy hvězd.

| Volba                        | Popis                                                                                                    |
|------------------------------|----------------------------------------------------------------------------------------------------|
| Noční kraj.<br>+svět. stopy  | <ul> <li>Slouží k zachycování stop světlometů vozidel na pozadí noční krajiny.</li> <li>Fotoaparát zaostří na oblast uprostřed kompozice.</li> <li>Snímky se pořizují s časem závěrky 4 sekundy. Po zachycení 50 snímků fotoaparát snímání automaticky ukončí.</li> <li>Vždy po pořízení 10 snímků je automaticky uložen jeden složený snímek se stopami překrývajícími se od začátku snímání.</li> </ul>                   |
| ☑ Noč. kraj.<br>+stopy hvězd | <ul> <li>Slouží k zachycování stop hvězd s noční krajinou v záběru.</li> <li>Zaostření je pevně nastaveno na nekonečno.</li> <li>Snímky se pořizují s časem závěrky 20 sekund přibližně každých 5 sekund.<br/>Po zachycení 300 snímků fotoaparát snímání automaticky ukončí.</li> <li>Vždy po pořízení 30 snímků je automaticky uložen jeden složený snímek<br/>se stopami překrývajícími se od začátku snímání.</li> </ul> |
| 🕅 Stopy hvězd                | <ul> <li>Slouží k zachycování stop hvězd.</li> <li>Zaostření je pevně nastaveno na nekonečno.</li> <li>Snímky se pořizují s časem závěrky 25 sekund přibližně každých 5 sekund.<br/>Po zachycení 300 snímků fotoaparát snímání automaticky ukončí.</li> <li>Vždy po pořízení 30 snímků je automaticky uložen jeden složený snímek<br/>se stopami překrývajícími se od začátku snímání.</li> </ul>                           |

 Během intervalu snímání může dojít k vypnutí obrazovky. Při vypnuté obrazovce se rozsvítí kontrolka zapnutí přístroje.

- Pokud chcete ukončit fotografování dříve, než skončí automaticky, stiskněte při zapnuté obrazovce tlačítko ()).
- Jakmile pořídíte snímek požadovaných stop, ukončete fotografování. Pokud budete ve fotografování pokračovat, můžete přijít o detaily v oblastech kompozice.
- Snímky automaticky uložené během snímání a snímek sloučený po dokončení snímání budou seskupeny jako sekvence, přičemž první uložený snímek bude použit jako klíčový snímek (CC67).

### S Fotografické funkce

Motivový program (fotografování přizpůsobené snímacím podmínkám)

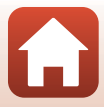

### Poznámky k vícenásobné expozici Zjasnit

- Fotoaparát nemůže pořizovat snímky, pokud není vložena paměťová karta.
- Dokud neskončí fotografování, neotáčejte voličem expozičních režimů a nevyjímejte paměťovou kartu.
- Aby nedošlo k neočekávanému vypnutí fotoaparátu, použijte dostatečně nabitou baterii.
- Korekci expozice není možné použít (<sup>151</sup>).
- Při použití režimu R Noč. kraj. +stopy hvězd nebo S Stopy hvězd se pozice telezoomu omezuje na obrazový úhel odpovídající přibližně úhlu u objektivu 500 mm (ve formátu 35mm [135]).
- Redukce vibrací je zakázána bez ohledu na nastavení položky Redukce vibrací pro snímky v menu nastavení (QQ138).

### 🖉 Zbývající čas

Čas zbývající do ukončení snímání můžete kontrolovat na obrazovce.

| 28<br>Ex 10m Os |                   |
|-----------------|-------------------|
|                 |                   |
|                 | OK Ukonč. záznamu |

#### SCENE → 💥 Párty/interiér

 Chcete-li se vyhnout následkům chvění fotoaparátu, pevně jej držte. Pokud ke stabilizaci fotoaparátu používáte stativ, vyberte u položky Redukce vibrací pro snímky (<sup>1138</sup>) možnost Vypnuto v menu nastavení.

#### SCENE -> 🎇 Makro

- Zapne se režim makro (<sup>11</sup>50) a fotoaparát automaticky nastaví zoom do pozice, která umožňuje zaostření na nejkratší možnou vzdálenost.
- Zaostřovací pole můžete posunout. Stiskněte tlačítko (), pomocí tlačítek 
   multifunkčního voliče přesuňte zaostřovací pole a toto nastavení použijte stisknutím tlačítka
   ().

### Fotografické funkce

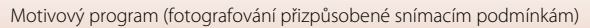

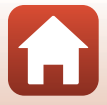

#### SCENE → ¶¶ Jídlo

- Zapne se režim makro (<sup>1150</sup>) a fotoaparát automaticky nastaví zoom do pozice, která umožňuje zaostření na nejkratší možnou vzdálenost.
- Pomocí multifunkčního voliče A V můžete nastavit barevný odstín. Nastavení barevného odstínu je uloženo do paměti fotoaparátu i po jeho vypnutí.
- Zaostřovací pole můžete posunout. Stiskněte tlačítko 𝔅, pomocí multifunkčního voliče ▲ ▼ ◀▶ zaostřovací pole posuňte a pro použití nastavení stiskněte tlačítko 𝔅.

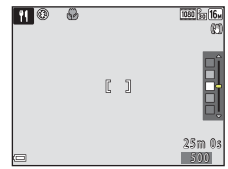

#### SCENE → ③ Ohňostroj

- Čas závěrky je pevně nastaven na 4 sekundy.
- Pozice telezoomu se omezuje na obrazový úhel odpovídající přibližně úhlu u objektivu 500 mm (ve formátu 35mm [135]).
- Korekci expozice není možné použít (<sup>151</sup>).

### Fotografické funkce

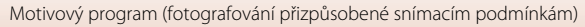

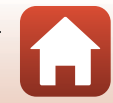

#### SCENE → 🦋 Portrét domác. zvířat

- Když fotoaparát namíříte na psa nebo kočku, dokáže detekovat tvář zvířete a zaostřit na ni. Ve výchozím nastavení se závěrka samočinně spouští, když se detekuje tvář psa nebo kočky (automatický portrét domácích zvířat).
- Na obrazovce zobrazené při výběru volby 🎲 Portrét domác. zvířat vyberte možnost S Jednotlivé snímky nebo 🖵 Sériové snímání.
  - S Jednotlivé snímky: Při každé detekci tváře psa nebo kočky fotoaparát pořídí jeden snímek.
  - Sériové snímání: Při každé detekci tváře psa nebo kočky fotoaparát pořídí sériově tři snímky.

### Automatický portrét domácích zvířat

Když stisknete tlačítko ◀ (🏷) multifunkčního voliče, můžete vybrat následující nastavení.

- B Aut. portrét dom. zvířat: Fotoaparát automaticky spustí závěrku v okamžiku, kdy detekuje tvář kočky nebo psa.
  - Po pořízení pěti sérií se položka Automatický portrét domácích zvířat nastaví na OFF.
  - Závěrku můžete také spustit stisknutím tlačítka spouště. Když je vybrána možnost 🖳 Sériové snímání, snímky lze pořizovat sériově, dokud je tlačítko spouště drženo zcela stisknuté.
- OFF: Fotoaparát spustí závěrku při úplném stisknutí tlačítka spouště.
  - Po zjištění obličeje psa, kočky nebo člověka na ně fotoaparát zaostří.
  - Když je vybrána možnost D Sériové snímání, snímky se pořizují sériově, dokud je tlačítko spouště drženo zcela stisknuté.

### Zaostřovací pole

- Jestliže fotoaparát detekuje obličej, zobrazí se tento obličej ve žlutém rámečku. Zaostři-li fotoaparát na obličej ve dvojitém rámečku (zaostřovací pole), dvojitý rámeček změní barvu na zelenou. Pokud nejsou detekovány žádné obličeje, fotoaparát zaostří na objekt uprostřed kompozice.
- Za určitých snímacích podmínek nemusí být obličej psa, kočky nebo člověka zjištěn a uvnitř rámečku se mohou zobrazit jiné objekty.

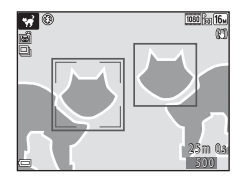

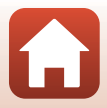

**Fotografické funkce** 

Motivový program (fotografování přizpůsobené snímacím podmínkám)

#### SCENE → ● Měsíc

- V poloze zoomu s nejkratší ohniskovou vzdáleností se zobrazí ohraničující rámeček, který indikuje obrazový úhel ekvivalentní objektivu 1440 mm (ve formátu 35mm [135]). Když vytvoříte kompozici umístěním měsíce do rámečku kompozice a stisknete tlačítko (), obrazový úhel se změní na ekvivalent objektivu 1440 mm.
- Pomocí multifunkčního voliče A můžete nastavit barevný odstín. Nastavení barevného odstínu je uloženo do paměti fotoaparátu i po jeho vypnutí.
- Upravte jas pomocí korekce expozice (
   <sup>[1]</sup>51) podle snímacích podmínek, například přibývání nebo ubývání měsíce, a požadavků na fotografování.

#### SCENE -> 🔪 Sledování ptáků

- Na obrazovce zobrazené při výběru volby Sledování ptáků vyberte možnost
   Jednotlivé snímky nebo Sriové snímání.
- S Jednotlivé snímky: Při každém stisknutí tlačítka spouště je zhotoven jeden snímek.
- Sériové snímání: Přidržíte-li tlačítko spouště stisknuté až na doraz, bude probíhat nepřetržité fotografování.
   Fotoaparát je schopen zachytit až 7 snímků za sebou rychlostí přibližně 7,7 obr./s (když je

položka **Režim obrazu** nastavena na možnost 🚺 4608×3456).

 V poloze zoomu s nejkratší ohniskovou vzdáleností se zobrazí ohraničující rámeček, který indikuje obrazový úhel ekvivalentní objektivu 800 mm (ve formátu 35mm [135]). Když vytvoříte kompozici umístěním ptáka do rámečku kompozice a stisknete tlačítko (8), obrazový úhel se změní na ekvivalent objektivu 800 mm.

### **Fotografické funkce**

Motivový program (fotografování přizpůsobené snímacím podmínkám)

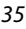

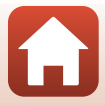

### Fotografování s funkcí Jednoduché panoráma

Otočte volič expozičních režimů do polohy SCENE → tlačítko MENU → 🛱 (jednoduché panoráma) 🗲 tlačítko 🕅

- Jako rozsah fotografování vyberte volbu STD Normální nebo Siroký a stiskněte tlačítko 🕅.
- STENE bs™ Normální **⊑₩0**E Široký
- 2 Zaberte první okraj panoramatického snímku a zaostřete stisknutím tlačítka spouště do poloviny.
  - Poloha zoomu je pevně nastavena do širokoúhlé polohy.
  - Fotoaparát zaostří doprostřed kompozice.

#### 3 Stiskněte tlačítko spouště na doraz a potom tlačítko spouště uvolněte.

• Zobrazí se symboly  $\Delta \nabla \langle D \rangle$  označující směr pohybu fotoaparátu.

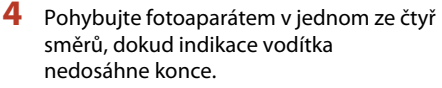

- Když fotoaparát detekuje, kterým směrem se pohybuje, začne fotografování.
- Fotografování skončí, když fotoaparát vyfotografuje určený rozsah fotografování.
- Až do ukončení fotografování se zablokuje ostření a expozice.

Motivový program (fotografování přizpůsobené snímacím podmínkám)

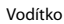

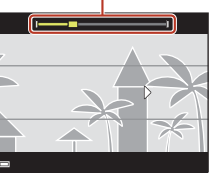

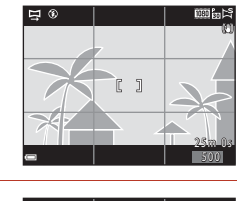

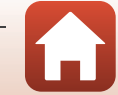

### Příklad pohybu fotoaparátu

- S použitím vašeho těla jako osy otáčení posunujte fotoaparát pomalu po oblouku ve směru označení (\(\sigma\)).
- Fotografování skončí, pokud vodítko nedosáhne okraje přibližně do 15 sekund (pokud je vybrána možnost M Normální) nebo přibližně do 30 sekund (pokud je vybrána možnost M fotografování.

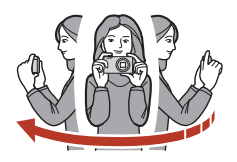

### Poznámky k fotografování s funkcí Jednoduché panoráma

- Rozsah obrazu zachyceného na uloženém snímku je užší než úhel, který je zobrazen na obrazovce při fotografování.
- Pokud je fotoaparátem pohybováno příliš rychle, pokud dochází k přílišnému chvění fotoaparátu nebo pokud je objekt příliš jednolitý (např. zdi nebo tma), může dojít k chybě.
- Pokud bude fotografování zastaveno předtím, než fotoaparát dosáhne poloviny rozsahu panoramatu, panoramatický snímek nebude uložen.

#### Velikost obrazu pro jednoduché panoráma

Existují čtyři maximální velikosti obrazu (v pixelech), jak je popsáno níže. Pokud se zachytí více než polovina rozsahu panorámatu, ale fotografování skončí před dosažením okraje rozsahu, velikost obrazu bude menší, než se uvádí níže.

#### Když je nastavena možnost ⊨S™ Normální

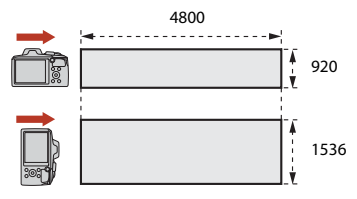

#### Když je nastavena možnost 🖽 Široký

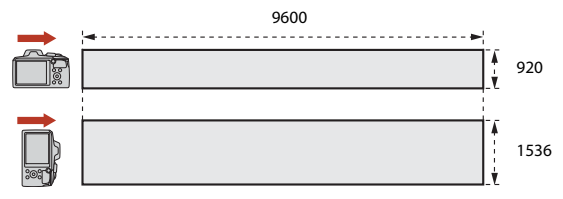

37

#### Fotografické funkce

Motivový program (fotografování přizpůsobené snímacím podmínkám)

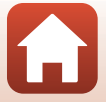

### Přehrávání s funkcí Jednoduché panoráma

Přejděte do režimu přehrávání (CC20), zobrazte snímek pořízený pomocí funkce Jednoduché panoráma v režimu zobrazení jednotlivých snímků a poté stiskněte tlačítko 🛞 pro posun snímku ve směru, který byl použit při jeho vvtvoření.

Na obrazovce jsou při přehrávání zobrazeny ovládací prvky přehrávání. Pomocí multifunkčního voliče 🔶 vyberte ovládací prvek, poté stiskněte tlačítko 🛞 a proveďte operace popsané níže.

| Funkce          | Symbol | Popis                                                                               |                                            |  |
|-----------------|--------|-------------------------------------------------------------------------------------|--------------------------------------------|--|
| Přejít zpět     | *      | Podržením tlačítka 🛞 můžete přehrávání převinout zpět.                              |                                            |  |
| Převinout vpřed | ₩      | Podržením tlačítka 🛞 můžete přehrávání převinout vpřed.                             |                                            |  |
| Pozastavení     |        | Pozastavit přehrávání. Níže uvedené operace mohou být<br>prováděny při pozastavení. |                                            |  |
|                 |        | <b>4</b> 11                                                                         | Podržením tlačítka 🛞 můžete převíjet zpět. |  |
|                 |        | ₽                                                                                   | Podržením tlačítka 🛞 můžete posouvat.      |  |
|                 |        |                                                                                     | Obnovit automatický posun.                 |  |
| Konec           |        | Návrat do režimu přehrávání jednotlivých snímků.                                    |                                            |  |

### Poznámky k snímkům pořízeným jako jednoduché panoráma

- Snímky nelze upravovat pomocí tohoto fotoaparátu.
- Fotoaparát nemusí umožňovat posouvání ani použití zoomu, pokud prohlížíte panoramatické snímky pořízené jinou značkou nebo modelem digitálního fotoaparátu.

### **V** Poznámky k tisku panoramatických snímků

Nastavení tiskárny nemusí umožňovat vytištění celého snímku. Navíc, v závislosti na tiskárně. nemusí být tisk umožněn.

### Fotografické funkce

Motivový program (fotografování přizpůsobené snímacím podmínkám)

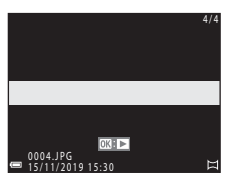

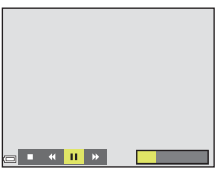

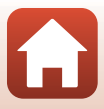

### Kreativní režim (Použití efektů při fotografování)

Fotoaparát uloží čtyři snímky s efekty a jeden snímek bez efektů současně.

• Fotoaparát zaostří doprostřed kompozice.

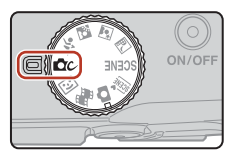

### 1

### Stiskněte tlačítko 🛞.

Zobrazí se obrazovka pro výběr skupiny efektů.

 CC: (B)
 Retrnanté

 []]
 []]

 []]
 []]

 []]
 []]

 []]
 []]

 []]
 []]

 []]
 []]

 []]
 []]

 []]
 []]

 []]
 []]

 []]
 []]

 []]
 []]

 []]
 []]

 []]
 []]

 []]
 []]

 []]
 []]

 []]
 []]

 []]
 []]

 []]
 []]

 []]
 []]

 []]
 []]

 []]
 []]

 []]
 []]

 []]
 []]

 []]
 []]

 []]
 []]

 []]
 []]

 []]
 []]

 []]
 []]

 []]
 []]

 []]
 []]

 []]
 []]

 []]
 []]

 <td

# 2 Pomocí tlačítek ▲▼ multifunkčního voliče vyberte požadovanou skupinu efektů a stiskněte tlačítko <sup>®</sup>.

 Vybírat můžete z možností Rozmanité, Selektivní barva (červená), Selektivní barva (zelená), Selektivní barva (modrá), Světlo (výchozí nastavení), Hloubka, Paměť, Klasické a Černobílé.

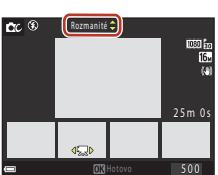

- Když vyberete skupinu efektů, v horní části obrazovky se zobrazí snímek bez efektů. Ve spodní části obrazovky jsou zobrazeny čtyři typy snímků s efekty.
- Na videosekvenci lze použít pouze jeden typ efektu. Pomocí tlačítek 
  vyberte
  požadovaný efekt a poté stiskněte tlačítko 
  .
- Snímání zahajte stisknutím tlačítka spouště nebo tlačítka
   (™ záznam videosekvence).
  - Pět uložených snímků je považováno za sekvenci. Jeden snímek s aplikovaným efektem slouží jako klíčový snímek (<sup>16</sup>7).

### Poznámky ke kreativnímu režimu

Když je jako skupina efektů vybrána možnost **Rozmanité**, v závislosti na efektu, který se má použít na videosekvenci, nejsou dostupná některá nastavení **Možnosti videa** (©117).

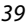

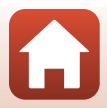

### Funkce dostupné v kreativním režimu

- Režim blesku (🖽 47)
- Samospoušť (🛄 49)
- Režim makro (CC 50)
- Korekce expozice (🛄51)
- Menu fotografování (společné pro všechny režimy fotografování) (🛄 104)

Fotografické funkce

Kreativní režim (Použití efektů při fotografování)

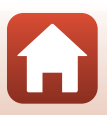

### Režim Inteligentní portrét (vylepšení obličejů při fotografování)

Můžete zachytit snímek s použitím funkce vylepšení vzhledu pro vylepšení obličejů.

Stiskněte multifunkční volič ►.

### 2 Použijte efekt.

- Použijte volič k výběru požadovaného efektu.
- Použijte volič ▲▼ k výběru hodnoty efektu.
- Můžete současně použít více efektů.
   Změkčení pleti, Ex Líčení, O Změkčující filtr,
   Sytost, Z Jas (Exp. +/-)
- Pomocí volby X Ukončit skryjete posuvník.

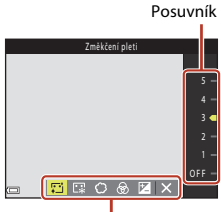

Efekty

### **3** Vytvořte kompozici snímku a poté stiskněte tlačítko spouště.

#### V Poznámky k režimu Inteligentní portrét

- · Hodnoty efektu u snímku na obrazovce fotografování a u uloženého snímku se mohou lišit.
- Je-li nastavena možnost Změkčující filtr, některé možnosti Možnosti videa (
   <sup>[117]</sup>) nejsou k dispozici.

#### Ø Nastavení vylepšení vzhledu

Když vyberete možnost **Jas (Exp. +/-)**, zobrazí se histogram. Další informace naleznete v tématu "Použití histogramu" (<sup>[[]</sup>51).

Fotografické funkce

Režim Inteligentní portrét (vylepšení obličejů při fotografování)

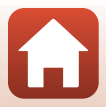

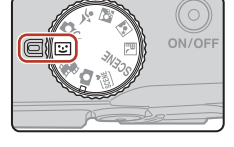

### Funkce dostupné v režimu inteligentního portrétu

- Vylepšení vzhledu (<sup>1</sup>41)
- Samospoušť det. úsměv (□ 43)
- Koláž z autoportrétů (QQ44)
- Režim blesku (
  47)
- Samospoušť (🖽 49)
- Menu Inteligentní portrét (
  115)

### Použití funkcí Změkčení pleti a Líčení

Pokud jsou v následujících expozičních režimech zjištěny lidské tváře, fotoaparát zpracuje snímek tak, aby byly změkčeny pleťové tóny, a poté snímek uloží (až tři tváře).

- Pokud je v režimu inteligentního portrétu nastavena možnost Změkčení pleti nebo Líčení a detekují se lidské tváře, fotoaparát zpracuje snímek před uložením tak, že změkčí odstíny pleti na tváři nebo upraví barvy ve tvářích (až ve třech).
- Efekty Změkčení pleti se použijí i při fotografování v režimu e (automatická volba motivového programu), v motivovém programu (noční portrét) nebo v motivovém programu Portrét. Úroveň efektu nelze nastavit.

### Poznámky ke změkčení pleti a líčení

- Uložení snímků může trvat déle než obvykle.
- Při určitých snímacích podmínkách se nemusí dosáhnout požadovaných výsledků nebo mohou být efekty použity na oblasti snímku, kde nejsou obličeje.

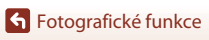

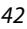

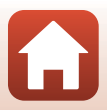

### Použití samospouště detekující úsměv

Pokud stisknutím multifunkčního voliče ◀ vyberete volbu **② Samospoušť det. úsměv** a stisknete tlačítko **③**, fotoaparát automaticky spustí spoušť vždy, když detekuje smějící se obličej.

- Před výběrem samospouště detekující úsměv nastavte funkci Vylepšení vzhledu (<sup>141</sup>).
- V případě stisknutí tlačítka spouště pro zachycení snímku se samospoušť detekující úsměv ukončí.

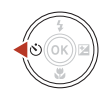

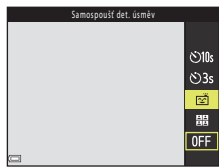

### Poznámky k samospoušti detekující úsměv

Za určitých snímacích podmínek fotoaparát nemusí být schopen detekovat tváře nebo úsměvy (ﷺ56). Fotografovat lze také pomocí tlačítka spouště.

#### Ø Bliká kontrolka samospouště

Při používání samospouště detekující úsměv kontrolka samospouště bliká při detekci obličeje a bliká rychle ihned po spuštění závěrky.

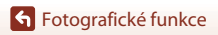

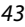

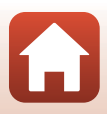

### Použití funkce Koláž z autoportrétů

Fotoaparát může zachytit sérii čtyř nebo devíti snímků v určitých intervalech a uložit je jako jeden snímek (koláž).

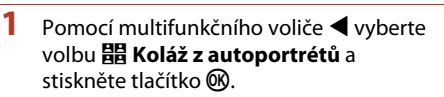

- Zobrazí se dialog pro potvrzení.
- Stisknete-li tlačítko MENU a vyberete volbu Koláž z autoportrétů před stisknutím volby ◀, můžete nakonfigurovat nastavení pro volbu Počet snímků, Interval a Zvuk závěrky (□115).
- Chcete-li při fotografování použít funkci Vylepšení vzhledu, nastavte efekt před výběrem funkce Koláž z autoportrétů (241).

### 2 Vyfotografujte snímek.

- Při stisknutí tlačítka spouště se spustí odpočítávání (přibližně pět sekund) a poté je spoušť automaticky spuštěna.
- Fotoaparát automaticky spustí spoušť pro zbývající snímky. Přibližně tři sekundy před zachycením snímku se spustí odpočítávání.
- Počet snímků je na obrazovce indikován údajem (). Během fotografování se zobrazuje žlutě a po fotografování se změní na bílý.

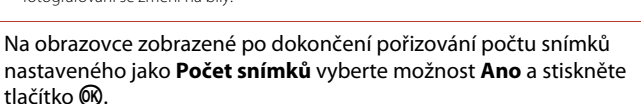

• Obrázek koláže bude uložen.

3

- Každý ze zachycených snímků je uložen jako samostatný snímek odděleně od koláže. Snímky budou seskupeny do sekvence a jako klíčový snímek bude použit snímek jejich koláže (CC).
- Pokud vyberete možnost Ne, obrázek koláže nebude uložen.

**Fotografické funkce** 

Režim Inteligentní portrét (vylepšení obličejů při fotografování)

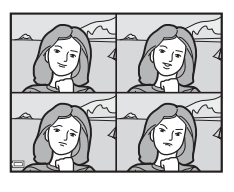

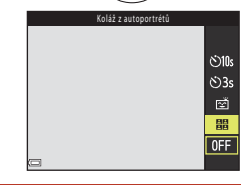

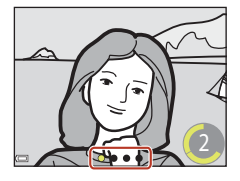

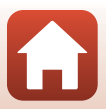

### Poznámky ke koláži z autoportrétů

- Expozice a barevný odstín budou pro další snímky pevně nastaveny na hodnoty stanovené podle prvního snímku.
- Pokud provedete operace uvedené níže předtím, než fotoaparát zachytí určený počet snímků, bude fotografování zrušeno a koláž se neuloží. Snímky, které byly zachyceny před zrušením fotografování, jsou uloženy jako samostatné snímky.
  - Stisknete tlačítko spouště
  - Vysunete nebo sklopíte blesk
  - Otočíte voličem expozičních režimů
  - Stisknete hlavní vypínač
- Pokud byly snímky pořízeny s použitím funkce Razítko data (<sup>[1]</sup>136), datum a čas budou vyznačeny pouze v pravém dolním rohu sdruženého snímku. Datum a čas nelze vyznačit na každém snímku v rámci sdruženého snímku.
- Tato funkce nemusí být dostupná pro použití v kombinaci s jinými funkcemi (CC61).

### Fotografické funkce

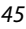

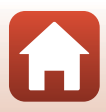

### Nastavení zábleskového režimu, Samospoušť, Režim makro a korekce expozice

Je-li zobrazena obrazovka fotografování, můžete stisknout multifunkční volič ▲ (\$) ◀ (Š)) ▼ (\$) ▶ (월) pro nastavení níže popsaných funkcí.

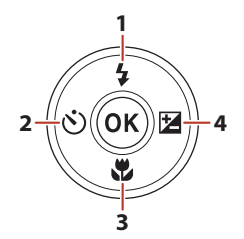

| 1 | Zábleskový režim<br>Jestliže je blesk vyklopen, lze nastavit zábleskový režim, který nejlépe vyhovuje snímacím<br>podmínkám.<br>Když je vybrána funkce \$ (doplňkový záblesk), blesk se použije pokaždé.                                                                                                    |
|---|----------------------------------------------------------------------------------------------------|
| 2 | Samospoušť<br>Fotoaparát spustí závěrku po uplynutí nastaveného počtu sekund od stisknutí tlačítka<br>spouště.                                                                                                    |
| 3 | <b>Režim makro</b><br>Pro snímání makro snímků používejte režim makro.                                                                                                    |
| 4 | <ul> <li>Kreativní posuvník         Pokud je nastaven režim fotografování  ((auto), můžete nastavit jas (korekce         expozice), sytost, barevný odstín a funkci Active D-Lighting.</li> <li>Korekce expozice         Pokud se pro fotografování nastaví jiné režimy než ((auto), můžete upravit jas         (korekce expozice).</li> </ul> |

Funkce, které lze nastavit, se mění v závislosti na režimu fotografování.

### Fotografické funkce

Nastavení zábleskového režimu, Samospoušť, Režim makro a korekce expozice

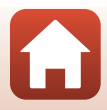

### Zábleskový režim

Jestliže je blesk vyklopen, lze nastavit zábleskový režim, který nejlépe vyhovuje snímacím podmínkám.

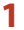

### Ručně vysuňte blesk.

 Pokud je blesk zasunutý, je činnost blesku deaktivována a je zobrazen symbol ().

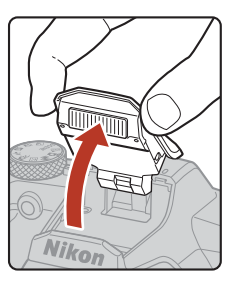

### 2 Stiskněte multifunkční volič ▲ (\$).

3 Vyberte požadovaný režim blesku (148) a stiskněte tlačítko 🕅.

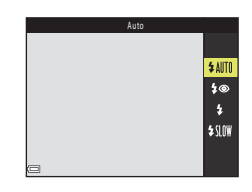

### V Indikace připravenosti k záblesku

Pokud se blesk nabíjí, symbol 8° bliká. Fotoaparát nemůže pořizovat snímky. Jakmile je nabíjení dokončeno, symbol 8° při namáčknutí tlačítka spouště do poloviny přestane blikat.

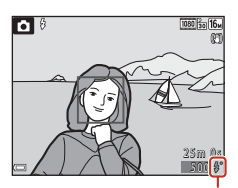

Indikace připravenosti k záblesku

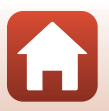

**Fotografické funkce** 

### Dostupné režimy blesku

| \$ AUTO    | Auto                                                                                                    |
|------------|----------------------------------------------------------------------------------------------------|
|            | <ul> <li>Blesk se použije, je-li to zapotřebí, například při nedostatečném osvětlení.</li> <li>Indikace režimu blesku se zobrazuje na obrazovce fotografování pouze<br/>bezprostředně po nastavení.</li> </ul>    |
| <b>‡</b> ® | Autom. blesk s red. ef. čer. očí                                                                                                    |
|            | Omezuje na portrétech efekt červených očí způsobený bleskem.                                                                                                    |
| \$         | Doplňkový záblesk                                                                                                    |
|            | Při každé expozici snímku se použije blesk. Tento režim použijte k vyjasnění stínů<br>(přisvícení) a osvětlení objektů v protisvětle.                                                                             |
| \$ SLOW    | Synchr. blesku s dlouhými časy                                                                                                    |
|            | Vhodné pro večerní a noční portréty s pozadím. Blesk se použije, je-li nutné osvětlit<br>hlavní objekt snímku, pozadí snímku je v noci nebo za nízké hladiny osvětlení<br>zachyceno pomocí dlouhých časů závěrky. |

### V Poznámky k fotografování s bleskem

Když použijete blesk při pozici zoomu pro širokoúhlý záběr, může být okraj snímku v závislosti na vzdálenosti fotografovaného objektu tmavý.

Tuto situaci lze zlepšit mírným posunutím zoomu směrem k pozici teleobjektivu.

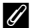

#### Nastavení režimu blesku

- V některých režimech fotografování nemusí být toto nastavení k dispozici (<sup>159</sup>).
- V případě režimu 
   (auto) zůstane použité nastavení uloženo v paměti fotoaparátu i po jeho
   vypnutí.

### 🖉 Redukce efektu červených očí

V případě detekce efektu červených očí fotoaparát zasaženou oblast před uložením snímku zpracuje a provede redukci efektu červených očí.

Poznámky k fotografování:

- K uložení snímků je potřeba více času než obvykle.
- Redukce efektu červených očí nemusí v některých situacích poskytovat očekávané výsledky.
- Ve výjimečných případech může být redukce efektu červených očí použita i na plochy snímku, kde nebude žádoucí. V těchto případech zvolte jiný režim blesku a pořiďte snímek znovu.

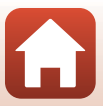

### Samospoušť

1

Fotoaparát spustí závěrku po uplynutí nastaveného počtu sekund od stisknutí tlačítka spouště.

Pokud ke stabilizaci fotoaparátu používáte stativ, vyberte u položky Redukce vibrací pro snímky (22138) možnost Vypnuto v menu nastavení.

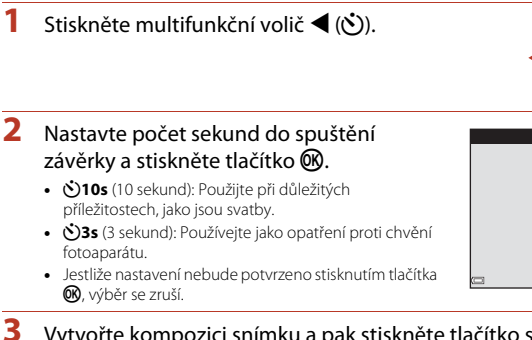

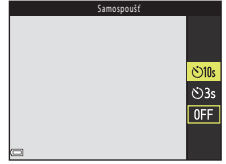

- 3 Vytvořte kompozici snímku a pak stiskněte tlačítko spouště do poloviny.
  - Ověřte, zda je objekt zaostřený.
- 4 Domáčkněte tlačítko spouště na doraz.
  - Spustí se odpočítávání. Kontrolka samospouště bliká a poté zůstane svítit přibližně jednu sekundu před spuštěním závěrky.
  - Chcete-li zastavit odpočítávání, stiskněte znovu tlačítko spouště.

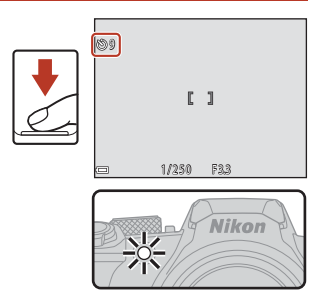

### Nastavení samospouště

- V některých režimech fotografování nemusí být toto nastavení k dispozici (<sup>159</sup>).
- K určení, zda se má samospoušť po expozici zrušit, můžete použít položku Samosp.:po pořízení sním. (2137) v menu nastavení.

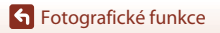

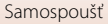

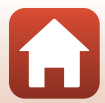

### Režim makro (Pořizování makro snímků)

Pro snímání makro snímků používejte režim makro.

### 1 Stiskněte multifunkční volič ▼ (♥).

### 2 Vyberte ON a stiskněte tlačítko 🛞.

- - Pokud je poměr zoomu nastaven do polohy, ve které se symbol 🚱 a indikace zoomu zobrazují zeleně, fotoaparát je schopen zaostřit na objekty v minimální vzdálenosti přibližně 10 cm od objektivu. Jestliže je zoom v poloze širšího záběru, než když se zobrazuje symbol 🛆, může fotoaparát zaostřit na objekty vzdálené přibližně 1 cm od objektivu.

#### 🖉 Nastavení režimu makro

- V některých režimech fotografování nemusí být toto nastavení k dispozici (QQ59).
- V případě režimu (auto) zůstane použité nastavení uloženo v paměti fotoaparátu i po jeho vypnutí.

**Fotografické funkce** 

Režim makro (Pořizování makro snímků)

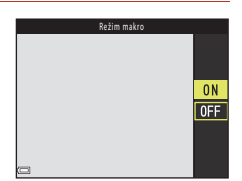

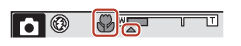

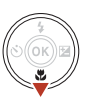

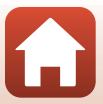

### Korekce expozice (Nastavení jasu)

Celkový jas snímku můžete upravit.

### 1 Stiskněte multifunkční volič ► (型).

- Je-li jako režim fotografování nastaven režim Inteligentní portrét, zobrazí se obrazovka vylepšení vzhledu namísto obrazovky korekce expozice (<sup>1</sup>41).
- Je-li jako režim fotografování nastaven režim
   (Auto), zobrazí se kreativní posuvník namísto obrazovky korekce expozice (<sup>[2]</sup>25).
- 2 Vyberte hodnotu korekce a stiskněte tlačítko 🕲.
  - Pokud chcete snímek zjasnit, nastavte kladnou hodnotu (+).
  - Pokud chcete snímek ztmavit, nastavte zápornou hodnotu (–).
  - Hodnota korekce se použije i bez stisknutí tlačítka OK.

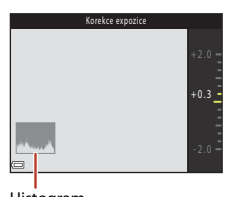

#### Histogram

### Nastavení korekce expozice

Korekci expozice nelze použít v následujících motivových programech:

- Vícenásobná expoz. Zjasnit
- Ohňostroj

### Použití histogramu

Histogram je graf zobrazující rozložení barevných odstínů ve snímku. Je možné jej použít jako pomůcku při použití korekce expozice a fotografování bez blesku.

- Vodorovná osa odpovídá jasu pixelů, přičemž tmavé odstíny se nacházejí vlevo a světlé vpravo. Svislá osa ukazuje počet pixelů.
- Zvýšením hodnoty korekce expozice se rozložení odstínů posune doprava, snížením se rozložení odstínů posune doleva.

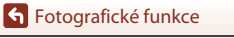

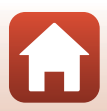

### Použití zoomu

Při posunutí ovladače zoomu nebo bočního ovladače zoomu se mění poloha objektivu se zoomem

- Zvětšení: Posunout směrem k T
- Zmenšení: Posunout směrem k **W** Když zapnete fotoaparát, zoom se nastaví do maximální širokoúhlé polohy.

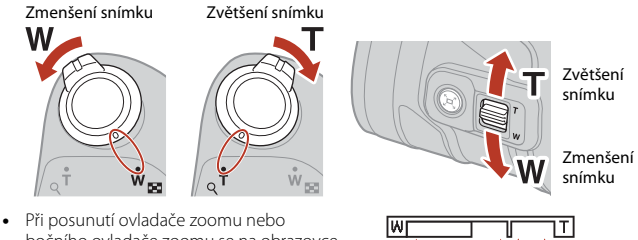

bočního ovladače zoomu se na obrazovce fotografování zobrazí indikace zoomu. ohnisková vzdálenost (ve formátu 35mm [135]) a zvětšení digitálním zoomem.

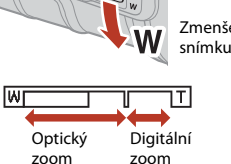

- Digitální zoom, který umožňuje další zvětšení objektu přibližně 4× větší, než je maximální poměr optického zoomu, je možné aktivovat posunutím a podržením ovladače zoomu nebo bočního ovladače zoomu směrem ke značce **T**, kdvž je fotoaparát nastaven na maximální optický zoom.
- Úplným posunutím ovladače zoomu jedním nebo druhým směrem se zoom nastaví rychle (v případě posunutí bočního ovladače zoomu až na konec se zoom rychle nenastaví).
- Při použití dálkového ovládání ML-L7 (dodává se samostatně) fotoaparát přibližuje, když se na dálkovém ovládání stiskne tlačítko +, a oddaluje, když se stiskne tlačítko -.

### Digitální zoom a dynamický jemný zoom (funkce Dynamic Fine Zoom)

Při aktivaci digitálního zoomu se indikace zoomu zobrazí modře a při dalším zvětšení zoomu se zobrazí žlutě

- Indikace zoomu je modrá: Kvalita obrazu není viditelně snížena díky dynamickému jemnému zoomu.
- · Indikace zoomu je žlutá: Mohou nastat případy, kdy se kvalita obrazu znatelně sníží ve srovnání se situací, kdv je indikace zoomu modrá.
- Při nastavené menší velikosti obrazu zůstává indikace modrá v širším rozsahu.
- Při použití některých nastavení sériového snímání nebo jiných nastavení se indikace zoomu nemusí zobrazit modře.

### Používání zoomu se skokovým vrácením

Pokud se v poloze teleobjektivu objekt při fotografování ztratí z dohledu, stisknutím tlačítka , (zoom se skokovým vrácením) zorný úhel dočasně rozšíříte, což usnadní umístění objektu do záběru.

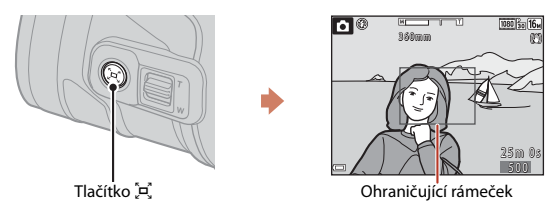

- Se stisknutým tlačítkem A umístěte objekt do ohraničujícího rámečku na obrazovce fotografování. Chcete-li změnit viditelnou oblast, posuňte ovladač zoomu nebo boční ovladač zoomu se stisknutým tlačítkem A.
- Pro návrat do původní pozice zoomu uvolněte tlačítko , ,
- Zoom se skokovým vrácením nelze použít v následujících situacích:
  - Při namáčknutí tlačítka spouště do poloviny
  - Během záznamu videosekvence

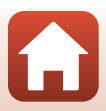

### Zaostření

### Tlačítko spouště

| Stisknutí do<br>poloviny |          | <ul> <li>"Namáčknutí" tlačítka spouště do poloviny znamená, že stisknete<br/>a podržíte tlačítko v poloze, ve které cítíte mírný odpor.</li> <li>Zaostření a expozice (čas závěrky a clonové číslo) jsou<br/>nastaveny při namáčknutí tlačítka spouště. Zaostření a expozice<br/>zůstanou zablokovány po dobu stisknutí tlačítka do poloviny.</li> <li>Zaostřovací pole se liší podle režimu fotografování.</li> </ul> |
|--------------------------|----------|----------------------------------------------------------------------------------------------------|
| Stisknutí na<br>doraz    | <b>↓</b> | <ul> <li>Domáčknutí tlačítka spouště "na doraz" představuje úplné stisknutí tlačítka.</li> <li>Po úplném domáčknutí tlačítka spouště dojde ke spuštění závěrky.</li> <li>Při stisku tlačítka spouště nepoužívejte nadměrnou sílu, protože byste způsobili chvění fotoaparátu a rozmazání snímku. Stiskněte tlačítko jemně.</li> </ul>                                                                                  |

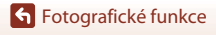

Zaostření

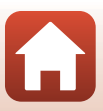

### Použití zaostření s vyhledáním hlavního objektu

Když se položka **Rež. činnosti zaostř. polí** (🎞 111) nastaví na **Zaost. s vyhled. hlav. obj.** v režimu 🗖 (auto), fotoaparát při namáčknutí tlačítka spouště do poloviny zaostří způsobem popsaným níže.

 Fotoaparát detekuje hlavní objekt a zaostří na něj. Když je objekt zaostřen, zaostřovací pole se zobrazí zeleně. Je-li detekován lidský obličej, fotoaparát na něj automaticky nastaví prioritu zaostření.

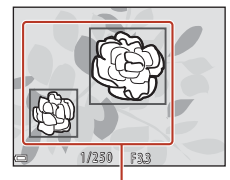

Zaostřovací pole

Zaostřovací pole

 Není-li detekován žádný hlavní objekt, fotoaparát automaticky vybere jedno nebo více z celkových devíti zaostřovacích polí, která obsahují objekt nejblíže k fotoaparátu. Když je objekt zaostřen, zaostřovací pole, na která je zaostřeno, se zobrazí zeleně.

#### Poznámky k zaostření s vyhledáním hlavního objektu

- Objekt vybraný fotoaparátem jako hlavní objekt se může lišit podle podmínek fotografování.
- Fotoaparát nemusí detekovat hlavní objekt správně v následujících situacích:
  - je-li objekt velmi tmavý nebo světlý;
  - pokud hlavní objekt postrádá jasně definované barvy;
  - když je záběr koncipován tak, že se hlavní objekt nachází u okraje obrazovky;
  - když hlavní objekt obsahuje opakující se vzor.
- Tato funkce nemusí být dostupná pro použití v kombinaci s jinými funkcemi (CC61).

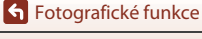

Zaostření

### Použití detekce obličeje

V následujících nastaveních využívá fotoaparát detekci obličejů k automatickému zaostření na lidské tváře.

- Režim 🚟 (aut. volba motiv. prog.) (Q28)
- Režim (noční portrét) nebo motivový program
   Portrét (<sup>1</sup>/<sub>2</sub>27)
- Režim Inteligentní portrét (🖽 41)

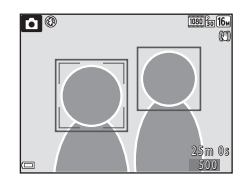

Pokud fotoaparát detekuje více než jeden obličej, zobrazí se dvojitý rámeček kolem obličeje, na který fotoaparát zaostří, a kolem ostatních obličejů se zobrazí jednoduché rámečky.

Pokud při namáčknutí tlačítka spouště nejsou detekovány žádné obličeje:

- V motivových programech () (noční portrét) a Portrét nebo v režimu inteligentního portrétu fotoaparát zaostřuje do středu kompozice.
- V režimu (Auto) si fotoaparát vybírá zaostřovací pole obsahující objekt nejblíže k fotoaparátu.

### Poznámky k funkci Detekce obličeje

- Schopnost fotoaparátu detekovat obličeje závisí na mnoha faktorech včetně toho, kterým směrem je objekt otočen.
- Fotoaparát není schopen detekovat obličeje v následujících situacích:
  - při částečném zakrytí obličeje slunečními brýlemi nebo jinou překážkou;
  - v situacích, kdy tvář zabírá příliš velkou nebo příliš malou část záběru.

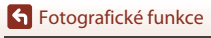

### Objekty nevhodné pro automatické zaostření

V následujících situacích nemusí fotoaparát zaostřovat podle očekávání. V ojedinělých případech nemusí být objekt snímku zaostřen, přestože se zaostřovací pole nebo indikace zaostření zobrazuje zeleně:

- Objekt je velmi tmavý
- Snímací podmínky zahrnují objekty s velmi různými úrovněmi jasu (např. slunce za objektem, kvůli čemuž se daný objekt jeví jako velmi tmavý)
- Mezi objektem a okolím není žádný kontrast (např. postava v bílé košili před bílou zdí)
- Bodové zdroje světla, jako je světelná výzdoba a noční osvětlení nebo objekty, v nichž se mění jas, například neónová světla
- Několik objektů je v různé vzdálenosti od fotoaparátu (např. objekt v kleci)
- Objekty s opakujícími se vzory (okenní žaluzie, budovy s více řadami oken podobných tvarů apod.)
- Objekt se rychle pohybuje

V situacích uvedených výše zkuste několikrát stisknout tlačítko spouště do poloviny, abyste znovu zaostřili, nebo zaostřete na jiný objekt umístěný ve stejné vzdálenosti od fotoaparátu jako aktuální požadovaný objekt a použijte blokování zaostření (©158).

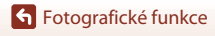

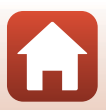

### Blokování zaostření

Fotografování s blokováním zaostření se doporučuje v případech, kdy fotoaparát neaktivuje zaostřovací pole obsahující požadovaný objekt.

## Nastavte volbu Rež. činnosti zaostř. polí na Střed v režimu (Auto) ((111)).

- 2 Umístěte objekt do středu kompozice a stiskněte tlačítko spouště do poloviny.
  - Fotoaparát zaostří na objekt a zaostřovací pole je zobrazeno zeleně.
  - Expozice je také zablokována.

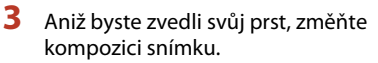

- Dbejte na to, abyste zachovali stejnou vzdálenost mezi fotoaparátem a objektem.
- 4 Úplným domáčknutím tlačítka spouště pořiďte snímek.

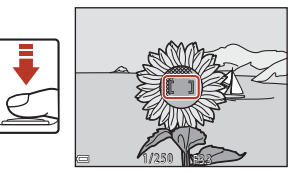

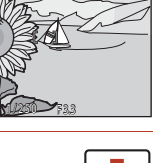

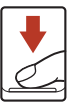

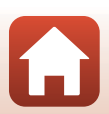
# Výchozí nastavení (režim blesku, Samospoušť a režim makro)

Níže jsou uvedena výchozí nastavení pro jednotlivé expoziční režimy.

|                                   | Zábleskový režim<br>(🎞 47) | Samospoušť<br>(🎞 49) | Režim makro<br>(🎞50)    |
|-----------------------------------|----------------------------|----------------------|-------------------------|
| 🗖 (auto)                          | \$AUTO                     | OFF                  | OFF                     |
| (aut. volba motiv. prog.)         | \$AUTO <sup>1</sup>        | OFF                  | OFF <sup>2</sup>        |
| 🖬 (noční krajina)                 | <b>③</b> <sup>3</sup>      | OFF                  | OFF <sup>3</sup>        |
| 📓 (noční portrét)                 | <b>\$@</b> ⁴               | OFF                  | OFF <sup>3</sup>        |
| 🖺 (protisvětlo)                   | <b>\$</b> ∕⊛ <sup>5</sup>  | OFF                  | OFF <sup>3</sup>        |
| 💐 (sport)                         | <b>③</b> <sup>3</sup>      | OFF <sup>3</sup>     | OFF <sup>3</sup>        |
| Motivové programy                 |                            |                      |                         |
| 💈 (portrét)                       | \$®                        | OFF                  | OFF <sup>3</sup>        |
| 🖬 (krajina)                       | <b>(3</b> ) <sup>3</sup>   | OFF                  | OFF <sup>3</sup>        |
| (vícenásobná expozice<br>Zjasnit) | <b>€</b> <sup>3</sup>      | <b>ல்</b> 3s         | OFF <sup>3</sup>        |
| 💥 (párty/interiér)                | <b>\$@</b> <sup>6</sup>    | OFF                  | OFF <sup>3</sup>        |
| 聲 (pláž)                          | \$AUTO                     | OFF                  | OFF <sup>3</sup>        |
| ৪ (sníh)                          | \$ AUTO                    | OFF                  | OFF <sup>3</sup>        |
| 🚔 (západ slunce)                  | <b>③</b> <sup>3</sup>      | OFF                  | OFF <sup>3</sup>        |
| 🚔 (úsvit/soumrak)                 | <b>(3</b> ) <sup>3</sup>   | OFF                  | OFF <sup>3</sup>        |
| 🌃 (makro)                         | \$ AUTO                    | OFF                  | <b>ON</b> <sup>3</sup>  |
| <b>۴۱</b> (jídlo)                 | <b>③</b> <sup>3</sup>      | OFF                  | <b>ON</b> <sup>3</sup>  |
| 🛞 (ohňostroj)                     | <b>(3</b> ) <sup>3</sup>   | OFF <sup>3</sup>     | OFF <sup>3</sup>        |
| 🛱 (jednoduché panoráma)           | <b>(3</b> ) <sup>3</sup>   | OFF <sup>3</sup>     | <b>OFF</b> <sup>3</sup> |
| 🦋 (portrét domác. zvířat)         | <b>③</b> <sup>3</sup>      | <b>5</b> 7           | OFF                     |
| (měsíc)                           | <b>③</b> <sup>3</sup>      | <b>Š</b> 3s          | OFF <sup>3</sup>        |
| 🔪 (sledování ptáků)               | <b>③</b> <sup>3</sup>      | OFF                  | OFF                     |
| C (kreativní režim)               | \$ AUTO                    | OFF                  | OFF                     |
| 迂 (inteligentní portrét)          | \$AUTO <sup>8</sup>        | OFF <sup>9</sup>     | OFF <sup>3</sup>        |
| (prez. krátkých videosekvencí)    | <b>(3</b> ) <sup>3</sup>   | OFF                  | OFF                     |

### Fotografické funkce

Výchozí nastavení (režim blesku, Samospoušť a režim makro)

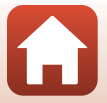

- <sup>1</sup> Fotoaparát automaticky zvolí režim blesku vhodný pro vybrané snímací podmínky. Volbu ③ (vypnuto) je možné vybrat ručně.
- <sup>2</sup> Nelze změnit. Fotoaparát přejde do režimu makro, je-li vybrána volba 388.
- <sup>3</sup> Nelze změnit.
- <sup>4</sup> Nelze změnit. Když se nastaví na Z ruky, zábleskový režim je pevně nastaven na automatickou aktivaci blesku s redukcí efektu červených očí. Je-li volba nastavena na Ze stativu, režim blesku je pevně nastaven na automatickou aktivaci blesku včetně synchronizace s dlouhými časy závěrky s redukcí efektu červených očí.
- <sup>5</sup> Pokud je položka HDR nastavena na možnost Vypnuto, je zábleskový režim pevně nastaven na možnost \$ (doplňkový záblesk). Blesk se nepoužije, pokud je položka HDR nastavena na možnost Zapnuto.
- <sup>6</sup> Lze přepnout na režim synchronizace blesku s dlouhými časy závěrky s redukcí efektu červených očí.
- <sup>7</sup> Je možné použít **a Aut. portrét dom. zvířat** (134). Možnosti 310s a 33s nelze použít.
- <sup>8</sup> Když je voľba Kontrola mrknutí nastavena na Zapnuto, blesk nelze použít.
- <sup>9</sup> Kromě možnosti **⊗10s** nebo **⊗3s** je možné použít **⊠ Samospoušť det. úsměv** (□43) a **⊞ Koláž z autoportrétů** (□44).

### Sotografické funkce

Výchozí nastavení (režim blesku, Samospoušť a režim makro)

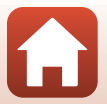

# Funkce, které při fotografování nelze použít současně

| Omezená funkce         | Nastavení                                          | Popis                                                                                                    |
|------------------------|----------------------------------------------------|----------------------------------------------------------------------------------------------------|
| 7ébleske sí vežine     | Sériové snímání<br>(🎞 108)                         | Pokud je vybráno jiné nastavení než <b>Jednotlivé</b><br>snímky, nelze použít blesk.                                                                                                    |
| Zableskovy lezili      | Kontrola mrknutí<br>(🎞 116)                        | Když je volba <b>Kontrola mrknutí</b> nastavena na<br><b>Zapnuto</b> , blesk nelze použít.                                                                                                    |
| Samospoušť             | Rež. činnosti zaostř.<br>polí (🎞 111)              | Je-li vybrána volba <b>Sledování objektu</b> , nelze<br>použít samospoušť.                                                                                                    |
| Režim makro            | Rež. činnosti zaostř.<br>polí (🎞 111)              | Je-li vybrána volba <b>Sledování objektu</b> , nelze<br>použít režim makro.                                                                                                    |
| Režim obrazu           | Sériové snímání<br>(匚108)                          | <ul> <li>Režim obrazu Volba je nastavena následujícím způsobem, podle nastavení sériového snímání:</li> <li>Vyr. paměť před exp. 20 (velikost obrazu: 1600 x 1200 pixelů)</li> <li>Sér. snímání R: 120 obr./s. (k) (velikost obrazu: 640 × 480 pixelů)</li> <li>Sér. snímání R: 60 obr./s. (velikost obrazu: 1280 x 960 pixelů)</li> </ul>          |
| Vyvážení bílé<br>barvy | Odstín (použití<br>kreativního<br>posuvníku) (Щ25) | Je-li pomocí kreativního posuvníku upraven<br>barevný odstín, volbu <b>Vyvážení bílé barvy</b> v<br>režimu fotografování nelze nastavit. Chcete-li<br>nastavit volbu <b>Vyvážení bílé barvy</b> , výběrem<br>možnosti <b>R</b> na obrazovce nastavení kreativního<br>posuvníku resetujte jas, sytost, barevný odstín<br>a funkci Active D-Lighting. |
| Sériové snímání        | Samospoušť (🆽 49)                                  | <ul> <li>Pokud se tlačítko spouště uvolní po začátku<br/>odpočítávání samospouště, fotoaparát<br/>neexponuje sériově, i když je vybrána možnost<br/>Sériové snímání R nebo Sériové snímání P.</li> <li>Fotoaparát neexponuje sériově, i když je<br/>vybrána možnost Vyr. paměť před exp.</li> </ul>                                                 |
| Citlivost ISO          | Sériové snímání<br>(🎞 108)                         | Je-li vybrána volba Vyr. paměť před exp.,<br>Sér. snímání R: 120 obr./s nebo Sér. snímání R:<br>60 obr./s, volba Citlivost ISO je pevně nastavena<br>na Auto.                                                                                                    |

Některé funkce nelze použít spolu s určitými nastaveními menu.

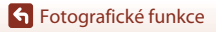

Funkce, které při fotografování nelze použít současně

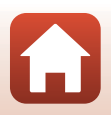

| Omezená funkce                | Nastavení                                                                                                    | Popis                                                                                                    |  |
|-------------------------------|----------------------------------------------------------------------------------------------------|----------------------------------------------------------------------------------------------------|--|
| Rež. činnosti<br>zaostř. polí | Odstín (použití<br>kreativního<br>posuvníku) (Щ25)                                                                                                    | Když se barevný odstín upraví pomocí kreativního<br>posuvníku v režimu <b>Zaost. s vyhled. hlav. obj.</b> ,<br>fotoaparát nedetekuje hlavní objekt mimo<br>lidských tváří. Pokud chcete detekovat hlavní<br>objekt, výběrem možnosti <b>R</b> na obrazovce<br>nastavení kreativního posuvníku resetujte jas,<br>sytost, barevný odstín a funkci Active D-Lighting. |  |
|                               | Vyvážení bílé barvy<br>(🎞 106)                                                                                                    | Pokud je vybráno jiné nastavení než <b>Auto</b> pro<br>volbu <b>Vyvážení bílé barvy</b> v režimu <b>Zaost. s<br/>vyhled. hlav. obj.</b> , fotoaparát nedetekuje hlavní<br>objekt mimo lidských tváří.                                                                                                    |  |
| Kontrola mrknutí              | Koláž z autoportrétů         Je-li vybrána volba Koláž z autoportrétů, funkt           (□144)         Kontrola mrknutí je deaktivována.                                       |                                                                                                    |  |
| Razítko data                  | Sériové snímání<br>(© 108) Je-li vybrána volba <b>Vyr. paměť před exp.,</b><br>Sér. snímání R: 120 obr./s nebo Sér. snímáni<br>60 obr./s, nelze na snímky vložit datum a čas. |                                                                                                    |  |
| Digitální zoom                | oom Rež. činnosti zaostř. Je-li vybrána volba <b>Sledování objektu</b> , ne<br>polí (©1111) použít digitální zoom.                                                            |                                                                                                    |  |

### Poznámky k digitálnímu zoomu

- V závislosti na režimu fotografování nebo aktuálním nastavení nemusí být digitální zoom k dispozici (<sup>1139</sup>).
- Při použití digitálního zoomu fotoaparát zaostřuje na střed snímku.

# Funkce přehrávání

| Zvětšení výřezu snímku                         | 64 |
|------------------------------------------------|----|
| Přehrávání náhledů snímků/kalendářní zobrazení | 65 |
| Režim zobrazení podle data                     | 66 |
| Zobrazování a mazání snímků v sekvenci         | 67 |
| Úpravy snímků (statické snímky)                | 69 |

# Zvětšení výřezu snímku

Posunutím ovladače zoomu do polohy  $\mathbf{T}$  ( $\mathbf{Q}$  zvětšení výřezu snímku) v režimu přehrávání jednotlivých snímků ( $\mathbf{\square}$ 20) snímek zvětšete.

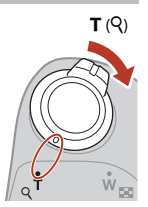

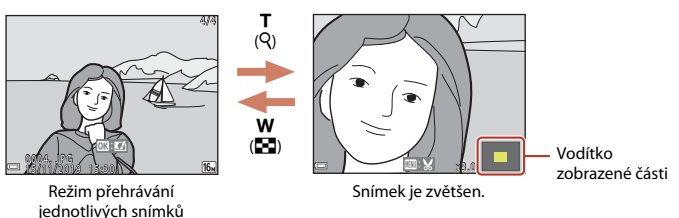

- Faktor zvětšení můžete změnit posunutím ovladače zoomu směrem k symbolu W (
   nebo T (Q).
- Chcete-li zobrazit jinou oblast snímku, stiskněte multifunkční volič ▲▼◀▶.
- Je-li zobrazen zvětšený snímek, stiskněte tlačítko 🛞 pro návrat k režimu přehrávání jednotlivých snímků.

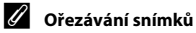

Je-li zobrazen zvětšený snímek, můžete snímek stisknutím tlačítka **MENU** oříznout, aby obsahoval pouze viditelnou část, a uložit jej jako samostatný soubor (<sup>1274)</sup>.

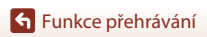

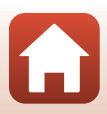

# Přehrávání náhledů snímků/kalendářní zobrazení

Posunutím ovladače zoomu do polohy **W** (E přehrávání náhledů snímků) v režimu přehrávání jednotlivých snímků (Q 20) zobrazíte náhled snímků.

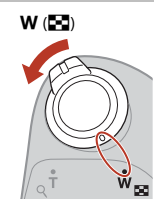

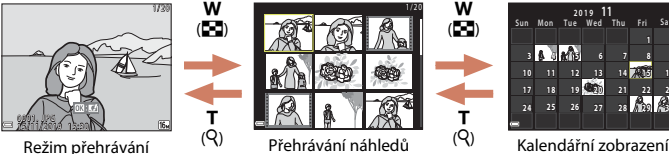

snímků

- Počet zobrazených náhledů můžete změnit posunutím ovladače zoomu směrem k symbolu W (20) nebo T (2).
- Pří použití režimu přehrávání náhledů snímků můžete pomocí tlačítek AV4D multifunkčního voliče vybrat snímek a stisknutím tlačítka @ tento snímek zobrazit v režimu přehrávání jednotlivých snímků.
- Při použití režimu kalendářního zobrazení můžete pomocí voliče ▲▼◀▶ vybrat datum a poté stisknutím tlačítka ֎ zobrazit snímky pořízené v tento den.

### V Poznámky o kalendářním zobrazení

iednotlivých snímků

Snímkům pořízeným s nenastaveným datem ve fotoaparátu je přiděleno datum 1. ledna 2019.

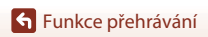

Přehrávání náhledů snímků/kalendářní zobrazení

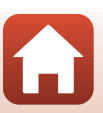

🕤 Funkce přehrávání

# Režim zobrazení podle data

Stisknutím tlačítka ▶ přejděte do režimu přehrávání → tlačítko MENU → vyberte MDE (režim přehrávání) → 20 Zobr. podle data → tlačítko ®

Pomocí multifunkčního voliče ▲▼ vyberte datum a poté stisknutím tlačítka 🕲 zobrazte snímky pořízené v tento den.

- Funkce v menu přehrávání (
  124) je možné používat pro snímky pořízené v daný den (kromě funkce Kopie).
- Při zobrazení obrazovky výběru data pořízení snímku jsou k dispozici následující operace.
  - Tlačítko MENU: K dispozici jsou níže uvedené funkce.
    - Prezentace
    - Ochrana\*
    - \* Stejné nastavení je možné použít u všech snímků pořízených ve vybraný den.
  - Tlačítko mí: Vymaže všechny snímky pořízené ve vybraný den.

### Poznámky k režimu zobrazení podle data

- Je možné vybrat posledních 29 dat. Existují-li snímky pro více než 29 dat, všechny snímky uložené dříve než v posledních 29 datech budou sloučeny pod položkou Ostatní.
- Je možné zobrazit posledních 9 000 snímků.
- Snímkům pořízeným s nenastaveným datem ve fotoaparátu je přiděleno datum 1. ledna 2019.

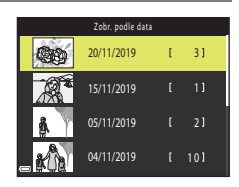

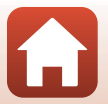

# Zobrazování a mazání snímků v sekvenci

## Prohlížení snímků v sekvenci

Snímky pořízené sériově, v režimu vícenásobné expozice Zjasnit, Kreativním režimu nebo pomocí funkce Koláž z autoportrétů se ukládají jako sekvence.

Jeden snímek sekvence je použit jako hlavní (klíčový) snímek, který reprezentuje sekvenci v režimu přehrávání jednotlivých snímků nebo v režimu přehrávání náhledů snímků.

Chcete-li zobrazit každý snímek v sekvenci samostatně, stiskněte tlačítko 🔞.

Po stisknutí tlačítka 🛞 jsou k dispozici níže uvedené operace.

- Chcete-li zobrazit předchozí nebo následující snímek, stiskněte multifunkční volič

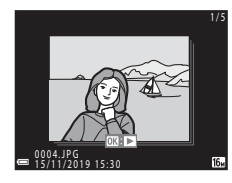

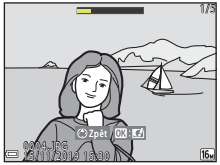

 Chcete-li zobrazit snímky v sekvenci jako náhledy nebo chcete-li je přehrát jako prezentaci, nastavte v menu přehrávání položku Možnosti zobraz. sekvence ([]128) na možnost Jednotlivé snímky.

# Možnosti zobraz. sekvence

Snímky pořízené jinými fotoaparáty nelze zobrazit jako sekvenci.

### Možnosti menu přehrávání dostupné při používání sekvence

- Jsou-li snímky v sekvenci zobrazeny v režimu přehrávání jednotlivých snímků, stiskněte tlačítko MENU a vyberte funkce v menu přehrávání (
  124).
- Pokud vyberete klíčový snímek na obrazovce pro výběr snímků v následujících možnostech menu přehrávání, daná možnost se použije na všechny snímky v sekvenci.
  - Označit pro přenos, Ochrana, Kopie

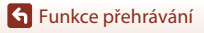

# Vymazání snímků v sekvenci

Při stisknutí tlačítka 🗰 (mazání) pro snímky v sekvenci se odstraněné snímky liší podle toho, jak jsou sekvence zobrazeny.

- Je-li zobrazen klíčový snímek:
  - Aktuální snímek: Všechny snímky v zobrazené sekvenci jsou odstraněny.
  - Vymaz. vyb. snímky: Pokud je na obrazovce pro vymazání vybraných snímků
    - (\$22) vybrán klíčový snímek, budou vymazány všechny snímky v sekvenci.
  - Všechny snímky: Jsou vymazány všechny snímky na paměťové kartě nebo v interní paměti.
- Jsou-li snímky v sekvenci zobrazeny v režimu zobrazení jednotlivých snímků:
  - Aktuální snímek: Bude vymazán aktuálně zobrazený snímek.
  - Vymaz. vyb. snímky: Jsou vymazány snímky vybrané v sekvenci.
  - Celá sekvence: Všechny snímky v zobrazené sekvenci jsou odstraněny.

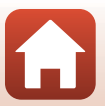

# Úpravy snímků (statické snímky)

# Před úpravou snímků

Snímky lze snadno upravovat ve fotoaparátu. Upravené kopie jsou ukládány jako samostatné soubory.

Upravené kopie se ukládají se steiným datem a časem záznamu jako původní snímky.

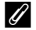

### 🖉 Omezení úprav snímků

- Snímek lze upravit až 10 krát. Statický snímek vytvořený úpravou videosekvence lze upravit až 9krát.
- U snímků určité velikosti nebo při použití některých funkcí úprav nemusí být úpravy proveditelné.

## Rychlé efekty: Změna barevného odstínu nebo atmosféry

### Snímky je možné zpracovávat pomocí různých efektů.

Můžete vybrat Malba, Fotografická ilustrace, Změkčení portrétu, Portrét (barevný + černobílý), Rybí oko, Filtr typu hvězda nebo Efekt miniatury.

1 Zobrazte snímek, u kterého chcete použít efekt, v režimu přehrávání jednotlivých snímků a stiskněte tlačítko 🕅.

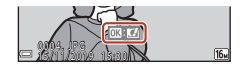

- 2 Pomocí tlačítek voliče vyberte požadovaný efekt a stiskněte tlačítko 🕅.
  - Posunutím ovladače zoomu (<sup>2</sup>) ke značce T (<sup>9</sup>) přejděte do režimu přehrávání jednotlivých snímků nebo posunutím ke značce **W** (E) přejděte do režimu přehrávání náhledů snímků.
  - Chcete-li postup ukončit bez uložení upraveného snímku, stiskněte tlačítko MENU.

#### 3 Zvolte možnost **Ano** a stiskněte tlačítko 🛞.

Vytvoří se upravená kopie.

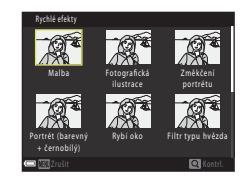

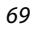

Funkce přehrávání

Úpravy snímků (statické snímky)

# Rychlé vylepšení: Zvýšení kontrastu a sytosti

Stisknutím tlačítka  $\blacktriangleright$  přejděte do režimu přehrávání  $\rightarrow$  vyberte snímek  $\rightarrow$  tlačítko MENU  $\rightarrow$  Rychlé vylepšení  $\rightarrow$  tlačítko W

Pomocí tlačítek ▲▼ multifunkčního voliče vyberte požadovanou úroveň efektu a stiskněte tlačítko <sup>®</sup>.

- Vpravo se zobrazí upravená verze.
- Chcete-li úpravy ukončit bez uložení kopie, stiskněte tlačítko
   4.

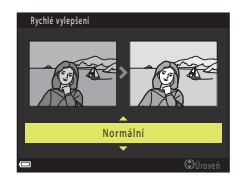

## D-Lighting: Zvýšení jasu a kontrastu

Stisknutím tlačítka  $\blacktriangleright$  přejděte do režimu přehrávání  $\rightarrow$  vyberte snímek  $\rightarrow$  tlačítko MENU  $\rightarrow$  D-Lighting  $\rightarrow$  tlačítko MENU

# Pomocí multifunkčního voliče $\blacktriangle \nabla$ vyberte volbu **OK** a stiskněte tlačítko **(W**).

- Vpravo se zobrazí upravená verze.
- Chcete-li provést ukončení bez uložení kopie, vyberte volbu Zrušit a stiskněte tlačítko ().

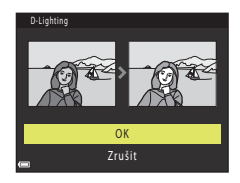

Funkce přehrávání

## Kor. ef. červených očí: Korekce efektu červených očí při fotografování s bleskem

Stisknutím tlačítka  $\blacktriangleright$  přejděte do režimu přehrávání  $\rightarrow$  vyberte snímek  $\rightarrow$  tlačítko MENU  $\rightarrow$  Kor. ef. červených očí  $\rightarrow$  tlačítko @

### Zobrazte náhled výsledku a stiskněte tlačítko **®**.

 Chcete-li provést ukončení bez uložení kopie, stiskněte multifunkční volič

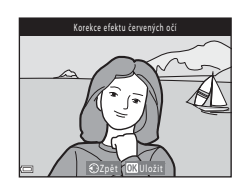

### Poznámky o korekci efektu červených očí

- Pokud se nedetekují žádné červené oči, zobrazí se varování a obrazovka se vrátí na menu přehrávání.
- Korekci efektu červených očí je možné použít u domácích zvířat (psů nebo koček), i když jejich oči nejsou červené.
- Korekce efektu červených očí nemusí na některých snímcích poskytovat očekávané výsledky.
- Ve výjimečných případech může být korekce efektu červených očí použita na jiné části snímku, přestože to není nutné.

## Vylepšení vzhledu: Korekce obličejů

Stisknutím tlačítka  $\blacktriangleright$  přejděte do režimu přehrávání  $\rightarrow$  vyberte snímek  $\rightarrow$  tlačítko MENU  $\rightarrow$  Vylepšení vzhledu  $\rightarrow$  tlačítko **(6)** 

### Pomocí tlačítek ▲▼◀▶ multifunkčního voliče vyberte tvář, kterou chcete retušovat, a stiskněte tlačítko <sup>®</sup>.

 Je-li detekován pouze jeden obličej, pokračujte krokem 2.

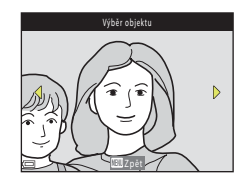

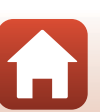

**Funkce** přehrávání

Úpravy snímků (statické snímky)

Funkce přehrávání

# 2 Pomocí voliče ◀► vyberte efekt, pomocí voliče ▲▼ vyberte úroveň efektu a stiskněte tlačítko <sup>®</sup>.

Můžete současně použít více efektů.
 Upravte nebo zkontrolujte nastavení všech efektů a poté stiskněte tlačítko 🐼.

じ Zmenšení tváře, ご Změkčení pleti, ご Líčení, 啼 Redukce odlesků, ご Skrytí kruhů pod očima,

- ల్లె Zvětšení očí, 🙄 Vybělení očí, 🙄 Oční stíny, ో Řasenka, 🛶 Vybělení zubů, ఫి Rtěnka, 👽 Přidání růžové do tváří
- Stisknutím tlačítka MENU se vrátíte na obrazovku pro výběr osoby.
- **3** Zobrazte náhled výsledku a stiskněte tlačítko 🛞.
  - Chcete-li změnit nastavení, stiskněte tlačítko 
    pro návrat ke kroku 2.
  - Chcete-li postup ukončit bez uložení upraveného snímku, stiskněte tlačítko MENU.

# 4 Vyberte Ano a stiskněte tlačítko 🛞.

• Vytvoří se upravená kopie.

### Poznámky k vylepšení vzhledu

- Je možné upravovat vždy jen jednu tvář. Chcete-li použít vylepšení vzhledu na jiný obličej, upravte znovu upravený snímek.
- Podle toho, jakým směrem jsou obličeje otočeny nebo jaký je jas obličejů, fotoaparát nemusí obličeje detekovat přesně nebo výsledky použití funkce vylepšení vzhledu nemusí odpovídat vašim očekáváním.
- Nejsou-li detekovány žádné obličeje, zobrazí se varování a obrazovka se přepne zpět na menu přehrávání.
- Funkce vylepšení vzhledu je k dispozici pouze pro snímky pořízené při citlivosti ISO 1600 nebo nižší a velikosti obrazu 640 × 480 nebo větší.

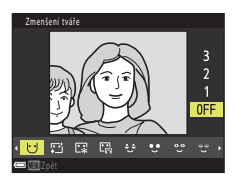

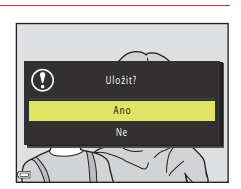

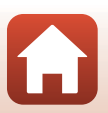

## Malý snímek: Zmenšení velikosti snímku

Stisknutím tlačítka  $\blacktriangleright$  přejděte do režimu přehrávání  $\rightarrow$  vyberte snímek  $\rightarrow$  tlačítko MENU  $\rightarrow$  Malý snímek  $\rightarrow$  tlačítko @

- Pomocí multifunkčního voliče
   ▲▼ vyberte požadovanou velikost kopie a stiskněte tlačítko <sup>®</sup>.
  - Pro snímky pořízené při nastavení režimu obrazu
     #4608x2592 se zobrazí pouze 640x360 a pro snímky pořízené při nastavení [1] 3456x3456 se zobrazí pouze 480x480.

|   | Malý snímek |
|---|-------------|
|   |             |
|   |             |
| - | 640×480     |
|   | 320×240     |
|   | 160×120     |
| 4 |             |
| 0 |             |

# 2 Vyberte Ano a stiskněte tlačítko 🛞.

 Vytvoří se upravená kopie (kompresní poměr je přibližně 1:8).

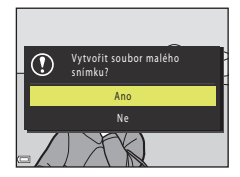

S Funkce přehrávání

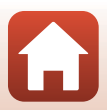

# Oříznutí: Vytvoření oříznuté kopie snímku

- 1 Posunutím ovladače zoomu zvětšete snímek (264).
- 2 Nastavte snímek tak, aby byla zobrazená pouze část, kterou chcete zachovat, a poté stiskněte tlačítko MENU (menu).
  - Chcete-li upravit faktor zvětšení, posuňte ovladač zoomu do polohy T (Q) nebo W (). Nastavte faktor zvětšení, ve kterém je zobrazen symbol 💷 🖌
  - Pomocí multifunkčního voliče AV4> se posuňte na část snímku, kterou chcete zobrazit.
- 3 Potvrďte oblast, kterou chcete zachovat, a stiskněte tlačítko 🕅.
  - Chcete-li oblast nastavit znovu, stiskněte tlačítko

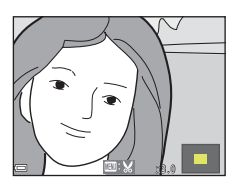

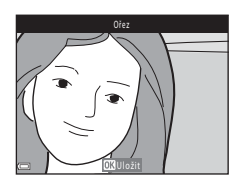

4 Vyberte Ano a stiskněte tlačítko 🛞.

Vytvoří se upravená kopie.

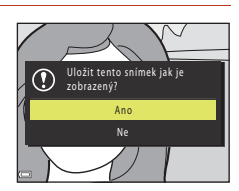

### Poznámky k ořezávání

Snímky jednoduchého panorámatu nelze upravovat.

Velikost obrazu

Poměr stran (vodorovná ke svislé) oříznuté kopie je stejný jako u původního snímku.

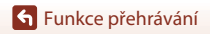

# Videosekvence

| Základní ovládání záznamu a přehrávání videosekvencí                 | 76         |
|----------------------------------------------------------------------|------------|
| Pořizování statických snímků během záznamu videosekvencí             | 79         |
| Režim Prez. krátkých videosekvencí (vytváření krátkých videosekvencí | spojováním |
| klipů)                                                               | 80         |
| Operace během přehrávání videosekvence                               | 83         |
| Úpravy videosekvencí                                                 | 84         |

# Základní ovládání záznamu a přehrávání videosekvencí

### Zobrazte obrazovku fotografování.

- Zkontrolujte zbývající dobu záznamu videosekvence.
- Doporučujeme zobrazit snímek videosekvence označující oblast, která bude zaznamenána do videosekvence (\$\overlime{177}\$).

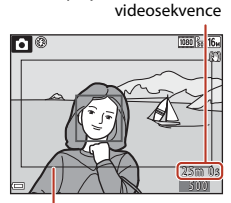

Zbývající doba záznamu

Snímek videosekvence

# 2 Zasuňte blesk (🛄 19).

• Záznam videosekvencí s vysunutým bleskem může způsobit ztlumení zvuku.

# 3 Stisknutím tlačítka ● (\*\ záznam videosekvence) zahájíte záznam videosekvence.

- Fotoaparát zaostří doprostřed kompozice.
- Stisknutím multifunkčního voliče ▶ pozastavíte záznam a dalším stisknutím voliče ▶ záznam obnovíte (kromě případů, kdy je vybrána volba HS videosekvence v nastavení Možnosti videa). Záznam se automaticky ukončí, zůstane-li pozastavený přibližně pět minut.
- Během záznamu videosekvence můžete pořizovat statické snímky stisknutím tlačítka spouště (\$\$\overline\$\$\$)79).

# 4 Dalším stisknutím tlačítka ● (🐂) nahrávání ukončíte.

- - Obraz se symbolem videosekvence je videosekvence.

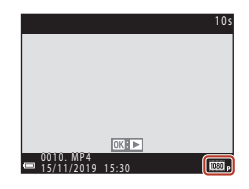

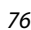

**G** Videosekvence

Základní ovládání záznamu a přehrávání videosekvencí

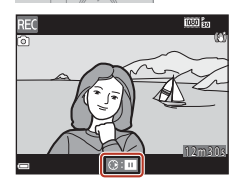

### Snímek videosekvence

- Stisknutím tlačítka DISP zobrazte snímek videosekvence (<sup>1</sup>4). Před zaznamenáním videosekvence zkontrolujte v kompozici její rozsah.
- Oblast, která je zachycena ve videosekvenci, se liší v závislosti na nastaveních Možnosti videa nebo Redukce vibrací pro video v menu videosekvence.

### Maximální doba záznamu videosekvence

Jednotlivé soubory videosekvencí nemohou přesahovat délku 29 minut, přestože je na paměťové kartě dostatek volného místa pro delší záznam. Maximální velikost souboru jedné videosekvence je 4 GB.

Pokud soubor překročí 4 GB, nahrávání skončí, i když nahráváte po dobu kratší než 29 minut.

- Zbývající doba záznamu jedné videosekvence se zobrazuje na obrazovce fotografování.
- Aktuální zbývající doba záznamu se může lišit v závislosti na obsahu videosekvence, pohybu objektu nebo typu paměťové karty.
- Pro záznam videosekvencí se doporučuje používat paměťové karty s třídou rychlosti SD 6 (třída rychlosti videa V6) nebo rychlejší (<sup>1179</sup>). Při použití karty s nižší třídou rychlosti může dojít k neočekávanému zastavení natáčení videosekvence.

### Y Teplota fotoaparátu

- Při záznamu videosekvencí trvajícím delší dobu nebo při používání fotoaparátu v horkém prostředí může dojít k zahřátí fotoaparátu.
- Zahřeje-li se vnitřek fotoaparátu při záznamu videosekvencí na extrémní teplotu, fotoaparát automaticky ukončí záznam. Zobrazí se doba zbývající do ukončení záznamu fotoaparátem (2010) a začne odpočítávání.

Po ukončení záznamu se fotoaparát vypne.

Nechte fotoaparát vypnutý, dokud vnitřek fotoaparátu nevychladne.

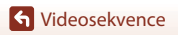

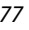

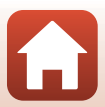

### Poznámky k záznamu videosekvencí

### Poznámky k ukládání snímků a videosekvencí

- Bliká indikace udávající počet zbývajících snímků nebo indikace udávající zbývající dobu záznamu nebo se během ukládání snímků nebo videosekvencí zobrazí pokyn Počkejte, až se ukončí zaznamenávání. Když bliká indikace, neotevírejte krytku prostoru pro baterii/krytku slotu pro paměťovou kartu a nevyjímejte baterii ani paměťovou kartu. Mohlo by dojít ke ztrátě dat nebo poškození fotoaparátu nebo paměťové karty.
- Chcete-li použít interní paměť fotoaparátu, ukládání videosekvencí může jistou dobu trvat.

### V Poznámky k zaznamenávaným videosekvencím

- Při použití digitálního zoomu může dojít k určitému zhoršení kvality obrazu.
- Mohou se zaznamenat zvuky použití ovladače zoomu, zoomu, pohybu pohonu objektivu s automatickým zaostřováním, redukce vibrací videosekvence a pohybu clony při změně jasu.
- Při záznamu videosekvencí mohou být na obrazovce patrné následující jevy. Tyto úkazy jsou uloženy s nahranými videosekvencemi.
  - Ve snímcích pořízených při osvětlení zářivkami, rtuťovými výbojkami nebo sodíkovými výbojkami se mohou v obrazu objevit pruhy.
  - Objekty, které se pohybují rychle z jedné strany záběru na druhou, například jedoucí vlak nebo auto, se mohou zobrazovat zešikmeny.
  - Při pohybu fotoaparátem do strany může být zobrazen šikmo celý obraz videosekvence.
  - Při pohybu fotoaparátem mohou světla nebo jiná jasná místa zanechávat stopy v obrazu.
- V závislosti na vzdálenosti objektu nebo použitém zoomu se mohou na objektech s opakovanými vzory (tkaniny, mřížová okna atd.) během záznamu nebo přehrávání videosekvence objevit barevné pruhy. K tomuto jevu dochází, když se vzájemně ruší vzor objektu a rozvržení obrazového snímače; nejedná se o závadu.

### Poznámky k redukci vibrací během záznamu videosekvence

- Je-li možnost Redukce vibrací pro video (<sup>1</sup>
  <sup>1</sup>
  <sup>2</sup>
  <sup>2</sup>) v menu videosekvence nastavena na Zapnuto (hybridní), obrazový úhel (tj. oblast viditelná v rámečku) se při záznamu videofrekvencí zúží.
- Pokud při záznamu používáte ke stabilizaci fotoaparátu stativ, nastavte položku Redukce vibrací pro video na Vypnuto, abyste zabránili možným chybám způsobeným touto funkcí.

### Poznámky k automatickému zaostřování pro záznam videosekvencí

Automatické zaostřování nemusí fungovat očekávaným způsobem (🖽 57). Pokud k tomu dojde, vyzkoušejte následující postup:

- 1. Před zahájením záznamu nastavte funkci **Režim autofokusu** v menu videosekvence na **Jednorázové zaostření** (výchozí nastavení).
- Sestavte kompozici z jiného objektu (umístěného ve stejné vzdálenosti od fotoaparátu jako zamýšlený objekt) v centru rámečku, spusťte nahrávání stisknutím tlačítka ● (\* záznam videosekvence) a poté upravte kompozici.

**6** Videosekvence

Základní ovládání záznamu a přehrávání videosekvencí

# Pořizování statických snímků během záznamu videosekvencí

Pokud během záznamu videosekvence domáčknete tlačítko spouště, jeden rámeček se uloží jako statický snímek. Zatímco se statický snímek ukládá, záznam videosekvence pokračuje.

- Pokud je na obrazovce zobrazen symbol (2), lze pořídit statický snímek. Jestliže je zobrazen symbol (2), pořízení statického snímku není možné.
- Velikost zachyceného statického snímku je stejná jako velikost obrazu videosekvence (
  117).

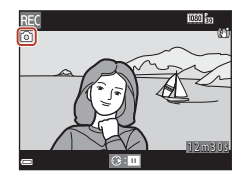

### V Poznámky k pořizování statických snímků během záznamu videosekvence

- V následujících situacích nelze ukládat statické snímky během nahrávání videosekvencí:
  - Je-li zbývající doba záznamu videosekvence kratší než pět sekund.
  - Je-li funkce Možnosti videa (🕮 117) nastavena na videosekvenci 🚟 a 1080/60i, 🚟 a 1080/50i, 480/30p, 480/30p, 480/25p nebo HS.
- Zvuk tlačítka spouště při pořizování statického snímku může být v nahrávané videosekvenci slyšet.
- · Pokud se fotoaparát při stisknutí tlačítka spouště pohne, snímek může být rozmazaný.

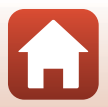

# Režim Prez. krátkých videosekvencí (vytváření krátkých videosekvencí spojováním klipů)

Fotoaparát vytvoří krátkou videosekvenci v délce do 30 sekund (2000) 1080/30p nebo 2000 108/25p) prostřednictvím záznamu a automatického spojení více několikasekundových klipů.

 Stiskněte tlačítko MENU (menu) a nakonfigurujte nastavení pro záznam videosekvencí.

- Počet snímků: Nastavte počet klipů, které fotoaparát zaznamená, a dobu záznamu pro každý klip. Standardně fotoaparát zaznamená 15 klipů po 2 sekundách pro vytvoření 30sekundové vídeosekvence.
- Speciální efekty (<sup>[1]</sup>81): Použijte různé efekty pro videosekvence při fotografování. Efekty lze pro jednotlivé klipy měnit.
- Hudba na pozadí: Vyberte hudbu na pozadí. Posunutím ovladače zoomu ( $\fbox{2}$ ) ke značce  $T\left( Q\right)$  zobrazíte náhled.
- Po dokončení nastavení stiskněte tlačítko MENU nebo tlačítko spouště pro opuštění menu.

2 Stisknutím tlačítka ● (\***▼** záznam videosekvence) zaznamenejte klip.

- Fotoaparát automaticky zastaví záznam klipu po uplynutí času určeného v kroku 1.
- Záznam klipu je možné dočasně pozastavit. Viz část "Pozastavení záznamu videosekvence, (<sup>182</sup>82).

# 3 Zkontrolujte zaznamenaný klip nebo jej vymažte.

- Chcete-li provést kontrolu, stiskněte tlačítko 🛞.
- Chcete-li provést vymazání, stiskněte tlačítko 🛍. Je možné vymazat poslední zaznamenaný klip nebo všechny klipy.
- Chcete-li pokračovat v záznamu klipů, zopakujte operaci v kroku 2.
- Chcete-li změnit efekty, vraťte se ke kroku 1.

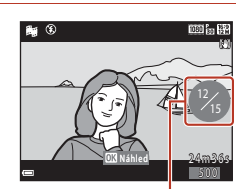

Počet zaznamenaných klipů

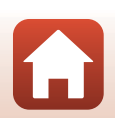

### S Videosekvence

Režim Prez. krátkých videosekvencí (vytváření krátkých videosekvencí spojováním klipů)

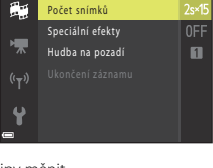

000 (m 🖗

1 C

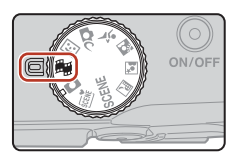

## 4 Uložte prezentaci krátkých videosekvencí.

- Prezentace krátkých videosekvencí se uloží, když fotoaparát dokončí záznam stanoveného počtu klipů.
- Chcete-li uložit prezentaci krátkých videosekvencí předtím, než fotoaparát dokončí záznam stanoveného počtu klipů, stiskněte tlačítko MENU, když se zobrazí obrazovka pozastavení fotografování, a poté vyberte volbu Ukonč. záznamu.
- Po uložení prezentace krátkých videosekvencí jsou klipy vymazány.

### Speciální efekty

| Тур                                                      | Popis                                                                                            |  |
|----------------------------------------------------------|--------------------------------------------------------------------------------------------------|--|
| SOFT Změkčující filtr                                    | Změkčuje snímek mírným rozostřením celého snímku.                                                |  |
| SEPIA Nostal. sépiový<br>efekt                           | Přidá do snímku sépiové zbarvení a snižuje kontrast pro simulaci<br>vlastností staré fotografie. |  |
| Kontrastní monochr. ef.                                  | Vytvoří ostře kontrastní černobílou fotografii.                                                  |  |
| 🖋 Selektivní barva                                       | Zachová pouze vybranou barvu a ostatní barvy převede na černobílé.                               |  |
| <b>POP</b> Pop                                           | Zvyšuje sytost barev celého snímku pro vytvoření jasného vzhledu.                                |  |
| 🕱 Cross proces                                           | Díky specifické barvě poskytuje snímku tajemný vzhled.                                           |  |
| 日本<br>B1 Efekt dětského<br>fotoap. 1                     | Poskytuje celému snímku nažloutlý odstín a ztmaví okraj snímku.                                  |  |
| 日本<br>日本<br>日本<br>日本<br>日本<br>日本<br>日本<br>日本<br>日本<br>日本 | Snižuje sytost barev celého snímku a ztmaví jeho okraje.                                         |  |
| III Zrcadlo                                              | Zrcadlením levé poloviny obrazu od středu vytvoří symetrický obraz.                              |  |
| OFF Vypnuto<br>(výchozí nastavení)                       | Na snímek nebude použit žádný efekt.                                                             |  |

 Je-li vybrána volba Selektivní barva nebo Cross proces, pomocí multifunkčního voliče ▲▼ vyberte požadovanou barvu a stisknutím tlačítka ŵ tuto barvu použijte.

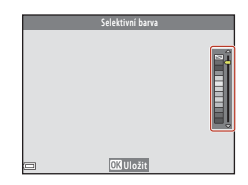

### S Videosekvence

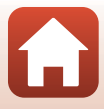

### Obsluha během přehrávání klipu

Hlasitost upravíte posouváním ovladače zoomu (🛄 2) během přehrávání klipu videosekvence.

Na obrazovce jsou zobrazeny ovládací prvky přehrávání. Níže popsané operace mohou být prováděny pomocí multifunkčního voliče **4**, kterým se zvolí ovládací prvek, a stisknutím tlačítka **6** 

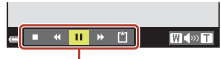

Ovládací prvky přehrávání

| Funkce                 | Symbol | Popis                                                                               |                                                                                                    |  |
|------------------------|--------|-------------------------------------------------------------------------------------|----------------------------------------------------------------------------------------------------|--|
| Přejít zpět            | ¥      | Podržer                                                                             | Podržením tlačítka 🛞 můžete videosekvenci převinout zpět.                                             |  |
| Převinout<br>vpřed     | *      | Podržením tlačítka 🐼 můžete videosekvenci převinout vpřed.                          |                                                                                                    |  |
| Pozastavení            |        | Pozastavit přehrávání. Níže uvedené operace mohou být<br>prováděny při pozastavení. |                                                                                                    |  |
|                        |        | 411                                                                                 | Posuňte videosekvenci o jedno políčko vzad. Podržením tlačítka 🔞 aktivujte souvislé převíjení vzad.   |  |
|                        |        |                                                                                     | Posuňte videosekvenci o jedno políčko vpřed. Podržením tlačítka 🔞 aktivujte souvislé převíjení vpřed. |  |
|                        |        |                                                                                     | Obnovit přehrávání.                                                                                   |  |
| Ukončení<br>přehrávání |        | Vraťte se na obrazovku fotografování.                                               |                                                                                                    |  |
| Ukončení<br>záznamu    | Ü      | Uložte prezentaci krátkých videosekvencí, která používá<br>zaznamenané klipy.       |                                                                                                    |  |

### Poznámky k záznamu prezentace krátkých videosekvencí

- · Fotoaparát nemůže zaznamenávat videosekvence, není-li vložena paměťová karta.
- · Nevyměňujte paměťovou kartu, dokud není prezentace krátkých videosekvencí uložena.

### 🖉 Pozastavení záznamu videosekvence

- Pokud stisknete tlačítko spouště ve chvíli, kdy je zobrazena obrazovka pozastavení fotografování, je možné zachytit statický snímek () 4608×2592).
- Můžete pozastavit záznam videosekvence a přehrát snímky nebo přejít do jiných režimů fotografování pro pořízení snímků. Záznam videosekvence se obnoví poté, co znovu přejdete do režimu prezentace krátkých videosekvencí.

### Funkce dostupné v režimu Prezentace krátkých videosekvencí

- Samospoušť (<sup>1</sup>49)
- Režim makro (CC 50)
- Korekce expozice (🛄51)
- Menu Prezentace krátkých videosekvencí (<sup>180</sup>)
- Menu Možnosti videa (117)

S Videosekvence

Režim Prez. krátkých videosekvencí (vytváření krátkých videosekvencí spojováním klipů)

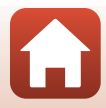

# Operace během přehrávání videosekvence

Hlasitost upravíte posouváním ovladače zoomu (CC2) během přehrávání videosekvence.

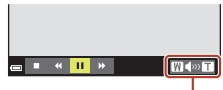

**= \* 11** \*

Při pozastavení

Indikace hlasitosti

WSWT

Na obrazovce jsou zobrazeny ovládací prvky přehrávání. Níže popsané operace mohou být prováděny pomocí multifunkčního voliče ◀▶, kterým se zvolí ovládací prvek, a stisknutím tlačítka <sub>☉</sub>.

| Funkce             | Symbol | Popis                                                                                                 |                                                                                                    |  |  |
|--------------------|--------|----------------------------------------------------------------------------------------------------|----------------------------------------------------------------------------------------------------|--|--|
| Přejít zpět        | *      | Podržením tlačítka 🞯 můžete videosekvenci převinout zpět.                                             |                                                                                                    |  |  |
| Převinout<br>vpřed | >      | Podrže                                                                                                | Podržením tlačítka 🛞 můžete videosekvenci převinout vpřed.                                             |  |  |
|                    |        | Pozasta<br>při poza                                                                                   | avit přehrávání. Níže uvedené operace mohou být prováděny<br>astavení.                                 |  |  |
| Pozastavení 💵      |        | 11                                                                                                    | Posuňte videosekvenci o jedno políčko vzad. Podržením<br>tlačítka 🔞 aktivujte souvislé převíjení vzad. |  |  |
|                    | ₽      | Posuňte videosekvenci o jedno políčko vpřed. Podržením tlačítka 🔞 aktivujte souvislé převíjení vpřed. |                                                                                                    |  |  |
|                    | 5      | Rozbalte požadovanou část videosekvence a uložte ji jako<br>samostatný soubor.                        |                                                                                                    |  |  |
|                    | Ŷ      | Extrahuje jednotlivý snímek z videosekvence a uloží ho jako<br>statický snímek.                       |                                                                                                    |  |  |
|                    |        |                                                                                                    | Obnovit přehrávání.                                                                                    |  |  |
| Konec              |        | Návrat do režimu přehrávání jednotlivých snímků.                                                      |                                                                                                    |  |  |

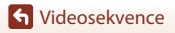

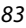

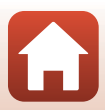

# Úpravy videosekvencí

Při úpravách videosekvencí používejte dostatečně nabitou baterii, aby nedošlo k vypnutí fotoaparátu. Ukazuje-li indikace stavu baterie údaj 📼, nejsou úpravy videosekvence možné.

# Vyjmutí pouze požadované části videosekvence

Požadovanou část záznamu videosekvence lze uložit jako samostatný soubor.

- 1 Spusťte přehrávání videosekvence a pozastavte ji v počátečním bodě části, kterou chcete vyjmout (印83).
- 2 Pomocí tlačítek ◆ multifunkčního voliče vyberte ovládací prvek
   Image: a stiskněte tlačítko Image: a stiskněte tlačítko Image: a stiskněte tla

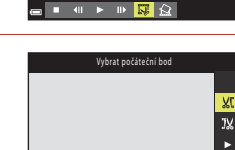

- 7

3 Pomocí tlačítek ▲▼ vyberte položku ¼ť (vybrat počáteční bod).

- Pomocí tlačítka můžete počáteční bod přesunout.
- Pro zrušení úprav vyberte volbu 🖕 (zpět) a stiskněte tlačítko 🔞.

### Pomocí tlačítka ▲▼ vyberte volbu <sup>1</sup>/<sub>X</sub> (vybrat koncový bod).

- Pomocí tlačítka můžete koncový bod přesunout.
- Chcete-li zobrazit náhled určené části, vyberte volbu
   a poté stiskněte tlačítko (). Opětovným stisknutím tlačítka () zastavíte zobrazení náhledu.

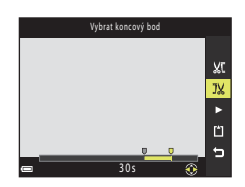

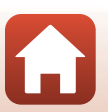

Ľ

**S** Videosekvence

# 5 Pomocí tlačítka ▲▼ vyberte volbu ☐ (uložit) a stiskněte tlačítko <sup>®</sup>.

Dle pokynů na obrazovce uložte videosekvenci.

### Poznámky k extrahování z videosekvencí

- Videosekvenci, která byla vytvořena úpravou, nelze znovu upravovat.
- Skutečná oříznutá část videosekvence se může mírně lišit od části zvolené pomocí počátečního a koncového bodu.
- · Videosekvence nelze oříznout tak, aby byly kratší než dvě sekundy.

# Uložení kompozice z videosekvence jako statického snímku

Z pořízené videosekvence lze extrahovat požadovaný záběr a uložit jej jako statický snímek.

- Pozastavte přehrávání videosekvence na záběru, který chcete získat (<sup>1883</sup>).
- Pomocí tlačítek ◀► multifunkčního voliče vyberte ovládací prvek 🔛 a stiskněte tlačítko 🔞.
- Jakmile se zobrazí dialog pro potvrzení, vyberte možnost Ano a stisknutím tlačítka B snímek uložte.

### V Omezení při extrahování statických snímků

Statické snímky nelze extrahovat z videosekvence nahrané s nastavením 讀 1080/60i, 讀 1080/50i, 讀 480/30p, 讀 480/25p nebo možností HS videosekvence.

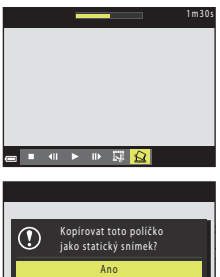

Ne

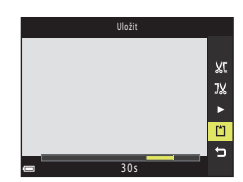

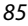

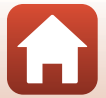

# Připojení fotoaparátu k televizoru, tiskárně nebo počítači

| Využití snímků                       | 87 |
|--------------------------------------|----|
| Zobrazování snímků v televizoru      | 88 |
| Tisk snímků bez použití počítače     | 89 |
| Přenos snímků do počítače (ViewNX-i) | 93 |

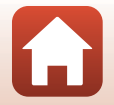

86

🕤 Připojení fotoaparátu k televizoru, tiskárně nebo počítači

# Využití snímků

Kromě použití aplikace SnapBridge k prohlížení zachycených fotografií můžete snímky používat také řadou různých způsobů připojením fotoaparátu k níže uvedeným zařízením.

### Zobrazování snímků v televizoru

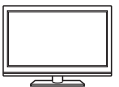

Snímky a videosekvence zachycené pomocí fotoaparátu je možné přehrávat na televizoru.

Způsob připojení: Běžně dostupný kabel HDMI připojte do vstupního konektoru HDMI televizoru.

#### Tisk snímků bez použití počítače

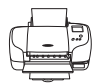

Jestliže fotoaparát připojíte k tiskárně kompatibilní se standardem PictBridge, můžete snímky vytisknout bez použití počítače. Způsob připojení: Připojte fotoaparát přímo k portu USB tiskárny pomocí kabelu USB.

#### Přenos snímků do počítače (ViewNX-i)

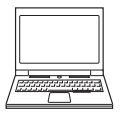

Snímky a videosekvence lze přenést do počítače, kde je můžete prohlížet a upravovat.

Způsob připojení: Připojte fotoaparát k USB portu počítače pomocí USB kabelu.

Před připojením k počítači nainstalujte do počítače aplikaci ViewNX-i.

### Poznámky k připojování kabelů k fotoaparátu

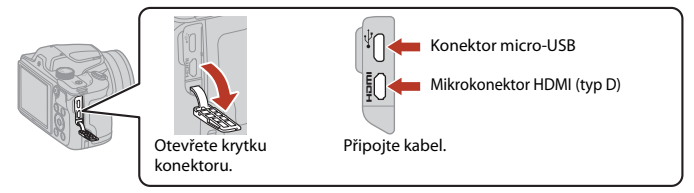

- Před připojováním či odpojováním kabelů fotoaparát vždy vypněte. Věnujte pozornost tvaru a
  orientaci konektorů a kabely nikdy nepřipojujte ani neodpojujte pod úhlem.
- Ověřte, že je baterie fotoaparátu dostatečně nabitá. Při použití síťového zdroje EH-62F (volitelné příslušenství) je možné fotoaparát napájet ze síťové zásuvky. Za žádných okolností nepoužívejte jiný síťový zdroj než model EH-62F. Při nedodržení tohoto opatření může dojít k přehřátí nebo zničení fotoaparátu.
- Informace o způsobu připojení a dalších činnostech naleznete kromě tohoto dokumentu také v dokumentaci dodané se zařízením.

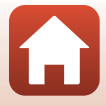

# Zobrazování snímků v televizoru

### Vypněte fotoaparát a připojte ho k televizoru běžně dostupným kabelem HDMI.

 Věnujte pozornost tvaru a orientaci konektorů a kabely nikdy nepřipojujte ani neodpojujte pod úhlem.

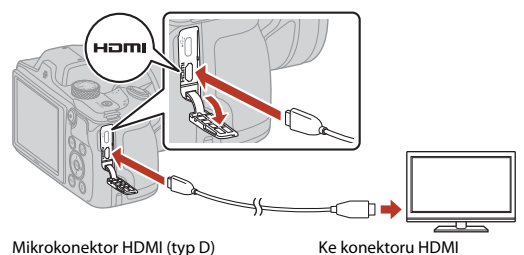

2 Nastavte vstup na televizoru na externí vstup.

- Podrobnosti naleznete v dokumentaci k televizoru.
- Stisknutím a podržením tlačítka
   (přehrávání) zapněte fotoaparát.
  - Snímky se zobrazují na televizoru.
  - Obrazovka fotoaparátu se nezapne.

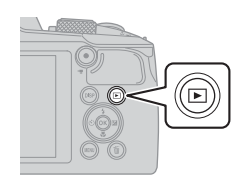

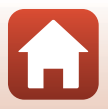

88

Připojení fotoaparátu k televizoru, tiskárně nebo počítači

# Tisk snímků bez použití počítače

Uživatelé tiskáren kompatibilních se standardem PictBridge mohou fotoaparát připojit přímo k tiskárně a tisknout snímky bez použití počítače.

# Připojení fotoaparátu k tiskárně

1 Zapněte tiskárnu.

# 2 Vypněte fotoaparát a připojte jej k tiskárně pomocí USB kabelu.

 Věnujte pozornost tvaru a orientaci konektorů a kabely nikdy nepřipojujte ani neodpojujte pod úhlem.

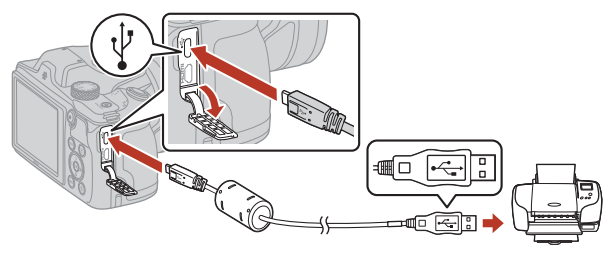

# **3** Fotoaparát se zapne automaticky.

 Na monitoru fotoaparátu se zobrazí spouštěcí obrazovka PictBridge (①) a po ní obrazovka Výběr pro tisk (②).

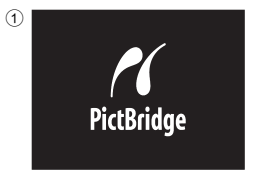

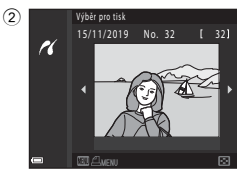

### Pokud se uvítací obrazovka PictBridge nezobrazí

Pokud je nastavena možnost **Auto** pro položku **Nabíjení z počítače** (🛄 145), nemusí být na některých tiskárnách možné tisknout snímky pomocí přímého propojení s fotoaparátem. Jestliže se po zapnutí fotoaparátu na monitoru nezobrazí uvítací obrazovka PictBridge, fotoaparát vypněte a kabel USB odpojte. Nastavte položku **Nabíjení z počítače** na možnost **Vypnuto** a znovu propojte fotoaparát s tiskárnou.

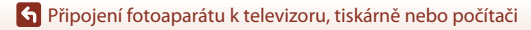

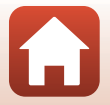

Tisk snímků bez použití počítače

# Tisk jednotlivých snímků

#### 1 Pomocí multifunkčního voliče **I** zvolte požadovaný snímek a stiskněte tlačítko ØŴ.

- Posunutím ovladače zoomu do polohy W ( ) přejděte na přehrávání náhledů nebo posunutím do polohy  $\mathbf{T}(\mathbf{Q})$  přejděte na přehrávání jednotlivých snímků.
- 2 Pomocí voliče **A V** vyberte volbu **Výtisky** a stiskněte tlačítko 🕅
  - Pomocí voliče ▲▼ vyberte požadovaný počet kopií (do devíti) a stiskněte tlačítko 🛞.
- 3 Vyberte Velikost papíru a stiskněte tlačítko 🕅.
  - Vyberte požadovanou velikost papíru a stiskněte tlačítko 🛞
  - Chcete-li tisknout s použitím nastavení velikosti papíru nakonfigurovaného na tiskárně, zvolte Výchozí.
  - Dostupné volby velikosti papíru ve fotoaparátu se mohou lišit podle typu tiskárny, který používáte.

### 4 Vyberte Zahájit tisk a stiskněte tlačítko

Spustí se tisk.

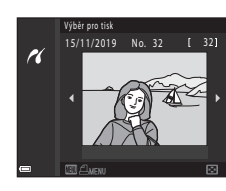

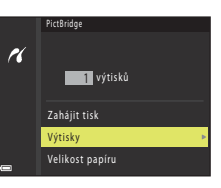

PictBridge

16

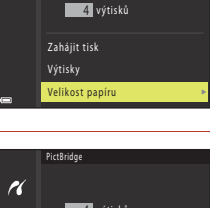

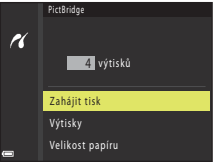

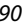

🕤 Připojení fotoaparátu k televizoru, tiskárně nebo počítači

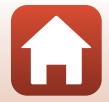

## Tisk více snímků

### 1 Po zobrazení okna Výběr pro tisk stiskněte tlačítko MENU (menu).

# Pomocí multifunkčního voliče ▲▼ vyberte volbu Velikost papíru a stiskněte tlačítko <sup>®</sup>.

- Vyberte požadovanou velikost papíru a stiskněte tlačítko Ø.
- Chcete-li tisknout s použitím nastavení velikosti papíru nakonfigurovaného na tiskárně, zvolte Výchozí.
- Dostupné volby velikosti papíru ve fotoaparátu se mohou lišit podle typu tiskárny, který používáte.
- Chcete-li menu tisku ukončit, stiskněte tlačítko MENU.
- 3 Vyberte možnost Výběr pro tisk nebo Tisk. všech. sním. a stiskněte tlačítko (M).

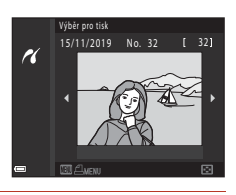

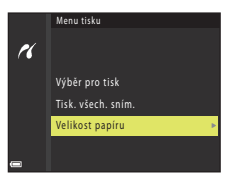

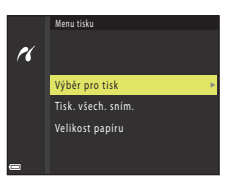

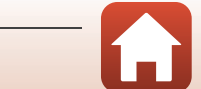

A Připojení fotoaparátu k televizoru, tiskárně nebo počítači

#### Výběr pro tisk

Vyberte snímky (maximálně 99) a nastavte počet kopií jednotlivých snímků (maximálně 9).

- Pomocí multifunkčního voliče ◀► vyberte snímky a pomocí voliče ▲▼ určete počet kopií, jež mají být vytištěny.
- Snímky vybrané pro tisk jsou označeny symbolem a počtem kopií k tisku. Chcete-li zrušit tisk výběru, nastavte počet kopií na 0.

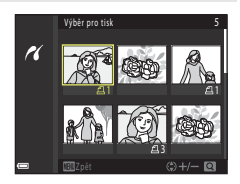

- Posunutím ovladače zoomu ke značce T (Q) přejděte do režimu přehrávání jednotlivých snímků nebo posunutím ke značce W (E) přejděte do režimu přehrávání náhledů snímků.
- Po dokončení nastavení stiskněte tlačítko (). Jakmile se zobrazí okno pro potvrzení počtu kopií k tisku, vyberte položku Zahájit tisk a spusťte tisk tlačítkem ().

#### Tisk. všech. sním.

Vytiskne se jedna kopie každého snímku uloženého v interní paměti nebo na paměťové kartě.

Jakmile se zobrazí okno pro potvrzení počtu kopií k tisku, vyberte položku Zahájit tisk a spusťte tisk tlačítkem ()).

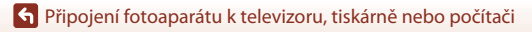

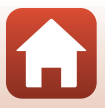

# Přenos snímků do počítače (ViewNX-i)

## Instalace programu ViewNX-i

ViewNX-i je software společnosti Nikon, který umožňuje přenos snímků a videosekvencí do počítače, kde je můžete zobrazovat a upravovat.

Chcete-li software ViewNX-i nainstalovat, stáhněte si nejnovější verzi instalačního programu ViewNX-i z níže uvedených webových stránek a postupujte podle pokynů k instalaci na obrazovce.

https://downloadcenter.nikonimglib.com

Požadavky na systém a další informace najdete na stránce Nikon pro svůj region.

# Přenos snímků do počítače

Položky zobrazované na obrazovce počítače se mohou změnit, pokud aktualizujete verzi operačního systému nebo softwaru.

### Připravte si paměťovou kartu obsahující snímky.

Pro přenos snímků z paměťové karty do počítače je možné použít kteroukoli z metod uvedených níže.

- Slot pro paměťovou kartu SD/čtečka paměťových kareť: Vložte paměťovou kartu do slotu pro paměťovou kartu ve svém počítači nebo čtečky paměťových karet (volně prodejné) připojené k počítači.
- Přímé USB připojení: Vypněte fotoaparát a ověřte, že je v něm paměťová karta. Připojte fotoaparát k počítači pomocí USB kabelu. Fotoaparát se automaticky zapne.
   Chcete-li přenést snímky uložené v interní paměti fotoaparátu, před připojením fotoaparátu k počítači vyjměte z fotoaparátu paměťovou kartu.

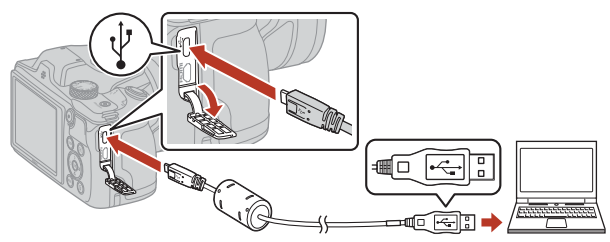

### Poznámky k připojení fotoaparátu k počítači

Odpojte od počítače všechna ostatní zařízení napájená přes rozhraní USB. Připojení fotoaparátu spolu s dalšími zařízeními napájenými z portu USB k jednomu počítači může způsobit poruchu fotoaparátu nebo nadměrné zatížení zdroje počítače, což by mohlo vést k poškození fotoaparátu nebo paměťové karty.

93

### 🕤 Připojení fotoaparátu k televizoru, tiskárně nebo počítači

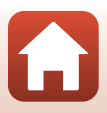

Přenos snímků do počítače (ViewNX-i)

Jakmile se zobrazí výzva k výběru programu, zvolte aplikaci Nikon Transfer 2.

V systému Windows 7

Pokud se zobrazí dialog na obrázku vpravo, vyberte pomocí níže uvedených kroků program Nikon Transfer 2.

- 1 V položce Import pictures and videos (Importovat snímky a videosekvence) klikněte na položku Change program (Změnit program). Zobrazí se dialog pro výběr programů; vyberte položku Nikon Transfer 2 a klikněte na možnost OK.
- 2 Dvakrát klikněte na symbol Nikon Transfer 2.
- V systému Windows 10 nebo Windows 8.1 Pokud se zobrazí dialog na obrázku vpravo, klikněte na něj a poté na možnost Import File (Importování souboru)/Nikon Transfer 2.

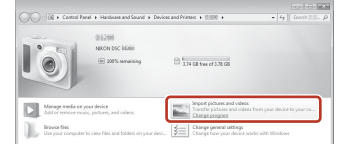

| Tap to | choose what happens with this device.      |
|--------|--------------------------------------------|
|        | -                                          |
| 088    | 2                                          |
| Choose | e what to do with this device.             |
| 12     | Import File<br>Nikon Transfer 2            |
| Ê      | Open device to view files<br>File Explorer |
|        | Import photos and videos<br>Photos         |
| 0      | Take no action                             |
| L      |                                            |

Při použití systému OS X nebo macOS

Pokud se software Nikon Transfer 2 nespustí automaticky, spusťte aplikaci Image Capture (Pořízení snímku) dodanou spolu s počítačem Mac, když je k němu fotoaparát připojen. Poté vyberte software Nikon Transfer 2 jako výchozí aplikaci ke spuštění po připojení fotoaparátu k počítači.

Jestliže paměťová karta obsahuje velký počet snímků, může spuštění aplikace Nikon Transfer 2 chvíli trvat. Počkejte na spuštění aplikace Nikon Transfer 2.

### Poznámky k připojení USB kabelu

Pokud je fotoaparát připojen k počítači prostřednictvím rozbočovače USB, není jeho fungování garantováno.

### Použití programu ViewNX-i

Další informace naleznete v nápovědě na internetu.

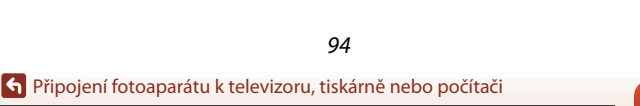
2 Po spuštění programu Nikon Transfer 2 klikněte na Start Transfer (Přenos snímků).

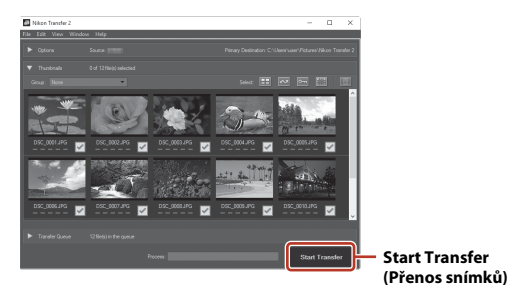

 Spustí se přenos snímků. Po dokončení přenosu snímků se spustí program ViewNX-i a přenesené snímky se zobrazí.

## 3

#### Ukončete připojení.

- Používáte-li čtečku karet nebo slot pro karty, vyberte v operačním systému počítače příslušnou možnost, abyste vysunuli vyjímatelný disk odpovídající paměťové kartě, a poté kartu vyjměte ze čtečky karet nebo slotu pro karty.
- Je-li fotoaparát připojen k počítači, vypněte jej a odpojte kabel USB.

🕤 Připojení fotoaparátu k televizoru, tiskárně nebo počítači

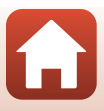

# Použití menu

| Akce prováděné v menu                                          | 97  |
|----------------------------------------------------------------|-----|
| Seznamy menu                                                   | 100 |
| Menu fotografování (společné pro všechny režimy fotografování) |     |
| Menu fotografování (pro režim 🗖 (Auto))                        | 106 |
| Menu Inteligentní portrét                                      | 115 |
| Menu videosekvence                                             | 117 |
| Menu přehrávání                                                |     |
| Menu sítě                                                      |     |
| Menu nastavení                                                 |     |

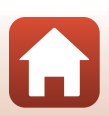

# Akce prováděné v menu

Stisknutím tlačítka **MENU** (menu) můžete zobrazit obrazovku menu a měnit nastavení fotoaparátu.

- Zobrazené menu se liší podle stavu fotoaparátu (během fotografování nebo přehrávání).
- Položky menu jsou zařazeny do kategorií, které představují ikony na levé straně obrazovky.

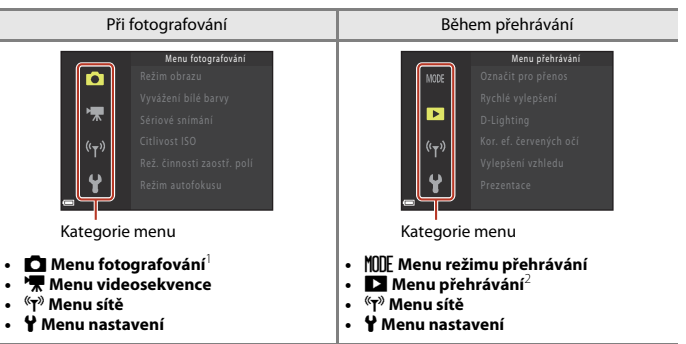

1 Ikony se liší podle režimu fotografování.

- <sup>2</sup> Ikony se liší podle režimu přehrávání.
- 1 Stisknutím tlačítka MENU (menu) zobrazíte obrazovku menu.

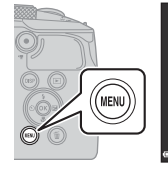

| Ô.                 | Režim obrazu               | 16 <sub>M</sub> |
|--------------------|----------------------------|-----------------|
|                    | Vyvážení bílé barvy        | AUTO            |
| 7                  | Sériové snímání            | S               |
| (( <sub>T</sub> )) | Citlivost ISO              | AUTO            |
|                    | Rež. činnosti zaostř. polí | (*)             |
| 4                  | Režim autofokusu           | PREAF           |
|                    |                            |                 |

2 Stisknutím tlačítka ◄ na multifunkčním voliči přejdete do oblasti výběru kategorií menu.

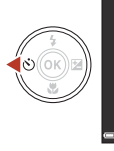

Menu fotografování Režim obrazu Vyvážení bilé barvy Sériové snimání Citlivost ISO Rež. činnosti zaostř. polí Režim autofokusu

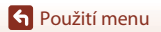

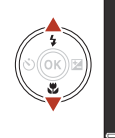

Ô

#### Nastavení

Časové pásmo a datum Nastavení monitoru Razítko data Samosp.:po pořízení sním Red. vibrací pro snímky Pomoc. světlo AF

# 4 Stisknutím tlačítka 🛞 danou kategorii menu potvrdíte.

 Zobrazí se položky menu odpovídající vybrané kategorii menu.

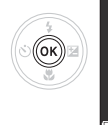

| Ô.                | Časové pásmo a datum      |      |
|-------------------|---------------------------|------|
|                   | Nastavení monitoru        |      |
| *                 | Razitko data              |      |
| ( <sub>¶</sub> )) | Samosp.:po pořízení sním. |      |
|                   | Red. vibrací pro snímky   |      |
| 4                 | Pomoc. světlo AF          | AUTO |
|                   |                           |      |

## 5 Pomocí tlačítek ▲▼ vyberte možnost menu a stisknutím tlačítka ඔ potvrďte výběr.

 V závislosti na aktuálním režimu fotografování nebo stavu fotoaparátu nelze některé možnosti vybrat.

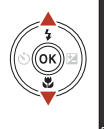

| ۵                  | Časové pásmo a datum      |     |
|--------------------|---------------------------|-----|
| ┝                  | Razítko data              | 0FF |
| (( <sub>¥</sub> )) | Samosp.:po pořízení sním. | ON  |
|                    | Red. vibrací pro snímky   |     |
| Y                  | Pomoc. světlo AF          |     |

## 

- Jakmile přestanete menu používat, stiskněte tlačítko MENU.
- Při zobrazeném menu se můžete vrátit do režimu fotografování stisknutím tlačítka spouště nebo tlačítka ● (\* záznam videosekvence).

# Solution Racitlo data Column Column Column Column Column Column Column Column Column Column Column Column Column Column Column Column Column Column

# Pro změnu nastavení Zábleskový režim, Samospoušť, režim Makro a Korekce expozice

Pokud je zobrazena obrazovka fotografování, lze pomocí tlačítek ▲▼◀◆ multifunkčního voliče změnit nastavení, jakými jsou například zábleskový režim nebo samospoušť (□46).

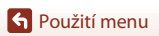

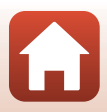

# Obrazovka pro výběr snímků

Jestliže se při ovládání menu fotoaparátu zobrazuje obrazovka pro výběr snímků ukázaná vpravo, řiďte se při výběru snímků níže uvedenými pokyny.

# K výběru požadovaného snímku použijte tlačítka ◀► multifunkčního voliče.

- Posunutím ovladače zoomu (<sup>[12]</sup>) do polohy T (<sup>Q</sup>) přejděte do režimu přehrávání jednotlivých snímků nebo posunutím do polohy W (<sup>[26]</sup>) přejděte do režimu přehrávání náhledů snímků.
- Pro volbu Otočit snímek je možné vybrat pouze jeden snímek. Přejděte ke kroku 3.
- 2 Pomocí tlačítek ▲▼ zvolte možnost ON nebo OFF.
  - Pokud je zvolena možnost ON, zobrazí se pod vybraným snímkem symbol. Chcete-li vybrat další snímky, zopakujte kroky 1 a 2.
- 3 Stisknutím tlačítka 🛞 dokončete výběr snímků.
  - Jakmile se zobrazí potvrzovací dialog, postupujte podle pokynů uvedených na obrazovce.

Použití menu

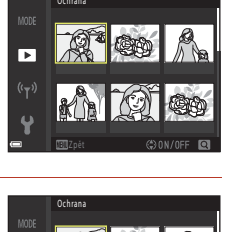

►

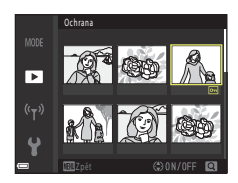

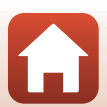

# Seznamy menu

# Menu fotografování

Přejděte do režimu fotografování → tlačítko MENU

## Všeobecná nastavení

| Volba        | Výchozí nastavení |     |
|--------------|-------------------|-----|
| Režim obrazu | 6. 4608×3456      | 104 |

## Režim 🗖 (Auto)

| Volba                      | Výchozí nastavení           |     |
|----------------------------|-----------------------------|-----|
| Vyvážení bílé barvy        | Auto                        | 106 |
| Sériové snímání            | Jednotlivé snímky           | 108 |
| Citlivost ISO              | Auto                        | 110 |
| Rež. činnosti zaostř. polí | Zaost. s vyhled. hlav. obj. | 111 |
| Režim autofokusu           | Předostření                 | 114 |

#### Režim Inteligentní portrét

| Volba                | Výchozí nastavení                                                                            |     |
|----------------------|----------------------------------------------------------------------------------------------|-----|
| Koláž z autoportrétů | <ul> <li>Počet snímků: 4</li> <li>Interval: Střední</li> <li>Zvuk závěrky: Kouzlo</li> </ul> | 115 |
| Kontrola mrknutí     | Vypnuto                                                                                      | 116 |

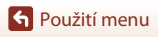

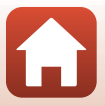

# Menu videosekvence

Přejděte do režimu fotografování → tlačítko MENU → vyberte 🐙 (menu videosekvence) → tlačítko 🔞

| Volba                    | Výchozí nastavení                     |     |
|--------------------------|---------------------------------------|-----|
| Možnosti videa           | 🚾 ឆ្នា 1080/30p nebo 🔤 ឆ្នាំ 1080/25p | 117 |
| Režim autofokusu         | Jednorázové zaostření                 | 121 |
| Reduk. vibrací pro video | Zapnuto (hybridní)                    | 122 |
| Redukce hluku větru      | Vypnuto                               | 123 |
| Snímací frekvence        | -                                     | 123 |

# Menu přehrávání

Stisknutím tlačítka ▶ přejděte do režimu přehrávání → tlačítko MENU

| Volba                               |     |
|-------------------------------------|-----|
| Označit pro přenos <sup>1</sup>     | 124 |
| Rychlé vylepšení <sup>2</sup>       | 70  |
| D-Lighting <sup>2</sup>             | 70  |
| Kor. ef. červených očí <sup>2</sup> | 71  |
| Vylepšení vzhledu <sup>2</sup>      | 71  |
| Prezentace                          | 125 |
| Ochrana <sup>1</sup>                | 126 |
| Otočit snímek <sup>1</sup>          | 126 |
| Malý snímek <sup>2</sup>            | 73  |
| Kopie <sup>1</sup>                  | 127 |
| Zobrazení sekvence                  | 128 |

<sup>1</sup> Vyberte snímek na obrazovce pro výběr snímků. Další informace viz "Obrazovka pro výběr snímků" (<sup>1</sup>)99).

<sup>2</sup> Upravené snímky jsou ukládány jako samostatné soubory. Některé snímky upraveny být nemusí.

S Použití menu

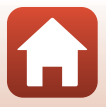

# Menu sítě

#### Stiskněte tlačítko MENU → vyberte <sup>«</sup>T<sup>»</sup> (menu sítě) → tlačítko 🕅

| Volba                      |     |
|----------------------------|-----|
| Režim V letadle            | 130 |
| Volba připojení            | 130 |
| Připojit k chytrému zaříz. | 130 |
| Připojení k dálk. ovládání | 130 |
| Možnosti autom. odesíl.    | 130 |
| Wi-Fi                      | 130 |
| Bluetooth                  | 131 |
| Obnovit výchozí nast.      | 131 |

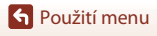

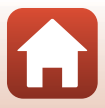

## Menu nastavení

#### Stiskněte tlačítko MENU → vyberte 🖞 (nastavení) → tlačítko 🕅

| Volba                             |     |
|-----------------------------------|-----|
| Časové pásmo a datum              | 133 |
| Nastavení monitoru                | 135 |
| Razítko data                      | 136 |
| Samosp.:po pořízení sním.         | 137 |
| Red. vibrací pro snímky           | 138 |
| Pomoc. světlo AF                  | 138 |
| Digitální zoom                    | 139 |
| Nastavení zvuku                   | 139 |
| Automat. vypnutí                  | 140 |
| Formátovat kartu/Formátovat paměť | 141 |
| Jazyk/Language                    | 141 |
| Komentář ke snímku                | 142 |
| Informace o autor. právu          | 143 |
| Zobrazení dat o poloze            | 144 |
| Nabíjení z počítače               | 145 |
| Resetovat vše                     | 146 |
| Splňované standardy               | 146 |
| Verze firmwaru                    | 146 |

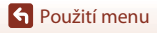

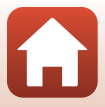

# Menu fotografování (společné pro všechny režimy fotografování)

# Režim obrazu (velikost a kvalita obrazu)

#### Přejděte do režimu fotografování → tlačítko MENU → Režim obrazu → tlačítko 🔞

Vyberte kombinaci velikosti obrazu a kompresního poměru, jež má být použita při ukládání snímků.

Čím vyšší je nastavení režimu obrazu, tím větší lze tisknout snímek. Čím nižší je kompresní poměr, tím vyšší je kvalita snímků, ale zároveň nižší počet obrázků, jež lze uložit. Toto nastavení platí i pro další režimy fotografování.

| Volba*                                 | Kompresní poměr | Poměr stran<br>(horizontální k vertikální) |
|----------------------------------------|-----------------|--------------------------------------------|
| 16m <sup>*</sup> 4608×3456 ★           | Přibl. 1:4      | 4:3                                        |
| ໂດ້ສີ 4608×3456<br>(výchozí nastavení) | Přibl. 1:8      | 4:3                                        |
| 8 <sub>M</sub> 3264×2448               | Přibl. 1:8      | 4:3                                        |
| <b>4</b> <sub>M</sub> 2272×1704        | Přibl. 1:8      | 4:3                                        |
| <b>2</b> <sub>M</sub> 1600×1200        | Přibl. 1:8      | 4:3                                        |
| VGA 640×480                            | Přibl. 1:8      | 4:3                                        |
| 1608×2592                              | Přibl. 1:8      | 16:9                                       |
| 11 3456×3456                           | Přibl. 1:8      | 1:1                                        |

\* Číselné hodnoty udávají počet zachycených pixelů.

Příklad: 10 4608×3456 = přibližně 16 megapixelů, 4608 × 3456 pixelů

#### Poznámky o tisknutí snímků s poměrem stran 1:1

Při tisku snímků s poměrem stran 1:1 změňte nastavení tiskárny na "Border" (ohraničení). Některé tiskárny nemusí být schopné tisknout snímky s poměrem stran 1:1.

#### Poznámky k režimu obrazu

- Režim obrazu nelze nastavit v následujících režimech fotografování:
  - Motivový program Jednoduché panoráma
  - Režim Prez. krátkých videosekvencí
- Tato funkce nemusí být dostupná pro použití v kombinaci s jinými funkcemi (🕮61).

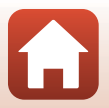

104

S Použití menu

Menu fotografování (společné pro všechny režimy fotografování)

# 🖉 Počet snímků, které lze uložit

- Mějte na zřeteli, že kvůli kompresi JPEG může počet uložitelných snímků silně záviset na obsahu snímků, což platí i při použití paměťových karet se shodnou kapacitou a totožného nastavení režimu obrazu. Dále počet snímků, které lze uložit, může záviset na značce paměťové karty.
- Pokud je počet zbývajících snímků 10 000 či více, udává počet zbývajících snímků číslo "9999".

S Použití menu

105

Menu fotografování (společné pro všechny režimy fotografování)

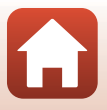

# Menu fotografování (pro režim 🗖 (Auto))

# Vyvážení bílé barvy (Úprava barevného odstínu)

Otočte volič expozičních režimů do polohy  $\Box \rightarrow$  tlačítko MENU  $\rightarrow$  vyberte  $\Box$  (menu fotografování)  $\rightarrow$  Vyvážení bílé barvy  $\rightarrow$  tlačítko **®** 

Upravte vyvážení bílé podle zdroje světla nebo světelné charakteristiky okolí tak, aby barevnost snímku odpovídala tomu, jak obraz vidíte svým zrakem.

| Volba                                   | Popis                                                                                                    |
|-----------------------------------------|----------------------------------------------------------------------------------------------------|
| <b>AUTO</b> Auto<br>(výchozí nastavení) | Vyvážení bílé barvy se nastavuje automaticky.                                                               |
| PRE Manuální nastavení                  | Použijte, nedosáhnete-li požadovaného výsledku pomocí nastavení <b>Auto, Žárovkové světlo</b> atd. (🎞 107). |
| ∦ Denní světlo                          | Použijte při přímém slunečním svitu.                                                                        |
| Žárovkové světlo                        | Použijte pro umělé žárovkové osvětlení.                                                                     |
| 業 Zářivkové světlo                      | Použijte pro zářivkové osvětlení.                                                                           |
| 🛃 Zataženo                              | Použijte při zatažené obloze.                                                                               |
| 🕏 Blesk                                 | Použijte při fotografování s bleskem.                                                                       |

#### Poznámky k vyvážení bílé barvy

- Tato funkce nemusí být dostupná pro použití v kombinaci s jinými funkcemi (2061).

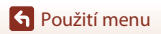

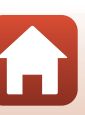

#### Použití manuálního nastavení

Postup uvedený níže slouží ke změření hodnoty vyvážení bílé v aktuálních světelných podmínkách při fotografování.

- 1 Umístěte bílý nebo šedý referenční objekt do osvětlení, jež bude použito při fotografování.
- 2 Pomocí tlačítek ▲▼ multifunkčního voliče vyberte možnost Manuální nastavení a stiskněte tlačítko ().

Vyberte nastavení Měření.

Objektiv se vysune do pozice zoomu určené k měření.

 Chcete-li použít poslední změřenou hodnotu, vyberte nastavení Zrušit a stiskněte tlačítko ().

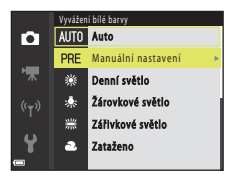

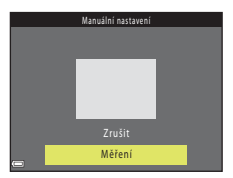

4 Umístěte bílý nebo šedý referenční objekt do rámečku v okně pro měření a stiskněte

tlačítko 🛞 pro změření hodnoty.

 Spustí se závěrka a provede se měření (není uložen žádný snímek).

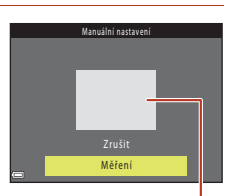

Okno pro měření

# Poznámky k manuálnímu nastavení

Hodnotu vyvážení bílé barvy pro osvětlení bleskem nelze při použití možnosti Manuální nastavení změřit. Při fotografování s bleskem vyberte u položky Vyvážení bílé barvy nastavení Auto nebo Blesk.

# 🕤 Použití menu

3

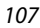

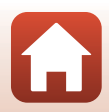

# Sériové snímání

Otočte volič expozičních režimů do polohy **□** → tlačítko MENU → vyberte **□** (menu fotografování) → Sériové snímání → tlačítko **®** 

| Volba                                      | Popis                                                                                                    |
|--------------------------------------------|----------------------------------------------------------------------------------------------------|
| S Jednotlivé snímky<br>(výchozí nastavení) | Při každém stisknutí tlačítka spouště je zhotoven jeden snímek.                                                                                                    |
| 山 Sériové snímání R                        | <ul> <li>Přidržíte-li tlačítko spouště stisknuté až na doraz, bude probíhat nepřetržité fotografování.</li> <li>Fotoaparát je schopen zachytit až 7 snímků za sebou rychlostí přiblížně 7,7 obr/s (když je režim obrazu nastaven na možnost 4008×3456).</li> </ul>                                                                                                    |
| L Sériové snímání P                        | <ul> <li>Přídržíte-li tlačítko spouště stisknuté až na doraz, bude probíhat nepřetržité fotografování.</li> <li>Fotoaparát je schopen zachytit až 14 snímků za sebou rychlostí přibližně 2 obr/s (když je režim obrazu nastaven na možnost</li> <li>Im 4608×3456). Pokud budete dále držet tlačítko spouště stisknuté nadoraz, sníží se snímací frekvence.</li> </ul>                                                                                                    |
| n Wyr. paměť před exp.                     | <ul> <li>Fotografování s vyrovnávací pamětí před expozicí započne<br/>namáčknutím tlačítka spouště do poloviny. Po úplném domáčknutí<br/>tlačítka spouště fotoaparát uloží aktuální snímek, ale také snímky, které<br/>byly pořízeny bezprostředně před domáčknutím tlačítka (Q109).<br/>Vyrovnávací pamět před expozicí usnadňuje pořizování perfektních<br/>momentek.</li> <li>Fotoaparát je schopen zachytit až 25 snímků za sebou rychlostí<br/>přibližné 15 obr/s (včetně nejvýše 4 snímků uložených do<br/>vyrovnávací paměti před expozicí).</li> <li>Položka Režim obrazu je pevně nastavena na hodnotu 21 (velikost<br/>obrazu: 1600 x 1200 pixelů).</li> </ul> |
| □120 Sér. snímání R:<br>120 obr./s         | <ul> <li>Při každém úplném domáčknutí tlačítka spouště dojde k sériovému<br/>snímání s vysokou frekvencí.</li> <li>Fotoaparát je schopen zachytit až 50 snímků za sebou rychlostí<br/>přibližně 120 obr/s.</li> <li>Položka <b>Režim obrazu</b> je pevně nastavena na hodnotu MM (velikost<br/>obrazu: 640 × 480 pixelů).</li> </ul>                                                                                                    |
| <b>□60</b> Sér. snímání R:<br>60 obr./s    | <ul> <li>Při každém úplném domáčknutí tlačítka spouště dojde k sériovému snímání s vysokou frekvencí.</li> <li>Fotoaparát je schopen zachytit až 25 snímků za sebou rychlostí přibližně 60 obr./s.</li> <li>Položka Režim obrazu je pevně nastavena na hodnotu Im (velikost obrazu: 1280 × 960 pixelů).</li> </ul>                                                                                                    |

108

S Použití menu

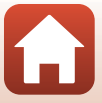

# Poznámky k sériovému snímání

- Zaostření, expozice a vyvážení bílé barvy budou pevně nastaveny na hodnoty platné pro první snímek v každé sérii.
- Uložení snímků po jejich pořízení může chvíli trvat.
- Se zvyšující se citlivostí ISO se na pořízených snímcích může objevit šum.
- Snímací frekvence se může zpomalit v závislosti na aktuálním nastavení režimu obrazu, typu pamětové karty nebo na snímacích podmínkách.
- Při použití nastavení Vyr. paměť před exp., Sér. snímání R: 120 obr./s nebo Sér. snímání R: 60 obr./s ve snímcích, které byly pořízeny pod rychle blikajícím osvětlením (např. při osvětlení zářivkami, rtuťovými výbojkami nebo sodíkovými výbojkami), se mohou objevit pruhy nebo rozdíly v jasu či barevných odstínech.
- Tato funkce nemusí býť dostupná pro použití v kombinaci s jinými funkcemi (CC61).

#### Vyrovnávací paměť před expozicí

Při namáčknutí tlačítka spouště do poloviny nebo úplném domáčknutí jsou snímky ukládány dle popisu uvedeného níže.

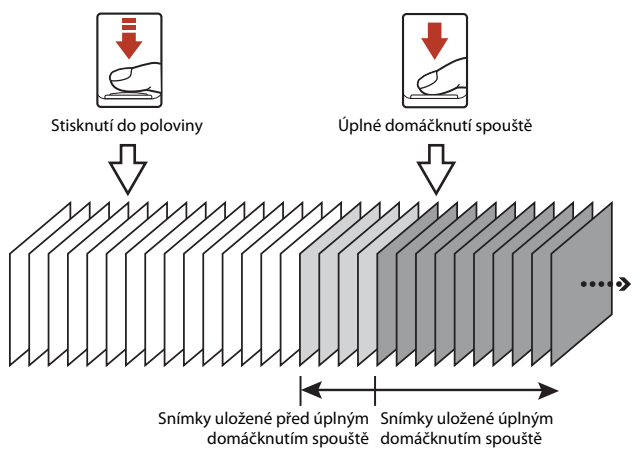

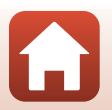

S Použití menu

Menu fotografování (pro režim 🗖 (Auto))

109

# **Citlivost ISO**

# Otočte volič expozičních režimů do polohy $\square \rightarrow$ tlačítko MENU $\rightarrow$ vyberte $\square$ (menu fotografování) $\rightarrow$ Citlivost ISO $\rightarrow$ tlačítko **(W**)

Při vyšších citlivostech ISO lze fotografovat tmavší objekty. Dále platí, že i snímky objektů s podobným jasem lze pořizovat při kratších časech závěrky a snížit rozmazání způsobené chvěním fotoaparátu a pohybem objektu.

• Je-li nastavena vyšší citlivost ISO, mohou snímky obsahovat šum.

| Volba                                   | Popis                                                                                                    |
|-----------------------------------------|----------------------------------------------------------------------------------------------------|
| <b>AUTO</b> Auto<br>(výchozí nastavení) | Citlivost se automaticky volí v rozsahu ISO 125 až 1600.                                                                              |
| AUTO Autom. ve zvol. rozsahu            | Rozsah, ve kterém fotoaparát automaticky nastaví citlivost<br>ISO, lze zvolit z možností <b>ISO 125–400</b> nebo <b>ISO 125–800</b> . |
| 125, 200, 400, 800, 1600, 3200,<br>6400 | Citlivost ISO je pevně nastavena na určenou hodnotu.                                                                                  |

#### Poznámky k citlivosti ISO

Tato funkce nemusí být dostupná pro použití v kombinaci s jinými funkcemi (2061).

#### Zobrazení citlivosti ISO na obrazovce fotografování

- Je-li vybrána volba Auto, zobrazí se při zvýšení citlivosti ISO symbol ISO.
- Je-li vybrána volba Autom. ve zvol. rozsahu, zobrazí se maximální hodnota citlivosti ISO.

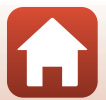

# Rež. činnosti zaostř. polí

Otočte volič expozičních režimů do polohy **D** → tlačítko **NENU** → vyberte **D** (menu fotografování) → Rež. činnosti zaostř. polí → tlačítko **®** 

Nastavte způsob, jakým má fotoaparát volit zaostřovací pole pro automatické zaostřování.

| Volba                        | Popis                                                                                                    | i                                        |
|------------------------------|----------------------------------------------------------------------------------------------------|------------------------------------------|
| 😰 Prior. ostř. na<br>obličej | Pokud fotoaparát detekuje lidskou<br>tvář, zaostří na ni. Další informace<br>viz "Použití detekce obličeje"<br>(Щ56).                                                                                                    |                                          |
|                              | Při rámování kompozice bez<br>lidských objektů nebo<br>detekovaných obličejů fotoaparát<br>při stisknutí tlačítka spouště do<br>poloviny automaticky vybere<br>jedno nebo více z celkových devíti<br>zaostřovacích polí, která obsahují<br>objekt nejblíže k fotoaparátu.                                                | Zaostřovací pole                         |
| [13] Manuálně                | Pomocí multifunkčního voliče<br>▲ ▼ ◆ posuňte zaostřovací<br>pole tam, kam se podle vás má<br>zaostřit.<br>• Chcete-li použít multifunkční<br>volič na konfiguraci režimu<br>blesku nebo jiných nastavení,<br>stiskněte tlačítko Ø.<br>Opětovným stisknutím tlačítka<br>Ø se vrátíte k posunování<br>zaostřovacího pole. | Rozsah pohyblivého<br>zaostřovacího pole |

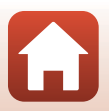

S Použití menu

| Volba                                                     | Popis                                                                                                    | 5                                                                                                    |
|-----------------------------------------------------------|----------------------------------------------------------------------------------------------------|----------------------------------------------------------------------------------------------------|
| [•] Střed                                                 | Fotoaparát zaostří na objekt<br>uprostřed kompozice.                                                                                                    | Zaostřovací pole                                                                                                    |
| 街 Sledování objektu                                       | Tuto funkci použijte pro<br>fotografování pohyblivých<br>objektů. Zaznamenejte objekt, na<br>který fotoaparát zaostřuje.<br>Zaostřovací pole se automaticky<br>pohybuje s objektem.<br>Další informace naleznete v<br>tématu "Použití sledování objektu"<br>(CIII 113). | ● <sup>(1)</sup> <sup>(1)</sup> <sup>(1</sup> |
| [*] Zaost. s vyhled.<br>hlav. obj.<br>(výchozí nastavení) | Jakmile fotoaparát detekuje hlavní<br>objekt, zaostří na něj.<br>Viz část "Použití zaostření s<br>vyhledáním hlavního objektu,<br>(ШS5).                                                                                                    | 1/250 F33<br>Zaostřovací pole                                                                                                    |

# Poznámky k režimu činnosti zaostřovacích polí

- Po aktivaci digitálního zoomu fotoaparát zaostří na oblast ve středu záběru bez ohledu na nastavení možnosti Rež. činnosti zaostř. polí.
- Tato funkce nemusí být dostupná pro použití v kombinaci s jinými funkcemi (CC61).

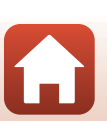

S Použití menu

#### Použití sledování objektu

Otočte volič expozičních režimů do polohy  $\square \rightarrow$  tlačítko MENU  $\rightarrow$  vyberte  $\square$  (menu fotografování)  $\rightarrow$  Rež. činnosti zaostř. polí  $\rightarrow$  tlačítko  $\textcircled{W} \rightarrow \textcircled{D}$  Sledování objektu  $\rightarrow$  tlačítko  $\textcircled{W} \rightarrow$  tlačítko MENU

#### Zaregistrujte objekt.

1

- Na objekt, který chcete sledovat, zaměřte rámeček ve středu kompozice a stiskněte tlačítko <sup>®</sup>.
- Jakmile bude objekt zaregistrován, zobrazí se okolo něj žlutý rámeček (zaostřovací pole) a fotoaparát začne tento objekt sledovat.
- Pokud objekt nelze zaregistrovat, rámeček se rozsvítí červeně.
   Změňte kompozici a pokuste se objekt zaregistrovat znovu.
- Chcete-li registraci zrušit, stiskněte tlačítko OK.
- Pokud již fotoaparát dál nedokáže objekt sledovat, zaostřovací pole zmizí. Objekt zaregistrujte znovu.

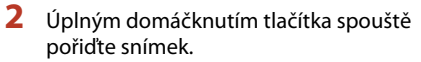

 Stisknete-li tlačítko spouště v okamžiku, kdy není zaostřovací pole zobrazeno, fotoaparát zaostřuje na objekt ve středu rámečku.

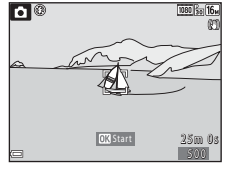

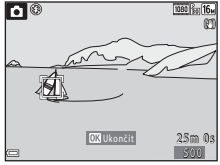

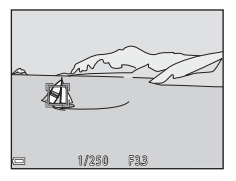

#### **V** Poznámky ke sledování objektu

- Pokud v okamžiku, kdy fotoaparát sleduje objekt, provádíte operace, jako je zvětšování, registrace se zruší.
- Sledování objektu nemusí být za některých situací při fotografování možné.

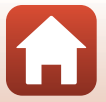

S Použití menu

# Režim autofokusu

Otočte volič expozičních režimů do polohy  $\square \rightarrow$  tlačítko MENU  $\rightarrow$  vyberte  $\square$  (menu fotografování)  $\rightarrow$  Režim autofokusu  $\rightarrow$  tlačítko B

 
 Volba
 Popis

 AF-S Jednorázové zaostření
 Fotoaparát zaostřuje, pouze je-li tlačítko spouště namáčknuto do poloviny.

 AF-F Nepřetržitý AF
 Fotoaparát neustále zaostřuje, a to i když tlačítko spouště není namáčknuto do poloviny. Při zaostřování fotoaparátu je slyšet zvuk pohonu objektivu.

 PREAF Předostření (výchozí nastavení)
 Jestliže dojde k pohybu objektu nebo výrazné změně kompozice záběru, fotoaparát automaticky zaostří i bez namáčknutí tlačítka spouště do poloviny.

Nastavte zaostřování fotoaparátu při pořizování statických snímků.

#### Režim autofokusu pro záznam videosekvence

Režim autofokusu pro záznam videosekvencí je možné nastavit pomocí volby **Režim autofokusu** (CC1121) v menu videosekvence.

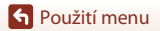

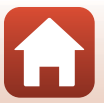

# Menu Inteligentní portrét

 Informace na téma Režim obrazu naleznete v části "Režim obrazu (velikost a kvalita obrazu)" (
104).

# Koláž z autoportrétů

Otočte volič expozičních režimů do polohy 🕑 → tlačítko MENU → vyberte 🙂 (inteligentní portrét) → Koláž z autoportrétů → tlačítko 🕅

| Volba        | Popis                                                                                                    |
|--------------|----------------------------------------------------------------------------------------------------|
| Počet snímků | Nastavte počet snímků, které fotoaparát automaticky zachytí (počet<br>zachycených snímků pro sdružený snímek).<br>• <b>4</b> Je možné vybrat volbu (výchozí nastavení) nebo <b>9</b> .                                                                                                    |
| Interval     | Nastavte interval mezi jednotlivými snímky.<br>• Krátký, Střední (výchozí nastavení) nebo Dlouhý mohou být<br>vybrány.                                                                                                    |
| Zvuk závěrky | <ul> <li>Nastavte, zda se má aktivovat zvuk závěrky při fotografování s funkcí koláže z autoportrétů.</li> <li>Standardní, Zrcadlovka, Kouzlo (výchozí nastavení) nebo Vypnuto mohou být vybrány.</li> <li>U tohoto nastavení není použito stejné nastavení, které je určeno pro volbu Zvuk závěrky v položce Nastavení zvuku v menu nastavení.</li> </ul> |

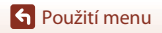

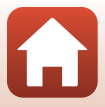

# Kontrola mrknutí

Otočte volič expozičních režimů do polohy 🕑 → tlačítko MENU → vyberte 🙂 (inteligentní portrét) → Kontrola mrknutí → tlačítko 🛞

| Volba                             | Popis                                                                                                    |                                                          |
|-----------------------------------|----------------------------------------------------------------------------------------------------|----------------------------------------------------------|
| 🎯 Zapnuto                         | <ul> <li>Fotoaparát automaticky spustí závěrku<br/>dvakrát při každém snímku a uloží<br/>snímek, na kterém má fotografovaný<br/>objekt otevřené oči.</li> <li>Pokuď fotoaparát uloží snímek, na<br/>kterém mohla mít osoba zavřené oči,<br/>po dobu několika sekund se zobrazí<br/>dialogové okno znázorněné na<br/>obrázku vpravo.</li> <li>Nelze použít blesk.</li> </ul> | Osoba na právě polízeném<br>snímku mrkla během expozice. |
| Vypnuto<br>(výchozí<br>nastavení) | Vypíná kontrolu mrknutí.                                                                                                    |                                                          |

# Poznámky ke kontrole mrknutí

Tato funkce nemusí být dostupná pro použití v kombinaci s jinými funkcemi (QQ61).

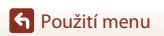

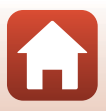

# Menu videosekvence

# Možnosti videa

```
Přejděte do režimu fotografování → tlačítko MENU → vyberte 🐙 (menu videosekvence)
→ Možnosti videa → tlačítko 🛞
```

Vyberte požadovanou volbu videosekvence k záznamu. Vyberte volby videosekvence s normální rychlostí, chcete-li zaznamenávat normální rychlostí, nebo volby videosekvence HS (©118), chcete-li nahrávat zrychleně či zpomaleně. Možnosti videa, které lze zvolit, se liší podle nastavení **Snímací frekvence** (©123).

 Pro záznam videosekvencí se doporučuje používat paměťové karty s třídou rychlosti SD 6 (třída rychlosti videa V6) nebo rychlejší (©179).

#### Volby videosekvencí s normální rychlostí

| Volba<br>(Velikost obrazu/snímací<br>frekvence <sup>1</sup> , typ souboru)       | Velikost obrazu | Poměr stran<br>(horizontální k vertikální) |
|----------------------------------------------------------------------------------|-----------------|--------------------------------------------|
| 1080 韶 1080/30p<br>1080 韶 1080/25p<br>(výchozí nastavení)                        | 1920 × 1080     | 16:9                                       |
| 1080 <sup>i</sup><br>1080 <sup>i</sup><br>1080 <sup>i</sup><br>1080 <sup>i</sup> | 1920 × 1080     | 16:9                                       |
| 720 ថ្លា 720/30p<br>720 ថ្លា 720/25p                                             | 1280 × 720      | 16:9                                       |
| 480 部 480/30p<br>480 部 480/25p                                                   | 640 × 480       | 4:3                                        |

<sup>1</sup> Prokládaný formát využívá hodnotu Počet polí za sekundu.

<sup>2</sup> Nastavení není k dispozici v případě použití některých efektů v kreativním režimu (<sup>11</sup>39) nebo při vylepšení vzhledu (<sup>11</sup>41).

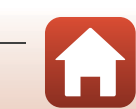

#### Možnosti HS videosekvence

Zaznamenané videosekvence se přehrávají zrychleně či zpomaleně. Viz část "Záznam zpomalených a zrychlených videosekvencí (HS videosekvence), (Q120).

| Volba    | Velikost obrazu<br>Poměr stran<br>(horizontální k vertikální) | Popis                                                                                                    |
|----------|---------------------------------------------------------------|----------------------------------------------------------------------------------------------------|
|          | 640 × 480<br>4:3                                              | Zpomalené videosekvence (1/4 rychlost)<br>• Max. doba záznamu <sup>2</sup> : 10 sekund<br>(doba přehrávání: 40 sekund)                 |
| <u> </u> | 1920 × 1080<br>16:9                                           | <ul> <li>2× rychlost zrychlených videosekvencí</li> <li>Max. doba záznamu<sup>2</sup>: 2 minuty (doba přehrávání: 1 minuta)</li> </ul> |

<sup>1</sup> Nastavení není k dispozici v případě použití některých efektů v kreativním režimu (<sup>139</sup>) nebo při vylepšení vzhledu (<sup>141</sup>).

<sup>2</sup> Při záznamu videosekvencí je možné fotoaparát přepínat mezi záznamem videosekvence s normální rychlosti a zpomaleným nebo zrychleným záznamem. Maximální uvedená doba nahrávání se týká případu, kdy nahrávání pokračuje bez přepnutí na normální rychlost.

## Poznámky k funkci HS videosekvence

- Zvuk se nenahrává.
- Během nahrávání videosekvencí nelze ukládat statické snímky.
- Nahrávání videosekvence nelze pozastavit.
- Při zahájení záznamu videosekvence se zamkne pozice zoomu a zaostření.

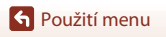

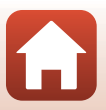

# Přehrávání zpomalených a zrychlených videosekvencí Při zaznamenávání normální rychlostí:

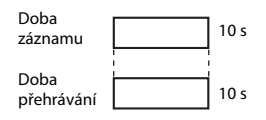

#### Při záznamu s nastavením 400 間 HS 480/4×:

Videosekvence se zaznamenávají 4x rychleji, než je normální rychlost. Přehrávají se zpomaleně 4x nižší rychlostí.

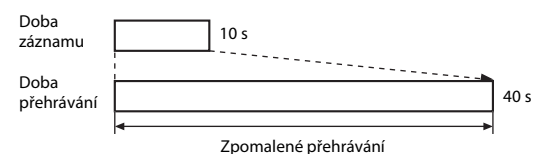

#### . .

#### Při záznamu s nastavením 1 HS 1080/0,5×:

Videosekvence se nahrávají 1/2 rychlostí. Přehrávají se zrychleně 2× vyšší rychlostí.

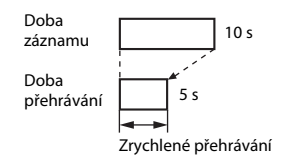

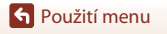

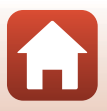

# Záznam zpomalených a zrychlených videosekvencí (HS videosekvence)

Přejděte do režimu fotografování → tlačítko MENU → vyberte 🐺 (menu videosekvence) → Možnosti videa → tlačítko 🛞

Videosekvence zaznamenané pomocí HS videosekvence je možné přehrávat zpomaleně 1/4 rychlostí nebo zrychleně dvojnásobnou rychlostí.

- Pomocí multifunkčního voliče
   ▲▼ vyberte volbu HS videosekvence
   (□118) a stiskněte tlačítko .
  - Po použití této možnosti stiskněte tlačítko MENU pro návrat na obrazovku fotografování.

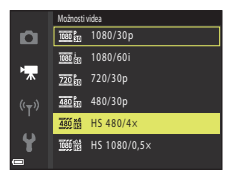

- 2 Stisknutím tlačítka (\***▼** záznam videosekvence) zahájíte záznam.
  - Fotoaparát spustí záznam HS videosekvence.
  - Fotoaparát se přepíná mezi záznamem videosekvence normální rychlostí a záznamem HS videosekvence při každém stisknutí tlačítka 🔞.
  - Symbol možností videa se při přepnutí mezi záznamem HS videosekvence a záznamem videosekvence normální rychlostí mění.
- 3 Stisknutím tlačítka (🏹) záznam ukončíte.

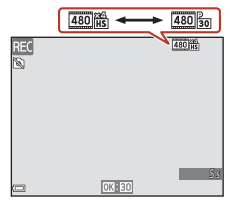

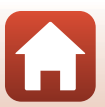

**•** Použití menu

# Režim autofokusu

Přejděte do režimu fotografování → tlačítko MENU → vyberte 🐙 (menu videosekvence) → Režim autofokusu → tlačítko 🛞

Slouží k nastavení způsobu zaostřování při natáčení videosekvencí.

| Volba                                                       | Popis                                                                                                    |
|-------------------------------------------------------------|----------------------------------------------------------------------------------------------------|
| <b>AF-S</b> Jednorázové<br>zaostření (výchozí<br>nastavení) | Při spuštění záznamu videosekvence dojde k zablokování zaostřování.<br>Tuto možnost vyberte v případě, že se vzdálenost mezi fotoaparátem a<br>objektem v podstatě nezmění.                                                                                                    |
| <b>AF-F</b> Nepřetržitý<br>AF                               | Fotoaparát zaostřuje průběžně.<br>Tuto možnost vyberte, pokud se vzdálenost mezi fotoaparátem<br>a objektem během natáčení výrazně změní. V zaznamenané<br>videosekvenci může být slyšet zvuk ostření fotoaparátu. Aby zvuk ostření<br>fotoaparátu nerušil záznam, doporučuje se použít nastavení <b>Jednorázové</b><br>zaostření. |

#### 🖉 Poznámky k režimu autofokusu

Pokud je v části **Možnosti videa** vybrána možnost HS videosekvence, je pevně nastavena hodnota Jednorázové zaostření.

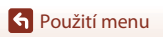

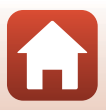

# Redukce vibrací pro video

Přejděte do režimu fotografování → tlačítko MENU → vyberte 🐺 (menu videosekvence) → Reduk. vibrací pro video → tlačítko 🛞

Vyberte nastavení redukce vibrací, které se bude používat při záznamu videosekvencí. Pokud při nahrávání používáte ke stabilizaci fotoaparátu stativ, zvolte možnost **Vypnuto**.

| Volba                                             | Popis                                                                                                    |
|---------------------------------------------------|----------------------------------------------------------------------------------------------------|
| () * Zapnuto<br>(hybridní)<br>(výchozí nastavení) | Provede korekci chvění fotoaparátu pomocí optické redukce vibrací.<br>Provede také elektronickou redukci vibrací zpracováním obrazu.<br>Obrazový úhel (tj. viditelná plocha záběru) se zúží. |
| (🌒 Zapnuto                                        | Provádí korekci chvění fotoaparátu pomocí optické redukce vibrací.                                                                                                    |
| Vypnuto                                           | Korekce se neprovádí.                                                                                                    |

#### Poznámky k redukci vibrací videosekvencí

- Pokud je v části Možnosti videa vybrána možnost HS videosekvence, je pevně nastavena hodnota Vypnuto.
- V některých situacích nemusí být důsledky chvění fotoaparátu zcela odstraněny.

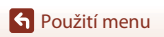

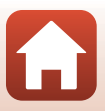

# Redukce hluku větru

Přejděte do režimu fotografování → tlačítko MENU → vyberte 🐺 (menu videosekvence) → Redukce hluku větru → tlačítko 🛞

| Volba                          | Popis                                                                                                    |
|--------------------------------|----------------------------------------------------------------------------------------------------|
| <i>≌</i> <b>⊉</b> Zapnuto      | Při záznamu redukuje hluk větru vanoucího přes mikrofon. Při<br>přehrávání pak mohou být i jiné zvuky špatně slyšitelné. |
| Vypnuto<br>(výchozí nastavení) | Redukce hluku větru je vypnuta.                                                                                          |

## Poznámky k redukci hluku větru

Pokud je v části **Možnosti videa** vybrána možnost HS videosekvence, je pevně nastavena hodnota **Vypnuto**.

# Snímací frekvence

Přejděte do režimu fotografování → tlačítko MENU → vyberte 🔭 (menu videosekvence) → Snímací frekvence → tlačítko 🛞

Zvolte snímací frekvenci (počet políček za sekundu u prokládaného formátu) používanou při záznamu videosekvencí. Je-li přepnuto nastavení snímací frekvence, změní se možnosti, které je možné nastavit v položce **Možnosti videa** (<sup>11</sup>17).

| Volba               | Popis                                                      |
|---------------------|------------------------------------------------------------|
| 30 obr./s (30p/60i) | Je vhodná pro přehrávání na televizoru se standardem NTSC. |
| 25 obr./s (25p/50i) | Je vhodná pro přehrávání na televizoru se standardem PAL.  |

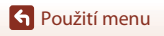

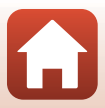

# Menu přehrávání

 Další informace o funkcích pro úpravy snímků naleznete v části "Úpravy snímků (statické snímky)" (2269).

# Označit pro přenos

Stisknutím tlačítka ▶ přejděte do režimu přehrávání → tlačítko MENU → Označit pro přenos → tlačítko 🕅

Na obrazovce přehrávání fotoaparátu vyberte statické snímky, které chcete automaticky nahrát do chytrého zařízení.

Informace o připojení k chvtrým zařízením nebo použití aplikace SnapBridge naleznete v přiloženém dokumentu "SnapBridge Průvodce připojením" a v online nápovědě k aplikaci SnapBridge.

- 1 Na obrazovce pro výběr snímků (2099) vyberte statické snímky, které chcete nahrát do chvtrého zařízení.
- 2 Pro navázání připojení Bluetooth mezi fotoaparátem a chytrým zařízením použiite aplikaci SnapBridge.
- 3 Karta  $\square$  aplikace SnapBridge  $\rightarrow$  Auto link (Automaticky propoiit) → Povolit Auto download (Automatické stažení)

Vybrané statické snímky se nahrají do chytrého zařízení.

#### Poznámky k funkci Označit pro přenos

- Statické snímky se nahrávají s velikostí obrazu 2 megapixely.
- Videosekvence nahrávat nelze.
- Pokud chcete nahrávat statické snímky v původní velikosti nebo chcete odesílat videosekvence. použijte funkci Download pictures (Stáhnout snímky) v aplikaci SnapBridge.
- Pokud vyberete možnost Resetovat vše (2146) v menu nastavení nebo Obnovit výchozí nast. (1131) v menu sítě, nastavení funkce Označit pro přenos, která iste provedli, budou zrušena.

#### Odesílat při fotografování

Když použijete položku Odesílat při fotografování (🖽 130) v menu sítě, mohou se statické snímky nahrávat automaticky do chytrého zařízení pokaždé, když je pořídíte fotoaparátem.

Použití menu

Menu přehrávání

# Prezentace

1

Použití menu

Stisknutím tlačítka **▶** přejděte do režimu přehrávání → tlačítko **MENU** → Prezentace → tlačítko ඔ

Obrázky se přehrávají postupně jeden po druhém v automatické "prezentaci". Dojde-li v rámci prezentace k přehrání souboru s videosekvencí, zobrazí se pouze první snímek videosekvence.

#### Pomocí multifunkčního voliče ▲▼ vyberte volbu **Start** a stiskněte tlačítko **®**.

- Je zahájeno přehrávání prezentace.
- Chcete-li, aby se prezentace automaticky opakovala, vyberte položku Smyčka a stiskněte tlačítko () před výběrem položky Start.
- Maximální doba přehrávání je přibližně 30 minut, a to i v případě, že je aktivní funkce Smyčka.
- 2 Ukončení nebo znovuspuštění prezentace.
  - Obrazovka vpravo se zobrazí po dokončení nebo pozastavení prezentace. Chcete-li prezentaci ukončit, vyberte volbu a stiskněte tlačítko (). Chcete-li obnovit přehrávání prezentace, vyberte volbu a a poté stiskněte tlačítko ().

#### Obsluha během přehrávání

- Pomocí tlačítek AV T multifunkčního voliče zobrazíte předchozí/následující snímek.
   Stisknutím a podržením tlačítek lze snímky rychle posouvat dozadu nebo dopředu.
- Chcete-li prezentaci pozastavit nebo ukončit, stiskněte tlačítko Ø.

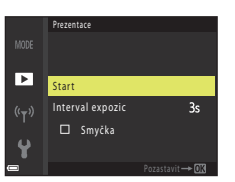

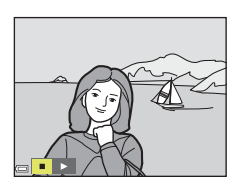

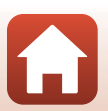

# Ochrana

Stisknutím tlačítka ▶ přejděte do režimu přehrávání → tlačítko MENU → Ochrana → tlačítko 🛞

Fotoaparát ochraňuje vybrané snímky před nechtěným vymazáním.

Vyberte snímky, které chcete chránit, nebo zrušte ochranu na obrazovce pro výběr snímků (©99).

Nezapomeňte, že zformátování paměťové karty nebo interní paměti fotoaparátu trvale vymaže všechna data včetně chráněných souborů (©141).

# Otočit snímek

Stisknutím tlačítka **▶** přejděte do režimu přehrávání → tlačítko **MENU** → Otočit snímek → tlačítko ®

Určete orientaci, jež má být použita k zobrazení uložených snímků při přehrávání. Statické snímky lze otočit o 90 stupňů směrem doprava nebo doleva.

Vyberte snímek na obrazovce pro výběr snímků (□99). Po zobrazení obrazovky Otočit snímek stisknutím multifunkčního voliče ◀► otočte snímek o 90 stupňů.

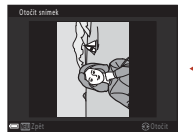

Otočení snímku o 90 stupňů doleva

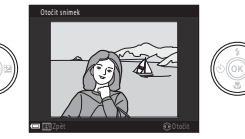

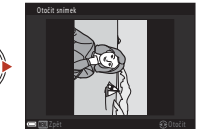

Otočení snímku o 90 stupňů doprava

Stisknutím tlačítka 🕲 dokončete nastavení orientace zobrazení a uložte informace o orientaci ke snímku.

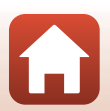

**6** Použití menu

# Kopie (kopírování mezi paměťovou kartou a interní pamětí)

Stisknutím tlačítka  $\blacktriangleright$  přejděte do režimu přehrávání  $\rightarrow$  tlačítko MENU  $\rightarrow$  Kopie  $\rightarrow$  tlačítko M

Snímky je možné kopírovat mezi paměťovou kartou a interní pamětí.

- Je-li vložena paměťová karta neobsahující žádné snímky a fotoaparát je přepnut do režimu přehrávání, zobrazí se V paměti nejsou žádné snímky. V tomto případě stisknutím tlačítka MENU vyberte volbu Kopie.
- Pomocí multifunkčního voliče
   ▲▼ vyberte cíl, do něhož chcete snímky zkopírovat, a stiskněte tlačítko ().

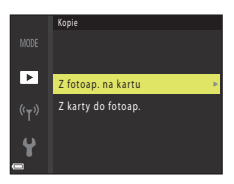

# 2 Vyberte požadovanou volbu kopírování a stiskněte tlačítko 🛞.

 Vyberete-li volbu Vybrané snímky, použijte obrazovku pro výběr snímků k výběru snímků (Q99).

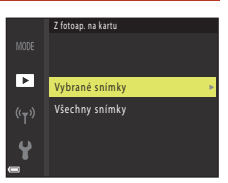

#### **V** Poznámky ke kopírování snímků

- Kopírovat lze pouze soubory ve formátech, které mohou být zaznamenávány tímto fotoaparátem.
- U snímků pořízených jiným fotoaparátem nebo upravených v počítači není zaručena funkčnost.

#### 🖉 Kopírování snímků v sekvenci

- Vyberete-li klíčový snímek určité sekvence v části Vybrané snímky, zkopírují se všechny snímky v sekvenci.
- Když se snímky v sekvenci zobrazují v režimu přehrávání jednotlivých snímků, nelze vybrat možnost Z fotoap. na kartu.
- Když se snímky v sekvenci zobrazují v režimu přehrávání jednotlivých snímků a v položce Z karty do fotoap. vyberete možnost Aktuální sekvence, všechny snímky v sekvenci se zkopírují.

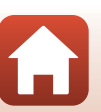

**•** Použití menu

# Zobrazení sekvence

Stisknutím tlačítka  $\blacktriangleright$  přejděte do režimu přehrávání  $\rightarrow$  tlačítko NENU  $\rightarrow$  Zobrazení sekvence  $\rightarrow$  tlačítko 🔞

Vyberte metodu, jež má být použita k zobrazování snímků v sekvenci (CC67).

| Volba                                       | Popis                                                                                                |
|---------------------------------------------|----------------------------------------------------------------------------------------------------|
| 铅 Jednotlivé snímky                         | Zobrazuje jednotlivé snímky v sekvenci samostatně. Na obrazovce<br>přehrávání se zobrazuje symbol 🖏. |
| Pouze klíčový snímek<br>(výchozí nastavení) | Zobrazuje pouze klíčový snímek pro snímky v sekvenci.                                                |

Nastavení budou použita na všechny sekvence a budou uložena do paměti fotoaparátu, ve které zůstanou i po vypnutí fotoaparátu.

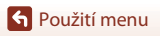

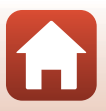

#### Stiskněte tlačítko MENU → vyberte <sup>«</sup>T<sup>»</sup> (menu sítě) → tlačítko 🛞

Nastavení konfigurujte, když navazujete bezdrátové spojení mezi fotoaparátem a chytrým zařízením nebo fotoaparátem a dálkovým ovládáním ML-L7 (dodává se samostatně).

# Připojení k chytrému zařízení

Když se připojíte k chytrému zařízení, můžete nahrávat snímky pořízené fotoaparátem do chytrého zařízení, nebo pomocí chytrého zařízení dálkově ovládat fotoaparát. Instalujte aplikaci SnapBridae do chytrého zařízení.

Nejprve nastavte položku Volba připojení (🛄 130) v menu sítě na hodnotu Chytré zařízení (výchozí nastavení).

- Způsoby připojení jsou následující.
  - Připojení Bluetooth: Je možné automaticky nahrávat statické snímky (nahrávají se s velikostí obrazu 2 megapixely). Při prvním navazování připojení Bluetooth spárujte fotoaparát s chytrým zařízením pomocí položky Připojit k chytrému zaříz. ([1]130) v menu sítě.

Po navázání připojení Bluetooth můžete také přejít na připojení Wi-Fi.

- Připojení Wi-Fi: Můžete stahovat statické snímky (2 megapixely nebo původní velikost) a videosekvence do chytrého zařízení nebo provádět fotografování na dálku.
- Informace o připojeních nebo použití aplikace SnapBridge naleznete v přiloženém dokumentu "SnapBridge Průvodce připojením" a v online nápovědě k aplikaci SnapBridge.

# Připojení k dálkovému ovládání

Nejprve nastavte položku Volba připojení (🌐 130) v menu sítě na hodnotu Dálkové ovládání.

Fotoaparát a dálkové ovládání se spojí přes rozhraní Bluetooth. Při prvním připojování k dálkovému ovládání spárujte fotoaparát s dálkovým ovládáním.

Další informace o dálkovém ovládání najdete v části "ML-L7 Dálkové ovládání" (QQ171).

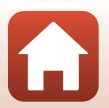

🕤 Použití menu

Menu sítě

# Výčet menu sítě

Některé možnosti nelze nastavit, když je navázáno bezdrátové spojení. Chcete-li je nastavit, přerušte bezdrátové spojení.

| Volba                         |                        | Popis                                                                                                    |
|-------------------------------|------------------------|----------------------------------------------------------------------------------------------------|
| Režim V letadle               |                        | Výběrem možnosti <b>Zapnuto</b> vypnete všechna bezdrátová spojení.                                                                                                    |
| Volba připojení               |                        | Určete, zda se má k fotoaparátu připojit <b>Chytré zařízení</b><br>(výchozí nastavení) nebo <b>Dálkové ovládání</b> .                                                                                                    |
| Připojit k chytrému zaříz.    |                        | Při prvním připojování k chytrému zařízení přes rozhraní<br>Bluetooth provedte párování.<br>Další informace naleznete v přiloženém dokumentu<br>"SnapBridge Průvodce připojením" a v online nápovědě<br>k aplikaci SnapBridge.                                                                                                    |
| Připojení k dálk. ovládání    |                        | Při prvním připojování k dálkovému ovládání ML-L7 (dodává se<br>samostatně) proveďte párování (🎞 173).                                                                                                    |
| Odesílat při<br>fotografování | Statické<br>snímky     | <ul> <li>Pokud je nastavena možnost Ano, statické snímky lze odesílat automaticky do chytrého zařízení připojeného přes rozhraní Bluetooth pokaždé, když se pořídí.</li> <li>Pro automatické odesílání se také musí nakonfigurovat aplikace SnapBridge. Na kartě ○ v aplikaci SnapBridge → Auto link (Automaticky propojit) → povolte možnost Auto download (Automatické stažení).</li> <li>Statické snímky se nahrávají s velikostí obrazu 2 megapixely. Pro nahrávání v původní velikosti použijte funkci Download pictures (Stáhnout snímky) v aplikaci SnapBridge.</li> <li>Pokud použijete položku Označit pro přenos (□124) v menu přehrávání fotoaparátu pro automatické nahrávaní v do chytrého zařízení.</li> </ul> |
|                               | Odeslání<br>(snímky)   | Nastavuje podmínky automatického odesílání statických<br>snímků.                                                                                                    |
| Wi-Fi                         | Typ připojení<br>Wi-Fi | SSID*: Zadejte alfanumerický identifikátor SSID o délce 1 až<br>32 znaků.                                                                                                    |
|                               |                        | Autentizace/šifrování: Určete, zda se má šifrovat komunikace.<br>Pokud je zvolena možnost <b>Otevřené</b> , nejsou komunikace<br>šifrovány.                                                                                                    |
|                               |                        | <ul> <li>Heslo*: Zadejte alfanumerické heslo o délce 8 až 36 znaků.</li> <li>Pro ochranu soukromí se doporučuje pravidelně měnit heslo.</li> </ul>                                                                                                    |
|                               |                        | Kanál: Vyberte kanál, který se bude používat pro připojení<br>Wi-Fi. Pokud je při použití připojení Wi-Fi nízká kvalita<br>komunikace nebo extrémně pomalé nahrávání snímků, zkuste<br>změnit kanál.                                                                                                    |
|                               | Aktuální<br>nastavení  | Potvrzuje aktuální <b>Typ připojení Wi-Fi</b> v seznamu.                                                                                                    |

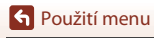

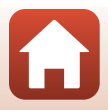
| Volba                 |                                 | Popis                                                                                                    |
|-----------------------|---------------------------------|----------------------------------------------------------------------------------------------------|
|                       | Připojení                       | Pro komunikaci Bluetooth vyberte možnost <b>Povolit</b> nebo<br><b>Zakázat</b> .                                                                                                    |
| Bluetooth             | Spárovaná<br>zařízení           | Zobrazí chytrá zařízení, která byla spárována.<br>Můžete změnit chytré zařízení pro připojení nebo vymazat<br>připojená chytrá zařízení.<br>• Tento fotoaparát Ize spárovat až s pěti chytrými zařízeními<br>(připojeno může být vždy jen jedno).                                                              |
|                       | Odesíl. ve<br>vypnutém<br>stavu | <ul> <li>Výběrem možnosti Zapnuto nebo Vypnuto určíte, zda bude fotoaparát komunikovat s chytrým zařízením, když bude vypnutý nebo v pohotovostním režimu (C19).</li> <li>Během komunikace přes rozhraní Odesíl. ve vypnutém stavu svítí kontrolka zapnutí přístroje, i když je fotoaparát vypnutý.</li> </ul> |
| Obnovit výchozí nast. |                                 | Obnoví všechna nastavení menu sítě na výchozí hodnoty.                                                                                                    |

\* Další informace o metodě zadávání najdete v části "Obsluha klávesnice pro vstup textu" (Q132).

# Indikace komunikace Bluetooth a indikace komunikace Wi-Fi na obrazovce fotografování

- Indikace komunikace Bluetooth
  - Když se fotoaparát připojí k chytrému zařízení přes rozhraní Bluetooth, zobrazí se symbol 🖲
- Indikace komunikace Wi-Fi
  - Když se fotoaparát připravuje na připojení k chytrému zařízení přes rozhraní Wi-Fi, symbol Webliká.
  - Když se fotoaparát připojí k chytrému zařízení přes rozhraní Wi-Fi, zobrazí se symbol 🖗.

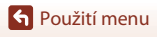

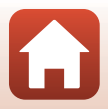

# Obsluha klávesnice pro vstup textu

- Pro přemístění kurzoru do textového pole zvolte
   ← nebo → na klávesnici a stiskněte tlačítko 函.
- Pro vymazání jednoho znaku stiskněte tlačítko 🖆.

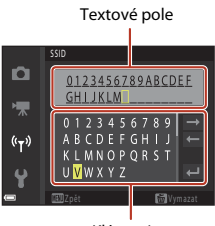

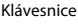

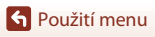

# Menu nastavení

# Časové pásmo a datum

Stiskněte tlačítko MENU  $\rightarrow$  vyberte  $\P$  (nastavení)  $\rightarrow$  Časové pásmo a datum  $\rightarrow$  tlačítko 🔞

Nastavte hodiny fotoaparátu.

| Volba        | Popis                                                                                                    |
|--------------|----------------------------------------------------------------------------------------------------|
| Datum a čas  | <ul> <li>Vyberte pole: Stiskněte tlačítko  multifunkčního voliče.</li> <li>Upravte datum a čas: Stiskněte volič         <ul> <li>Použijte nastavení: Vyberte nastavení pole minut a stiskněte tlačítko</li></ul></li></ul>                                                                            |
| Formát data  | Vyberte Rok/měsíc/den, Měsíc/den/rok nebo Den/měsíc/rok.                                                                                                    |
| Časové pásmo | <ul> <li>Nastavte časové pásmo a funkci letního času.</li> <li>Je-li volba Cílové místo cesty (☆) nastavena po nastavení domovského časového pásma (☆), dojde k automatickému výpočtu časového rozdílu mezi domovským a cílovým časovým pásmem a k uložení data a času pro vybraný region.</li> </ul> |

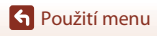

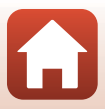

#### Nastavení časového pásma

#### 1 Pomocí multifunkčního voliče ▲▼ vyberte volbu Časové pásmo a stiskněte tlačítko 🕅.

#### 2 Vyberte volbu 🕇 Domácí čas. pásmo nebo **A** Cílové místo cestv a stiskněte tlačítko 🕅.

· Datum a čas zobrazovaný na obrazovce se mění podle vybraného domácího časového pásma nebo cílového místa cesty.

Použijte volič **I** k výběru časového

 Stisknutím tlačítka A zapnete funkci letního času. Zobrazí se symbol 🐏 Stisknutím tlačítka 🔻 funkci

 Stisknutím tlačítka Ø použijte časové pásmo. Pokud se pro nastavení domovského či cílového časového pásma nezobrazuje správný čas, nastavte správný čas podle části Datum a čas.

letního času deaktivujete.

#### 3 Stiskněte tlačítko

4

pásma.

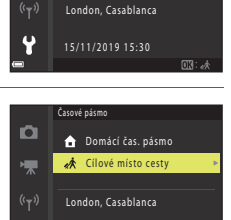

🔒 Domácí čas. pásmo

A Cílové místo cesty

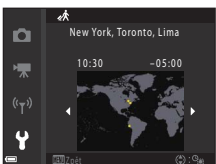

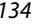

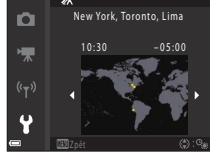

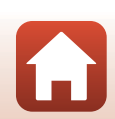

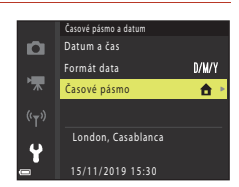

Časové pásmo

Stiskněte tlačítko MENU → vyberte 🖞 (nastavení) → Nastavení monitoru → tlačítko 📧

| Volba                       | Popis                                                                                                    |
|-----------------------------|----------------------------------------------------------------------------------------------------|
| Zobrazení<br>nápovědy       | Při změnách režimu fotografování nebo zobrazení obrazovky nastavení se<br>budou zobrazovat popisy funkcí.<br>• Výchozí nastavení: <b>Zapnuto</b> |
| Kontrola snímku             | Nastavte, zda se má či nemá zobrazit zachycený snímek ihned po pořízení.<br>• Výchozí nastavení: <b>Zapnuto</b>                                  |
| Jas                         | Upravte jas.<br>• Výchozí nastavení: <b>3</b>                                                                                                    |
| Zobr./skrytí pom.<br>mřížky | Určete, zda se mají na obrazovce fotografování zobrazovat pomocná<br>zaměřovací pole.<br>• Výchozí nastavení: <b>Vypnuto</b>                     |

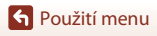

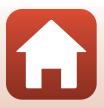

Stiskněte tlačítko MENU → vyberte 🖞 (nastavení) → Razítko data → tlačítko 🛞

Při fotografování je možné na snímky vložit razítko data a času pořízení snímku.

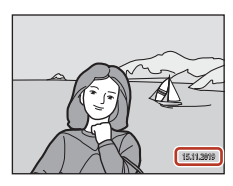

| Volba                          | Popis                                        |
|--------------------------------|----------------------------------------------|
| DATE Datum                     | Na snímky se vkládá razítko data.            |
| DATEC Datum a čas              | Na snímky se vkládá razítko data a času.     |
| Vypnuto<br>(výchozí nastavení) | Na snímky se nevkládá razítko data ani času. |

## Poznámky k razítku data

- Razítko data a času se stává trvalou součástí obrazových dat a nelze jej vymazat. Po zhotovení snímků již není možné vložit razítko data a času.
- · Razítko data a času se nevloží v těchto situacích:
  - Když je nastaven motivový program Noční krajina (při nastavení Z ruky), Noční portrét (při nastavení Z ruky), Protisvětlo (pokud je položka HDR nastavena na možnost Zapnuto),
     Vícenásobná expoz. Zjasnit nebo Jednoduché panoráma;
  - pokud je sériové snímání (<sup>1108</sup>) nastaveno na Vyr. paměť před exp., Sér. snímání R: 120 obr./s; Sér. snímání R: 60 obr./s;
  - pokud natáčíte videosekvence;
  - pokud ukládáte statické snímky během natáčení videosekvence;
  - pokud vytváříte statické snímky úpravou videosekvencí.
- Vložené razítko data a času může být na menším obrázku obtížně čitelné.

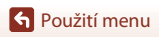

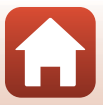

# Stiskněte tlačítko MENU $\rightarrow$ vyberte $\P$ (nastavení) $\rightarrow$ Samosp.:po pořízení sním. $\rightarrow$ tlačítko ®

Určete, zda se má samospoušť po expozici zrušit (QQ49).

| Volba                                        | Popis                                                                                                    |  |
|----------------------------------------------|----------------------------------------------------------------------------------------------------|--|
| Ukončit režim samosp.<br>(výchozí nastavení) | <ul> <li>Samospoušť se po fotografování zruší.</li> <li>Po fotografování v motivovém programu Vícenásob. exp. Zjasnit nebo Měsíc se samospoušť nastaví na 333 (3 sekundy). Pokud chcete samospoušť ukončit, změňte její nastavení manuálně na OFF.</li> <li>Nastavení Aut. portrét dom. zvířat a Samospoušť det. úsměv se nezruší.</li> </ul> |  |
| Zůstat v režimu samosp.                      | Fotografování se samospouští bude po expozici pokračovat.<br>• Když se vypne fotoaparát, samospoušť se zruší.<br>• Zruší se funkce <b>Koláž z autoportrétů</b> .                                                                                                    |  |

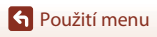

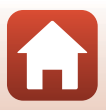

## Redukce vibrací pro snímky

# Stiskněte tlačítko MENU $\rightarrow$ vyberte $\P$ (nastavení) $\rightarrow$ Red. vibrací pro snímky $\rightarrow$ tlačítko M

Vyberte nastavení redukce vibrací, které bude použito při fotografování. Pokud při fotografování používáte ke stabilizaci fotoaparátu stativ, zvolte možnost **Vypnuto**.

| Volba                             | Popis                                                              |
|-----------------------------------|--------------------------------------------------------------------|
| () Zapnuto<br>(výchozí nastavení) | Provádí korekci chvění fotoaparátu pomocí optické redukce vibrací. |
| Vypnuto                           | Korekce se neprovádí.                                              |

#### Poznámky k redukci vibrací snímků

- Jakmile fotoaparát zapnete nebo jej přepnete z režimu přehrávání do expozičního režimu, před započetím snímání vyčkejte, až bude obrazovka fotografování připravena.
- · Bezprostředně po pořízení se mohou snímky na obrazovce zobrazovat rozmazaně.
- Systém redukce vibrací nemusí být ve všech situacích schopen zcela potlačit účinky chvění fotoaparátu.

#### Pomoc. světlo AF

| Stiskněte tlačítko MENU → vyberte ¥ (nastavení) → Pomoc. světlo AF → tlačítko ® |                                                                                                    |  |
|---------------------------------------------------------------------------------|----------------------------------------------------------------------------------------------------|--|
| Volba                                                                           | Popis                                                                                                    |  |
| <b>AUTO</b> Auto<br>(výchozí nastavení)                                         | Pomocné světlo AF se automaticky rozsvítí, pokud stisknete tlačítko<br>spouště při slabém osvětlení. Pomocné světlo má dosah přibližně 1,5 m při<br>nejkratší ohniskové vzdálenosti a přibližně 3,0 m při nejdelší ohniskové<br>vzdálenosti.<br>V závislosti na poloze zaostřovacího pole nebo aktuálním režimu<br>fotografování nemusí pomocné světlo AF svítit. |  |
| Vypnuto                                                                         | Pomocné světlo AF se nerozsvítí.                                                                                                    |  |

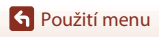

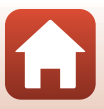

Stiskněte tlačítko MENU → vyberte 🖞 (nastavení) → Digitální zoom → tlačítko 🛞

| Volba                          | Popis                      |
|--------------------------------|----------------------------|
| Zapnuto<br>(výchozí nastavení) | Digitální zoom je zapnutý. |
| Vypnuto                        | Digitální zoom je vypnutý. |

#### Poznámky k digitálnímu zoomu

- Digitální zoom nelze použít v následujících režimech fotografování:
  - Motivový program Noční krajina, Noční portrét, Protisvětlo (při nastavení položky HDR na Zapnuto), Portrét, Vícenásob. exp. Zjasnit (při nastavení položky Noč. kraj. +stopy hvězd nebo Stopy hvězd), Ohňostroj, Jednoduché panoráma nebo Portrét domác. zvířat
  - Kreativní režim
  - Režim Inteligentní portrét
- Digitální zoom nelze použít v jiných režimech fotografování při použítí některých nastavení (CC62).

#### Nastavení zvuku

Stiskněte tlačítko MENU → vyberte 🖞 (nastavení) → Nastavení zvuku → tlačítko 🕅

| Volba         | Popis                                                                                                    |
|---------------|----------------------------------------------------------------------------------------------------|
| Zvuk tlačítek | Je-li vybrána volba <b>Zapnuto</b> (výchozí nastavení), fotoaparát vygeneruje<br>jedno pípnutí vždy při provedení úkonu obsluhy, dvě pípnutí při zaostření<br>na objekt a tři pípnutí při chybě. Ozve se také zvuk uvítací obrazovky.<br>Při používání motivového programu <b>Portrét domác. zvířat</b> nebo<br><b>Sledování ptáků</b> je zvuková signalizace vypnutá. |
| Zvuk závěrky  | <ul> <li>Je-li vybrána volba Zapnuto (výchozí nastavení), je při uvolnění závěrky vygenerován zvuk závěrky.</li> <li>Zvuk závěrky při záznamu videosekvencí nebo použití motivového programu Jednoduché panoráma, Portrét domác. zvířat nebo Sledování ptáků nevychází.</li> </ul>                                                                                     |

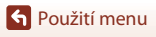

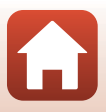

## Automat. vypnutí

#### Stiskněte tlačítko MENU → vyberte 🖞 (nastavení) → Automat. vypnutí → tlačítko 🛞

Nastavte čas, který uplyne před přepnutím fotoaparátu do pohotovostního režimu (🎞 19). Můžete vybrat volbu **30 s, 1 min** (výchozí nastavení), **5 min** nebo **30 min**.

#### 🖉 Nastavení funkce automatického vypnutí

Doba, po jejímž uplynutí fotoaparát přejde do pohotovostního režimu, je v následujících situacích neměnná:

- Když je zobrazeno menu: 3 minut (je-li automatické vypnutí nastaveno na hodnotu 30 s nebo 1 min)
- Při fotografování pomocí režimu Aut. portrét dom. zvířat: 5 minut (je-li automatické vypnutí nastaveno na hodnotu 30 s nebo 1 min)
- Při fotografování pomocí režimu Samospoušť det. úsměv: 5 minut (je-li automatické vypnutí nastaveno na hodnotu 30 s nebo 1 min)
- Když je připojen kabel HDMI: 30 minut
- Při připojeném síťovém zdroji: 30 minut
- · Při čekání na připojení k chytrému zařízení: 30 minut

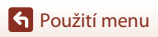

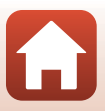

## Formátovat kartu/Formátovat paměť

Stiskněte tlačítko MENU  $\rightarrow$  vyberte  $\P$  (nastavení)  $\rightarrow$  Formátovat kartu/Formátovat paměť  $\rightarrow$  tlačítko @

Pomocí této volby můžete zformátovat paměťovou kartu nebo interní paměť.

#### Zformátováním paměťových karet nebo interní paměti dojde k trvalému vymazání

všech dat. Vymazaná data už nelze obnovit. Před formátováním vždy uložte důležité snímky do počítače.

• Toto nastavení nemusí být dostupné, když je navázáno bezdrátové spojení.

#### Formátování paměťové karty

- Vložte paměťovou kartu do fotoaparátu.
- Zvolte možnost Formátovat kartu v menu nastavení a poté stiskněte tlačítko Ø.

#### Formátování interní paměti

- Vyjměte paměťovou kartu z fotoaparátu.
- Zvolte možnost Formátovat paměť v menu nastavení a poté stiskněte tlačítko Ø.

Pro spuštění formátování zvolte na zobrazené obrazovce možnost **Formátovat** a stiskněte tlačítko **®**.

 Dokud nebude formátování dokončeno, nevypínejte fotoaparát ani neotvírejte krytku prostoru pro baterii/krytku slotu pro paměťovou kartu.

## Jazyk/Language

Stiskněte tlačítko MENU → vyberte 🖞 (nastavení) → Jazyk/Language → tlačítko 🔞

Vyberte jazyk pro veškerá menu a zprávy fotoaparátu.

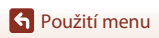

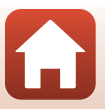

## Komentář ke snímku

#### Stiskněte tlačítko MENU → vyberte 🕇 (nastavení) → Komentář ke snímku → tlačítko 🛞

Připojte komentář, který byl dříve zaregistrován ke snímkům, jenž budou pořízeny.

- Připojený komentář můžete vložit do snímků, které budou odeslány do chytrého zařízení pomocí aplikace SnapBridge. Aplikaci SnapBridge je nutné nastavit předem. Další informace naleznete v online nápovědě k aplikaci SnapBridge.
- Připojený komentář lze rovněž zkontrolovat pomocí metadat ViewNX-i.

| Volba             | Popis                                                                                                    |                                                                                                    |
|-------------------|----------------------------------------------------------------------------------------------------|----------------------------------------------------------------------------------------------------|
| Připojit komentář | <ul> <li>Ke snímkům bude přiřazen komentář zaregistrovaný funkcí Zadat komentář.</li> <li>Vyberte možnost Připojit komentář, stiskněte tlačítko ▶ a zaškrtněte políčko (♥). Když stisknete tlačítko (♥), nastavení bude aktivováno a komentář bude přiřazen k později zaznamenaným snímkům.</li> </ul> | Concential le sainitus           Φ           Pripojit komentair           (γγ)           Zadat komentair           XXXXXXXXXXXXXXXXXXXXXXXXXXXXXXXXXXXX |
| Zadat komentář    | <ul> <li>Můžete zaregistrovat komentář s délkou až</li> <li>Vyberte možnost Zadat komentář, stisk<br/>vstupní obrazovka. Další informace o me<br/>"Obsluha klávesnice pro vstup textu" (()</li> </ul>                                                                                                  | 36 alfanumerických znaků.<br>«něte tlačítko ▶ a zobrazí se<br>todě zadávání najdete v části<br>]132).                                                   |

#### **V** Poznámky ke komentářům ke snímkům

Komentáře ke snímkům nelze připojovat k videosekvencím.

#### 🖉 Zobrazení komentářů ke snímkům

Komentáře ke snímkům se nezobrazují ani při přehrávání snímků ve fotoaparátu.

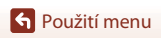

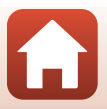

# Stiskněte tlačítko MENU → vyberte ¥ (nastavení) → Informace o autor. právu → tlačítko 🔞

Připojte informace o autorském právu, které byly dříve zaregistrovány ke snímkům, které budou pořízeny.

- Připojené informace o autorském právu můžete vložit do snímků, které budou odeslány do chytrého zařízení pomocí aplikace SnapBridge. Aplikaci SnapBridge je nutné nastavit předem. Další informace naleznete v online nápovědě k aplikaci SnapBridge.
- Připojené informace o autorském právu lze rovněž zkontrolovat pomocí metadat ViewNX-i.

| Volba                          | Popis                                                                                                    |
|--------------------------------|----------------------------------------------------------------------------------------------------|
| Připoj. info o<br>autor. právu | Ke snímkům budou přiřazeny<br>informace o autorském právu<br>zaregistrované funkcemi <b>Autor</b> a<br><b>Autorské právo</b> .<br>Vyberte možnost <b>Připoj. info o</b><br><b>autor. právu</b> , stiskněte tlačítko<br>a zaškrtněte políčko (♥). Když<br>stisknete tlačítko (♥). nastavení bude<br>aktivováno a informace o autorském<br>právu budou přířazeny k později<br>zaznamenaným snímkům. |
| Autor                          | <ul> <li>Můžete zaregistrovat jméno autora s délkou až 36 alfanumerických znaků.</li> <li>Vyberte možnost Autor, stiskněte tlačítko ▶ a zobrazí se vstupní obrazovka. Další informace o metodě zadávání najdete v části "Obsluha klávesnice pro vstup textu" (□132).</li> </ul>                                                                                                    |
| Autorské právo                 | <ul> <li>Můžete zaregistrovat jméno držitele autorských práv s délkou až</li> <li>54 alfanumerických znaků.</li> <li>Vyberte možnost Autorské právo, stiskněte tlačítko ▶ a zobrazí se vstupní obrazovka. Další informace o metodě zadávání najdete v části "Obsluha klávesnice pro vstup textu" (□132).</li> </ul>                                                                               |

#### Poznámky k informacím o autorském právu

- Informace o autorském právu nelze připojovat k videosekvencím.
- Abyste zabránili nelegálnímu používání jména autora a držitele autorských práv, před zapůjčením nebo převedením vlastnictví fotoaparátu nezapomeňte nastavení Připoj. info o autor. právu deaktivovat. Také se ujistěte, že byla pole jména autora a držitele autorských práv vymazána.
- Společnost Nikon nenese odpovědnost za žádné potíže či škody vzniklé v důsledku použití funkce Informace o autor. právu.

#### 🖉 Zobrazení informací o autorském právu

- Informace o autorském právu se nezobrazují ani při přehrávání snímků ve fotoaparátu.
- Jestliže vložíte možnost Autor i Autorské právo, vloží se do snímků v aplikaci SnapBridge pouze jméno vlastníka autorských práv.

S Použití menu

143

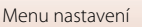

## Zobrazení dat o poloze

Stiskněte tlačítko MENU  $\rightarrow$  vyberte  $\Upsilon$  (nastavení)  $\rightarrow$  Zobrazení dat o poloze  $\rightarrow$  tlačítko N

Tato možnost se používá k zobrazení informací o poloze získaných z chytrého zařízení.

#### Získávání informací o poloze z chytrého zařízení

Informace o připojení k chytrým zařízením nebo použití aplikace SnapBridge naleznete v přiloženém dokumentu "SnapBridge Průvodce připojením" a v online nápovědě k aplikaci SnapBridge.

- 1 Pro navázání připojení Bluetooth mezi fotoaparátem a chytrým zařízením použijte aplikaci SnapBridge.
- 2 Na kartě v aplikaci SnapBridge → Auto link (Automaticky propojit) → povolte možnost Synchronize location data (Synchronizovat data o poloze).
  - Při získávání informací o poloze se na obrazovce fotografování na fotoaparátu zobrazí 🗞.
  - Když se zobrazí 🗞, u pořízených snímků se zaznamenají informace o poloze.
  - Chcete-li získávání informací o poloze ukončit, zakažte možnost Synchronize location data (Synchronizovat data o poloze).

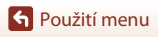

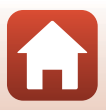

Stiskněte tlačítko MENU → vyberte 🖞 (nastavení) → Nabíjení z počítače → tlačítko 🛞

| Volba                                      | Popis                                                                                                    |
|--------------------------------------------|----------------------------------------------------------------------------------------------------|
| <b>AUTO</b> Auto<br>(výchozí<br>nastavení) | <ul> <li>Je-li fotoaparát připojen k zapnutému počítači (203), baterie vložená do<br/>fotoaparátu se automaticky nabíjí napájením poskytovaným počítačem.</li> <li>Kontrolka zapnutí přístroje (kontrolka nabíjení) pomalu bliká, což<br/>znamená, že se baterie dobíjí. Až bude dobíjení hotovo, kontrolka<br/>zapnutí přístroje (kontrolka nabíjení) přestane blikat a bude svítit<br/>nepřerušovaně.</li> </ul> |
| Vypnuto                                    | Po připojení fotoaparátu k počítači se baterie vložená do fotoaparátu<br>nenabíjí.                                                                                                    |

### Poznámky k nabíjení pomocí počítače

- Po připojení k počítači se fotoaparát zapne a započne nabíjení. Vypnutím fotoaparátu se nabíjení ukončí.
- Nabití zcela vybité baterie trvá přibližně 5 hodin. Pokud současně probíhá přenos snímků, doba nabíjení se prodlouží.
- Fotoaparát se automaticky vypne, pokud do 30 minut po dokončení nabíjení baterie nedojde ke komunikaci s počítačem.

#### Když kontrolka zapnutí přístroje (kontrolka nabíjení) rychle bliká

Nabíjení nelze provést. Možné příčiny jsou uvedeny níže.

- Okolní teplota není vhodná k nabíjení. Baterii nabíjejte v místnosti s teplotou 5 °C až 35 °C.
- Kabel USB není správně zapojen nebo došlo k závadě baterie. Zkontrolujte správnost zapojení kabelu USB nebo v případě potřeby vyměňte baterii.
- Počítač je v režimu spánku a nedodává elektrickou energii. Uveďte počítač do pracovního režimu.
- Baterii nelze nabíjet, protože počítač nedodává do fotoaparátu energii z důvodu nastavení či specifikace počítače.

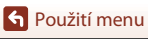

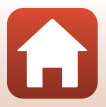

### Resetovat vše

Stiskněte tlačítko MENU → vyberte 🖞 (nastavení) → Resetovat vše → tlačítko 🕅

Při vybrání položky **Resetovat** dojde k obnovení výchozích nastavení fotoaparátu.

- Nastavení menu sítě budou rovněž obnovena na výchozí hodnoty.
- Určitá nastavení, například Časové pásmo a datum nebo Jazyk/Language, se neresetují.
- Toto nastavení nemusí být dostupné, když je navázáno bezdrátové spojení.

#### 🖉 Obnova číslování souborů

Chcete-li obnovit číslování souborů na hodnotu "0001", před zvolením možnosti **Resetovat vše** vymažte všechny snímky uložené na paměťové kartě nebo v interní paměti (<sup>21</sup>).

## Splňované standardy

Stiskněte tlačítko MENU → vyberte ¥ (nastavení) → Splňované standardy → tlačítko 🛞

Podívejte se na některá označení shody s předpisy a normami, které fotoaparát plní.

## Verze firmwaru

Stiskněte tlačítko MENU → vyberte 🖞 (nastavení) → Verze firmwaru → tlačítko 🛞

Zobrazit aktuální verzi firmwaru fotoaparátu.

Toto nastavení nemusí být dostupné, když je navázáno bezdrátové spojení.

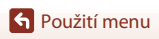

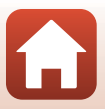

# Když nastanou potíže

| Řešení možných problémů | 148 |
|-------------------------|-----|
| Chybová hlášení         | 157 |

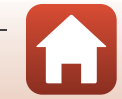

# Řešení možných problémů

Pokud fotoaparát nefunguje podle očekávání, dříve, než se obrátíte na dodavatele nebo autorizovaný servis společnosti Nikon, vyzkoušejte následující postupy.

- Tento problém by mohlo vyřešit jedno vypnutí fotoaparátu.
- Pokud nemůžete najít relevantní položku, nahlédněte také do části "Chybová hlášení" (
  157) nebo na web společnosti Nikon pro vaši oblast.

#### Problémy s napájením, zobrazením a nastavením

| Problém                                     | Příčina/řešení                                                                                                    |                          |
|---------------------------------------------|----------------------------------------------------------------------------------------------------|--------------------------|
| Fotoaparát je<br>zapnutý, ale<br>nereaguje. | <ul> <li>Vyčkejte na ukončení záznamu.</li> <li>Pokud problém přetrvává, vypněte fotoaparát.</li> <li>Pokud se fotoaparát nevypne, vyjměte a znovu vložte baterii<br/>nebo baterie. Používáte-li síťový zdroj, odpojte a znovu<br/>připojte síťový zdroj.</li> <li>Pamatujte si, že i přes ztrátu aktuálně zaznamenávaných dat<br/>nebudou vyjmutím nebo odpojením zdroje energie<br/>ovlivněna data, která již byla zaznamenána.</li> </ul> | -                        |
| Fotoaparát nelze<br>zapnout.                | Baterie je vybitá.                                                                                                    | 12, 13,<br>165           |
| Fotoaparát se bez<br>varování vypne.        | <ul> <li>Fotoaparát se automaticky vypne kvůli šetření energie<br/>(funkce automatického vypnutí).</li> <li>Fotoaparát a baterie nemusí fungovat správně při nízkých<br/>teplotách.</li> <li>Vnitřek fotoaparátu nebo baterie jsou horké. Nechte<br/>fotoaparát vypnutý, dokud vnitřek fotoaparátu nevychladne,<br/>a potom fotoaparát zkuste zapnout znovu.</li> </ul>                                                                      | 19<br>165<br>-           |
| Monitor nic<br>nezobrazuje.                 | <ul> <li>Fotoaparát je vypnutý.</li> <li>Baterie je vybitá.</li> <li>Fotoaparát se automaticky vypne kvůli šetření energie<br/>(funkce automatického vypnutí).</li> <li>Fotoaparát je připojen k televizoru nebo počítači.</li> <li>Probíhá fotografování v motivovém programu<br/>Vícenásobná expoz. Zjasnit.</li> </ul>                                                                                                    | 14<br>17<br>19<br>-<br>- |
| Fotoaparát se<br>zahřál.                    | Fotoaparát se může při delším snímání videosekvencí nebo při<br>používání za vysokých okolních teplot zahřát na vysokou<br>teplotu. Nejde o závadu.                                                                                                    | -                        |

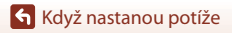

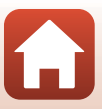

| Problém                                                                                            | Příčina/řešení                                                                                                    |         |
|----------------------------------------------------------------------------------------------------|----------------------------------------------------------------------------------------------------|---------|
|                                                                                                    | Zkontrolujte všechna připojení.                                                                                                    | 13      |
|                                                                                                    | <ul> <li>Pokud je fotoaparát připojen k počítači, nemusí docházet<br/>k nabíjení baterie kvůli některému z níže uvedených důvodů.</li> </ul>                                                                                                    |         |
|                                                                                                    | <ul> <li>Vypnuto V menu nastavení je u položky Nabíjení z<br/>počítače vybrána možnost.</li> </ul>                                                                                                    | 145     |
|                                                                                                    | <ul> <li>Nabíjení baterie se ukončí při vypnutí fotoaparátu.</li> </ul>                                                                                                    | -       |
| Baterii vloženou do<br>fotoaparátu nelze<br>nabít.                                                 | <ul> <li>Nabíjení baterie není možné, pokud ve fotoaparátu není<br/>nastaven jazyk displeje, datum a čas, nebo pokud byly<br/>datum a čas resetovány v důsledku vybití baterie hodin<br/>fotoaparátu. K dobití baterie použijte síťový zdroj/<br/>nabíječku.</li> </ul>                                                         | 14      |
|                                                                                                    | <ul> <li>Nabíjení baterie se může ukončit, jestliže počítač přejde do<br/>úsporného režimu</li> </ul>                                                                                                    | -       |
|                                                                                                    | <ul> <li>V závislosti na specifikaci, nastavení a stavu počítače<br/>nemusí být nabíjení možné.</li> </ul>                                                                                                    | -       |
| Monitor je špatně                                                                                  | <ul> <li>Okolní oblast je příliš silně osvětlena.</li> </ul>                                                                                                    | -       |
| čitelný.                                                                                           | <ul><li>Presunte se na trnavsi misto.</li><li>Upravte jas obrazovky.</li></ul>                                                                                                    | 135     |
| Na obrazovce bliká<br>symbol 🙆.                                                                    | <ul> <li>Pokud nejsou nastaveny hodiny fotoaparátu, na obrazovce<br/>fotografování bliká symbol S a snímky a videosekvence<br/>uložné před pastavením bodin mají časovú údaj. 00/00/</li> </ul>                                                                                                    |         |
| Datum a čas<br>záznamu nejsou<br>správné.                                                          | <ul> <li>bložené před hastatelmi nosim nají poslový v menu nastavení nastavte správný čas a datum pro Časové pásmo a datum.</li> <li>Hodiny fotoaparátu jsou méně přesné než běžné hodinky či hodiny. Pravidelně porovnávejte čas na hodinách fotoaparátu s přesnějšími hodinkami a podle potřeby je znovu nastavte.</li> </ul> | 4, 133  |
| Na obrazovce se<br>nezobrazují žádné<br>informace.                                                 | Provozní informace a informace o snímku mohou být skryté.<br>Opakujte stisknutí tlačítka <b>DISP</b> , dokud se informace nezobrazí.                                                                                                    | 4       |
| Razítko data<br>funkce není k<br>dispozici.                                                        | Časové pásmo a datum Funkce není nastavena v menu<br>nastavení.                                                                                                    | 133     |
| Na snímky není<br>vkopírováno<br>datum ani v<br>případě aktivace<br>funkce <b>Razítko</b><br>data. | <ul> <li>V některých režimech fotografování nebo při použití<br/>některých nastavení v jiných funkcích nelze časový údaj<br/>použít.</li> <li>Datum nelze vkopírovat do videosekvencí.</li> </ul>                                                                                                    | 61, 136 |

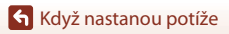

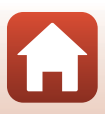

| Problém                                                                                    | Příčina/řešení                                                                                                    | ш               |
|--------------------------------------------------------------------------------------------|----------------------------------------------------------------------------------------------------|-----------------|
| Při zapnutí<br>fotoaparátu se<br>zobrazuje okno pro<br>nastavení časového<br>pásma a data. | Baterie hodin je vybitá. Byly obnoveny výchozí hodnoty všech<br>nastavení. Znovu proveďte nastavení fotoaparátu.<br>• Baterie vnitřních hodin slouží k napájení hodin fotoaparátu<br>a k zachování určitých nastavení. Doba nabíjení baterie<br>hodin je přibližně 10 hodin od vložení baterie do fotoaparátu | -               |
| Nastavení<br>fotoaparátu bylo<br>vymazáno.                                                 | nebo připojení fotoaparátu k síťovému zdroji (prodává se<br>zvlášť); baterie hodin pracuje několik dní i po vyjmutí baterie<br>fotoaparátu.                                                                                                    |                 |
| Fotoaparát vydává<br>zvuky.                                                                | Je-li pro <b>Režim autofokusu</b> nastavena hodnota <b>Nepřetržitý</b><br><b>AF</b> nebo je-li fotoaparát v některých režimech fotografování,<br>může vydávat slyšitelný zvuk zaostřování.                                                                                                    | 24, 114,<br>121 |

#### Problémy při fotografování

| Problém                                                     | Příčina/řešení                                                                                                    |                                            |
|-------------------------------------------------------------|----------------------------------------------------------------------------------------------------|--------------------------------------------|
| Nelze přepnout do<br>režimu<br>fotografování.               | Odpojte kabel HDMI nebo kabel USB.                                                                                                    | 87                                         |
| Nelze pořídit<br>snímky ani<br>zaznamenat<br>videosekvence. | <ul> <li>Je-li fotoaparát v režimu přehrávání, stiskněte tlačítko ►, tlačítko spouště nebo tlačítko ● (★).</li> <li>Pokud je zobrazeno menu, stiskněte tlačítko MENU.</li> <li>Pokud bliká symbol % (indikace připravenosti k záblesku), nabíjí se blesk. Počkejte, dokud nabíjení neskončí.</li> <li>Do fotoaparátu vložte paměťovou kartu s dostatkem volného místa.</li> <li>Baterie je vybitá.</li> </ul> | 2, 20<br>97<br>47<br>12<br>12, 13,<br>165  |
| Fotoaparát není<br>schopen zaostřit.                        | <ul> <li>Objekt je příliš blízko. Zkuste fotografovat s režimem<br/>automatické volby motivového programu, v motivovém<br/>programu Makro nebo v režimu makro.</li> <li>Objekt Ize obtížně zaostřit.</li> <li>U funkce Pomoc. světlo AF v menu nastavení vyberte<br/>možnost Auto.</li> <li>Fotoaparát vypněte a poté znovu zapněte.</li> </ul>                                                               | 24, 28,<br>32, 46,<br>50<br>57<br>138<br>- |

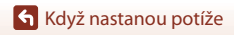

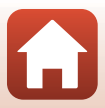

| Problém                                                                      | Příčina/řešení                                                                                                    |                                |
|------------------------------------------------------------------------------|----------------------------------------------------------------------------------------------------|--------------------------------|
| Snímky jsou<br>rozmazané.                                                    | <ul> <li>Použijte blesk.</li> <li>Zvyšte hodnotu citlivosti ISO.</li> <li>Pří fotografování statických snímků aktivujte volbu Redukce vibrací pro snímky. Při zaznamenávání videosekvencí aktivujte volbu Redukce vibrací pro video.</li> <li>Stabilizujte fotoaparát stativem (ještě lepší výsledek získáte souběžným použitím samospouště).</li> </ul> | 47<br>110<br>122,<br>138<br>49 |
| Na snímcích<br>pořízených s<br>bleskem se<br>zobrazují jasné<br>body.        | Světlo blesku se odráží od částic ve vzduchu. Zasuňte blesk.                                                                                                    | 19, 47                         |
| Při expozici snímku<br>nedojde k použití<br>blesku.                          | <ul> <li>Blesk není vysunut.</li> <li>V některých režimech fotografování nebo při použití určitých nastavení v jiných funkcích se blesk nepoužívá.</li> </ul>                                                                                                    | 19, 47<br>59, 61               |
| Nelze použít<br>digitální zoom.                                              | <ul> <li>Digitální zoom V menu nastavení je funkce nastavena na možnost Vypnuto.</li> <li>V některých režimech fotografování nebo při použití některých nastavení v jiných funkcích nelze použít digitální zoom.</li> </ul>                                                                                                    | 139<br>62, 139                 |
| <b>Režim obrazu</b><br>funkce není k<br>dispozici.                           | V některých režimech fotografování nebo při použití určitých<br>nastavení v jiných funkcích nelze vybrat možnost <b>Režim</b><br>obrazu.                                                                                                    | 61, 104                        |
| Při expozici snímku<br>není slyšet žádný<br>zvuk.                            | <ul> <li>Vypnuto V menu nastavení je u funkce Zvuk závěrky v<br/>Nastavení zvuku vybrána možnost. Při použití některých<br/>režimů fotografování není slyšet žádný zvuk, i když je vybrána<br/>volba Zapnuto.</li> <li>Neblokujte reproduktor.</li> </ul>                                                                                                | 139<br>3                       |
| Pomocné světlo AF<br>se nerozsvítí.                                          | Vypnuto je v menu nastavení vybráno pro možnost Pomoc.<br>světlo AF. V závislosti na poloze zaostřovacího pole nebo<br>aktuálním režimu fotografování nemusí pomocné světlo AF<br>svítit, ani když vyberete možnost Auto.                                                                                                    | 138                            |
| Snímky jsou<br>skvrnité.                                                     | Objektiv je znečištěný. Očistěte objektiv.                                                                                                    | 168                            |
| Barvy jsou<br>nepřirozené.                                                   | Vyvážení bílé barvy nebo barevný odstín není správně nastaven.                                                                                                    | 33, 106                        |
| Na snímku jsou<br>náhodně<br>rozmístěné jasně<br>zbarvené pixely<br>("šum"). | Objekt je tmavý a čas závěrky je příliš dlouhý nebo citlivost ISO<br>příliš vysoká. Šum lze omezit takto:<br>• Použitím blesku.<br>• Zadáním nižší hodnoty citlivosti ISO.                                                                                                    | 47<br>110                      |

Když nastanou potíže

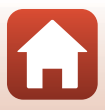

| Problém                                          | Příčina/řešení                                                                                                    |                                                   |
|--------------------------------------------------|----------------------------------------------------------------------------------------------------|---------------------------------------------------|
| Snímky jsou příliš<br>tmavé<br>(podexponované).  | <ul> <li>Blesk je zasunutý nebo byl vybrán režim fotografování, který neumožňuje použití blesku.</li> <li>Reflektor blesku je zakrytý.</li> <li>Objekt je mimo dosah blesku.</li> <li>Použijte korekci expozice.</li> <li>Zvyšte citlivost ISO.</li> <li>Objekt je v protisvětle. Vyberte motivový program Protisvětlo nebo vysuňte blesk a nastavte zábleskový režim \$ (doplňkový záblesk).</li> </ul>                                                                                                    | 19, 47,<br>59<br>17<br>176<br>51<br>110<br>30, 47 |
| Snímky jsou příliš<br>světlé<br>(přeexponované). | Použijte korekci expozice.                                                                                                    | 51                                                |
| Korigují se jiné<br>oblasti než červené<br>oči.  | Použijte jakýkoli expoziční režim kromě <b>Noční portrét</b> , změňte<br>nastavení blesku na jinou hodnotu než <b>\$®</b> (automatická<br>aktivace blesku s redukcí efektu červených očí) a zkuste snímek<br>pořídit znovu.                                                                                                    | 47, 59                                            |
| Pleťové tóny<br>obličeje nejsou<br>změkčeny.     | <ul> <li>Za určitých snímacích podmínek se může stát, že se odstíny<br/>pleti na tváři nezměkčí.</li> <li>Pro snímky obsahující čtyři a více obličejů vyzkoušejte použití<br/>efektu Změkčení pleti v rámci volby Vylepšení vzhledu<br/>v menu přehrávání.</li> </ul>                                                                                                    | 42<br>71                                          |
| Ukládání snímků<br>trvá dlouhou dobu.            | <ul> <li>V následujících situacích může ukládání snímků trvat delší dobu:</li> <li>když je v činnosti funkce redukce šumu, například při<br/>fotografování při nedostatku světla;</li> <li>pokud je režim blesku nastaven na hodnotu</li> <li>★ (automatická aktivace blesku s redukcí efektu červených<br/>očí);</li> <li>pokud je pro motivový program zvoleno Noční krajina,<br/>Noční portrét nebo Protisvětlo (pokud je položka HDR<br/>nastavena na možnosť Zapnuto);</li> <li>pokud se při fotografování používá funkce změkčení pleti;</li> <li>při použití režimu sériového snímání.</li> </ul> | -<br>48<br>28, 29<br>41, 42<br>108                |

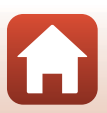

Když nastanou potíže

#### Problémy při přehrávání

| Problém                  | Příčina/řešení                                                                                                    |                       |
|--------------------------|----------------------------------------------------------------------------------------------------|-----------------------|
| Soubor nelze<br>přehrát. | <ul> <li>Tento fotoaparát nemusí být schopen přehrávat snímky<br/>uložené digitálním fotoaparátem jiné značky či jiným<br/>modelem fotoaparátu.</li> <li>Tento fotoaparát nemusí být schopen přehrávat<br/>videosekvence uložené digitálním fotoaparátem jiné značky<br/>nebo jiným modelem.</li> <li>Tento fotoaparát nemusí být schopen přehrávat data<br/>upravená na počítači.</li> </ul>   | -                     |
| Nelze zvětšit<br>snímek. | <ul> <li>U těchto videosekvencí nelze použít zvětšení výřezu snímku.</li> <li>Při zvětšení výřezu snímku, který má malou velikost, se může<br/>míra zvětšení na obrazovce lišit od skutečné míry zvětšení<br/>snímku.</li> <li>Fotoaparát nemůže zvětšit snímky zaznamenané digitálním<br/>fotoaparátem jiné značky nebo jiným modelem.</li> </ul>                                              | -                     |
| Snímek nelze<br>upravit. | <ul> <li>Některé snímky nelze upravovat. Je možné, že snímky, které již byly upraveny, nebude možné nadále upravovat.</li> <li>Na paměťové kartě nebo v interní paměti není k dispozici dostatek volného prostoru.</li> <li>Tento fotoaparát není schopen upravovat snímky pořízené jinými fotoaparáty.</li> <li>Funkce určené k úpravě snímků nejsou k dispozici pro videosekvence.</li> </ul> | 38, 69<br>-<br>-<br>- |
| Snímek nelze<br>otočit.  | Tento fotoaparát nedokáže otáčet snímky pořízené jinou<br>značkou fotoaparátu nebo jiným modelem digitálního<br>fotoaparátu.                                                                                                    | -                     |

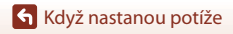

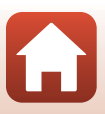

#### Problémy s externími zařízeními

| Problém                                                                                                    | Příčina/řešení                                                                                                    | Ē                    |
|----------------------------------------------------------------------------------------------------|----------------------------------------------------------------------------------------------------|----------------------|
| Nelze vybrat možnost<br>Připojit k chytrému<br>zaříz. <sup>1</sup> /Nelze párovat<br>s chytrým zařízením<br>pomocí možnosti<br>Připojit k chytrému<br>zaříz. <sup>1</sup> | <ul> <li>Při prvním navazování bezdrátového spojení postupujte podle přiloženého dokumentu "SnapBridge Průvodce připojením".</li> <li>Použijte dostatečně nabitou baterii.</li> <li>Do fotoaparátu vložte paměťovou kartu s dostatkem volného místa.</li> <li>Odpojte kabel HDMI nebo kabel USB.</li> <li>V části Menu sítě ve fotoaparátu provedte následující nastavení.</li> <li>Režim V letadle: Vypnuto</li> <li>Volba připojení: Chytré zařízení</li> <li>Bluetooth &gt; Připojení: Povolit</li> <li>Povolte na chytrém zařízení funkci Bluetooth.</li> </ul> | -<br>12<br>87<br>129 |
| Spárovaná chytrá<br>zařízení se nepřipojí<br>automaticky přes<br>rozhraní Bluetooth. <sup>1</sup>                                                                         | <ul> <li>V části Menu sítě ve fotoaparátu proveďte následující nastavení.</li> <li>Režim V letadle: Vypnuto</li> <li>Volba připojení: Chytré zařízení</li> <li>Bluetooth → Připojení: Povolit</li> <li>Pokud je fotoaparát spárován s více chytrými zařízeními, vyberte chytré zařízení, které chcete připojit, v položce Menu sítě → Bluetooth → Spárovaná zařízení ve fotoaparátu.</li> <li>Pokud je v aplikaci SnapBridge zaregistrováno více fotoaparátů, přejděte k fotoaparátu, který chcete připojit pomocí aplikace SnapBridge.</li> </ul>                  | 129<br>131<br>-      |

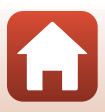

| Problém                                                                                                    | Příčina/řešení                                                                                                    |     |
|----------------------------------------------------------------------------------------------------|----------------------------------------------------------------------------------------------------|-----|
|                                                                                                    | <ul> <li>Pomocí funkce automatického propojení lze nahrávat<br/>automaticky pouze při připojení přes rozhraní<br/>Bluetooth. Abyste mohli nahrávat automaticky,<br/>provedře následuičí nastavení.</li> </ul>                                                                                                    |     |
|                                                                                                    | - Menu sítě → Odesílat při fotografování →                                                                                                    | 130 |
|                                                                                                    | Statické snímky ve fotoaparátu: Ano<br>- Karta  → aplikace SnapBridge → Auto link<br>(Automaticky propojit) → Auto download<br>(Automatické stažení): Povolit                                                                                                    | -   |
| Do chytrého zařízení,<br>které je připojeno                                                                                              | <ul> <li>Pokud je položka Menu sítě → Bluetooth →<br/>Odesíl. ve vypnutém stavu ve fotoaparátu<br/>nastavena na hodnotu Vypnuto, změňte toto</li> </ul>                                                                                                    | 131 |
| ktere je pripojeno<br>pomocí aplikace<br>SnapBridge, nelze nahrát<br>snímky. <sup>1</sup>                                                | <ul> <li>nastavení na Zapnuto nebo zapněte fotoaparát.</li> <li>Při nahrávání velkého počtu snímků během<br/>komunikace přes Bluetooth se může přerušit spojení.<br/>Pokud fotoaparát vypnete a pak opět zapnete, spojení<br/>s chytrým zařízením se obnoví.<br/>Nahrávání bude po obnovení připojení fotoaparátu</li> </ul> | -   |
|                                                                                                    | pokračovat v následujících situacich. <ul> <li>Když je položka Menu sítě → Odesílat při<br/>fotografování → Statické snímky ve fotoaparátu<br/>nastavena na hodnotu Ano</li> </ul>                                                                                                    |     |
|                                                                                                    | <ul> <li>Když se snímky označí pro nahrávání v části Menu<br/>přehrávání → Označit pro přenos ve fotoaparátu</li> <li>Když s fotoaparátem pracujete, nemusí být možné<br/>nahrávat snímky nebo může dojít ke zrušení nahrávání.</li> </ul>                                                                                   | -   |
| Do chytrého zařízení<br>připojeného pomocí<br>aplikace SnapBridge nelze<br>stahovat statické snímky<br>v původní velikosti. <sup>1</sup> | Při nastavení <b>Odesílat při fotografování</b> a <b>Označit pro<br/>přenos</b> ve fotoaparátu se statické snímky nahrávají<br>s velikostí obrazu 2 megapixely. Pro nahrávání v původní<br>velikosti použijte funkci <b>Download pictures (Stáhnout</b><br><b>snímky)</b> v aplikaci SnapBridge.                             | -   |
| Z chytrého zařízení, které<br>je připojeno pomocí<br>aplikace SnapBridge,<br>nelze fotografovat na<br>dálku. <sup>1</sup>                | <ul> <li>Pokud není v interní paměti ani na paměťové kartě<br/>žádné volné místo, nelze provést fotografování na<br/>dálku. Vymažte nepotřebné snímky nebo vložte<br/>paměťovou kartu s dostatkem volného místa.</li> <li>Když s fotoaparátem pracujete, nemusí být možné<br/>provést fotografování na dálku.</li> </ul>     | -   |
| Při použití připojení Wi-Fi<br>pomocí aplikace<br>SnapBridge je nízká<br>kvalita komunikace nebo<br>extrémně pomalé<br>nahrávání snímků. | Pokuste se v části <b>Menu sítě → Wi-Fi → Typ připojení</b><br><b>Wi-Fi → Kanál</b> ve fotoaparátu změnit kanál.                                                                                                    | 130 |

Když nastanou potíže

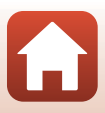

| Problém                                                                                                    | Příčina/řešení                                                                                                    |                             |
|----------------------------------------------------------------------------------------------------|----------------------------------------------------------------------------------------------------|-----------------------------|
| Nelze vybrat možnost<br>Připojení k dálk.<br>ovládání ²/K párování<br>s dálkovým ovládáním<br>ML-L7 nelze použít<br>možnost Připojení k<br>dálk. ovládání.² | <ul> <li>Použijte dostatečně nabitou baterii.</li> <li>V části Menu sítě ve fotoaparátu provedte následující nastavení.</li> <li>Režim V letadle: Vypnuto</li> <li>Volba připojení: Dálkové ovládání</li> <li>Bluetooth → Připojení: Povolit</li> </ul>                                                                                                    | -<br>129                    |
| Fotoaparát nereaguje,<br>když se používá dálkové<br>ovládání ML-L7. <sup>2</sup>                                                                            | <ul> <li>Fotoaparát není připojen k dálkovému ovládání ML-L7<br/>(dodává se samostatně). Navažte připojení stisknutím<br/>tlačítka napájení na dálkovém ovládání. Pokud se na<br/>obrazovce fotografování nezobrazí B, zopakujte<br/>párování.</li> <li>Dálkové ovládání lze používat pouze pro operace<br/>fotografování.</li> <li>S tímto fotoaparátem nelze používat tlačítka Fn1/Fn2<br/>na dálkovém ovládání</li> </ul> | 173<br>171<br>171           |
| V televizoru se<br>nezobrazují snímky.                                                                                                    | <ul> <li>K fotoaparátu je připojen počítač nebo tiskárna.</li> <li>Paměťová karta neobsahuje žádné snímky.</li> <li>Aby bylo možné přehrát snímky uložené v interní paměti, je třeba vyjmout paměťovou kartu.</li> </ul>                                                                                                    | -<br>-<br>12                |
| Nikon Transfer 2 se<br>nespustí, je-li fotoaparát<br>připojen k počítači.                                                                                   | <ul> <li>Fotoaparát je vypnutý.</li> <li>Baterie je vybitá.</li> <li>Kabel USB není správně připojen.</li> <li>Počítač nerozpozná fotoaparát.</li> <li>Počítač není nastaven tak, aby se aplikace Nikon Transfer 2<br/>spouštěla automaticky. Další informace o používání aplikace<br/>Nikon Transfer 2 naleznete v nápovědě, která je součástí<br/>aplikace ViewNX-i.</li> </ul>                                            | -<br>87<br>87, 93<br>-<br>- |
| Obrazovka PictBridge se<br>po připojení fotoaparátu<br>k tiskárně nezobrazí.                                                                                | U některých tiskáren kompatibilních se standardem PictBridge se<br>úvodní obrazovka systému PictBridge nemusí zobrazit a tisk<br>snímků nemusí být možný, pokud je v menu nastavení vybřána<br>pro položku Nabíjení z počítače možnost Auto. Nastavte<br>položku Nabíjení z počítače na možnost Vypnuto a znovu<br>propojte fotoaparát s tiskárnou.                                                                          | 145                         |
| Snímky určené pro tisk<br>nejsou zobrazeny.                                                                                                    | <ul> <li>Paměťová karta neobsahuje žádné snímky.</li> <li>Aby bylo možné vytisknout snímky uložené v interní paměti, je třeba vyjmout paměťovou kartu.</li> </ul>                                                                                                    | -<br>12                     |
| Nelze vybrat velikost<br>papíru pomocí<br>fotoaparátu.                                                                                                    | V následujících situacích nelze vybrat velikost papíru ve<br>fotoaparátu, ani když se tiskne s tiskárnou kompatibilní se<br>standardem PictBridge. Velikost papíru nastavte pomocí tiskárny.<br>• Tiskárna nepodporuje velikosti papíru specifikované<br>fotoaparátem.<br>• Tiskárna automaticky vybírá velikost papíru.                                                                                                    | -                           |

<sup>1</sup> Viz přiložený dokument "SnapBridge Průvodce připojením" a online nápověda k aplikaci SnapBridge.
 <sup>2</sup> Informace naleznete v návodu k obsluze přiloženém k dálkovému ovládání ML-L7 (dodává se

samostatně).

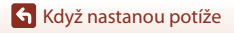

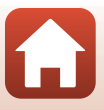

# Chybová hlášení

Zobrazí-li se chybová zpráva, věnujte pozornost níže uvedené tabulce.

 Pokud nemůžete najít relevantní položku, hledejte také v části "Řešení možných problémů" (©148).

| Indikace                                           | Příčina/řešení                                                                                                    |         |
|----------------------------------------------------|----------------------------------------------------------------------------------------------------|---------|
| Zvýšená teplota baterie.<br>Fotoaparát se vypne.   | Fotoaparát se automaticky vypne. Před dalším použitím                                                                                                    |         |
| Fotoaparát se vypne, aby<br>se zabránilo přehřátí. | vyčkejte, až fotoaparát a baterie vychladnou.                                                                                                    |         |
| Paměťová karta chráněna<br>proti zápisu.           | Spínač ochrany proti zápisu je v zamčené poloze.<br>Odemkněte ho.                                                                                                    | 167     |
| Není možné použít tuto<br>kartu.                   | Došlo k chybě při přístupu k paměťové kartě.<br>• Použijte schválenou paměťovou kartu.                                                                                                    | 12, 179 |
| Tuto kartu nelze přečíst.                          | <ul> <li>Zkontrolujte, zda jsou čiste kontakty.</li> <li>Zkontrolujte, zda je paměťová karta vložena správně.</li> </ul>                                                                                                    |         |
| Karta není zformátovaná.<br>Formátovat kartu?      | Paměťová karta nebyla naformátována pro použití ve<br>fotoaparátu.<br>Při formátování jsou odstraněna všechna data uložená na<br>paměťové karté. Potřebujete-li uchovat kopii libovolného<br>ze snímků, vyberte volbu Ne a před naformátováním<br>paměťové karty uložte požadované kopie do počítače<br>nebo na jiné médium. Zvolte Amo a stiskněte tlačítko<br>Ø pro zformátování paměťové karty. | 167     |
| Nedostatek paměti.                                 | Vymažte snímky nebo vložte novou paměťovou kartu.                                                                                                    | 12, 21  |
| Snímek není možné uložit.                          | Došlo k chybě při ukládání snímku.<br>Vložte novou paměťovou kartu nebo naformátujte<br>paměťovou kartu či interní paměť.                                                                                                    | 12, 141 |
|                                                    | Fotoaparát dosáhl maximálního možného čísla souboru.<br>Vložte novou paměťovou kartu nebo naformátujte<br>paměťovou kartu či interní paměť.                                                                                                    | 12, 141 |
|                                                    | Není k dispozici dostačující prostor pro uložení kopie.<br>Vymažte snímky z cílového umístění.                                                                                                    | 21      |
| Snímek není možné<br>upravit.                      | Zkontrolujte, zda je možné snímky upravovat.                                                                                                    | 69, 153 |

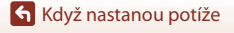

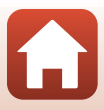

| Indikace                                       | Příčina/řešení                                                                                                    | m         |
|------------------------------------------------|----------------------------------------------------------------------------------------------------|-----------|
| Videosekvenci nelze<br>zaznamenat.             | Došlo k chybě uplynutí časové prodlevy při ukládání<br>videosekvence na paměťovou kartu.<br>Zvolte paměťovou kartu s vyšší rychlostí zápisu.                                                                                                    | 77, 179   |
| V paměti nejsou žádné<br>snímky.               | <ul> <li>V interní paměti nebo na paměťové kartě nejsou žádné snímky.</li> <li>Aby bylo možné přehrát snímky uložené v interní paměti, je třeba vyjmout paměťovou kartu.</li> <li>Pokud chcete snímky uložené v interní paměti fotoaparátu zkopírovat do paměťové karty, stiskněte tlačítko MENU a vyberte v menu přehrávání možnost Kopie.</li> </ul> | 12<br>127 |
| Soubor neobsahuje žádná<br>obrazová data.      | Soubor nebyl vytvořen nebo upraven tímto fotoaparátem.<br>Soubor nelze zobrazit pomocí tohoto fotoaparátu.<br>Soubor si můžete prohlédnout v počítači nebo v zařízení,<br>ve kterém byl tento soubor vytvořen či upraven.                                                                                                    | -         |
| Snímek nelze vybrat.                           | Snímky pořízené jinými fotoaparáty nelze označit pro<br>přenos.                                                                                                    | -         |
| Všechny snímky jsou<br>skryté.                 | Pro prezentaci atd. nejsou k dispozici žádné snímky.                                                                                                    | 125       |
| Tento snímek nelze<br>vymazat.                 | Snímek je chráněn.<br>Vypněte ochranu.                                                                                                    | 126       |
| Vysuňte blesk.                                 | Blesk není vysunut.<br>Před fotografováním v motivovém programu <b>Noční<br/>portrét</b> nebo <b>Protisvětlo</b> (když je položka <b>HDR</b><br>nastavena na <b>Vypnuto</b> ) vysuňte blesk.                                                                                                    | 29, 47    |
| Vypněte fotoaparát a<br>znovu jej zapněte.     | Při činnosti objektívu došlo k chybě.<br>Nepoužívejte na objektiv nadměrnou sílu.<br>Pokud fotoaparát vypnete a pak opět zapnete, činnost<br>objektivu bude opět normální.<br>Pokud závada přetrvává i po vypnutí a zapnutí<br>fotoaparátu, obraťte se na prodejce nebo zástupce<br>autorizovaného servisu společnosti Nikon.                          | 148       |
| Chyba komunikace                               | Došlo k chybě při komunikaci s tiskárnou.<br>Vypněte fotoaparát a znovu připojte kabel USB.                                                                                                    | 89        |
| Systémová chyba                                | V interních obvodech fotoaparátu došlo k chybě.<br>V takovém případě vypněte fotoaparát, vyjměte a znovu<br>vložte baterii a fotoaparát zapněte. Pokud závada<br>přetrvává, obraťte se na svého dodavatele nebo na<br>autorizovaný servis Nikon.                                                                                                    | 148       |
| Chyba tiskárny:<br>zkontrolujte stav tiskárny. | Po vyřešení problému zvolte <b>Obnovit</b> a obnovte tisk stisknutím tlačítka <b>®</b> .*                                                                                                    | -         |
| Chyba tisku: zkontrolujte<br>papír.            | Vložte papír předepsané velikosti, vyberte položku<br><b>Obnovit</b> a pak obnovte tisk stisknutím tlačítka <b>®</b> .*                                                                                                    | -         |

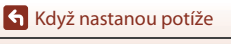

| Indikace                                      | Příčina/řešení                                                                                                    | Ē |
|-----------------------------------------------|----------------------------------------------------------------------------------------------------|---|
| Chyba tisku: zablokovaný<br>papír v tiskárně. | Vyjměte zaseknutý papír, zvolte <b>Obnovit</b> a obnovte tisk<br>stisknutím tlačítka <b>®</b> .*                                                | - |
| Chyba tisku: doplňte<br>papír.                | Vložte papír předepsané velikosti, vyberte položku<br><b>Obnovit</b> a pak obnovte tisk stisknutím tlačítka 🔞.*                                 | - |
| Chyba tisku: zkontrolujte<br>inkoust.         | Došlo k problému s inkoustem tiskárny.<br>Zkontrolujte inkoust, vyberte volbu <b>Obnovit</b> a obnovte<br>tisk stisknutím tlačítka <b>®</b> .*  | - |
| Chyba tisku: vyměňte<br>inkoust.              | Vyměňte tiskovou kazetu, zvolte <b>Obnovit</b> a obnovte tisk stisknutím tlačítka <b>®</b> .*                                                   | - |
| Chyba tisku: porušený<br>soubor.              | Došlo k problému se souborem snímku, který má být<br>vytištěn.<br>Vyberte položku <b>Zrušit</b> a zrušte tisk stisknutím tlačítka<br><b>®</b> . | - |

\* Další instrukce a informace naleznete v dokumentaci k tiskárně.

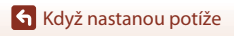

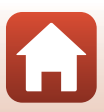

# Technické informace

| Upozornění 161                              |
|---------------------------------------------|
| Poznámky k funkcím bezdrátové komunikace162 |
| Péče o výrobek 164                          |
| Fotoaparát 164                              |
| Baterie                                     |
| Síťový zdroj/nabíječka                      |
| Paměťové karty 167                          |
| Čištění a uchovávání                        |
| Čištění 168                                 |
| Úložiště 168                                |
| Názvy souborů                               |
| Příslušenství                               |
| ML-L7 Dálkové ovládání 171                  |
| Specifikace 175                             |
| Podporované paměťové karty 179              |
| Rejstřík                                    |

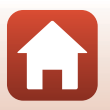

# Upozornění

## Upozornění pro zákazníky v Evropě

#### VAROVÁNÍ: PŘI POUŽITÍ NESPRÁVNÉHO TYPU BATERIÍ HROZÍ NEBEZPEČÍ VÝBUCHU.

Tento symbol značí, že elektrické a elektronické vybavení nepatří do komunálního odpadu.

Následující informace jsou určeny pouze uživatelům v evropských zemích:

- Likvidace tohoto výrobku se provádí v rámci tříděného odpadu na příslušném sběrném místě. Výrobek nedávejte do běžného komunálního odpadu.
- Třídění odpadu a recyklace napomáhají ochraně přírodních zdrojů a předcházejí negativním vlivům na lidské zdraví a životní prostředí, ve které by mohla vyústit nesprávná likvidace odpadu.
- Další informace ohledně nakládání s odpadními produkty vám poskytne dodavatel nebo místní úřad.

#### POUŽITÉ BATERIE LIKVIDUJTE PODLE POKYNŮ.

Tento symbol na baterii značí, že baterie nepatří do komunálního odpadu. Následující informace jsou určeny pouze uživatelům v evropských zemích:

- Likvídace veškerých baterií, bez ohledu na to, zda jsou označeny tímto symbolem či nikoli, se provádí v rámci tříděného odpadu na příslušném sběrném místě. Nelikvidujte baterie společně s běžným komunálním odpadem.
- Další informace ohledně nakládání s odpadními produkty vám poskytne dodavatel nebo místní úřad.

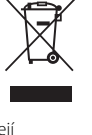

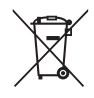

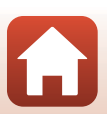

# Poznámky k funkcím bezdrátové komunikace

#### Omezení pro bezdrátová zařízení

Bezdrátový vysílač v tomto produktu splňuje předpisy pro bezdrátová zařízení v zemi prodeje a není určen k použití v jiných zemích (produkty zakoupené v EU nebo sdružení EFTA lze používat kdekoli v rámci EU nebo sdružení EFTA). Společnost Nikon nepřijímá odpovědnost za používání v jiných zemích. Uživatelé, kteří si nejsou jistí původní zemí prodeje, by se měli obrátit na místní servisní středisko Nikon nebo autorizovaný servis Nikon. Toto omezení platí pouze pro bezdrátové funkce a nikoli pro jakékoli jiné používání produktu.

#### Zabezpečení

Přestože je jednou z výhod tohoto produktu možnost volného připojování za účelem bezdrátového přenosu dat do zařízení v jeho dosahu, bez použití zabezpečení může dojít k následujícím situacím:

- Odcizení dat: Třetí strany se škodlivými záměry mohou zachytit bezdrátový přenos a odcizit uživatelské identifikátory, hesla a další osobní údaje.
- Neoprávněný přístup: Neoprávnění uživatelé mohou získat přístup k síti a provádět změny v datech a další škodlivé činnosti. Vezměte na vědomí, že vzhledem k vlastnostem bezdrátových sítí je možné specializovaným útokem získat přístup i v případě, že je zabezpečení použito. Společnost Nikon nezodpovídá za únik dat či informací, ke kterému může dojít během přenosu dat.
- Nepřipojujte se k sítím, k jejichž používání nemáte oprávnění, ani když se zobrazí ve vašem chytrém telefonu či tabletu. Pokud tak učiníte, může se jednat o neoprávněný přístup. Připojujte se pouze k sítím, které máte oprávnění používat.

#### Správa osobních údajů a zřeknutí se odpovědnosti

- V případě provozní chyby, výboje statické elektřiny, nehody, poruchy, opravy nebo kvůli
  jiné manipulaci může dojít ke změně nebo ztrátě uživatelských údajů registrovaných a
  konfigurovaných v produktu, včetně nastavení pro připojení k bezdrátové síti LAN a
  jiných osobních údajů. Vždy uchovávejte zvláštní kopie důležitých informací. Společnost
  Nikon není odpovědná za žádné přímé ani nepřímé škody ani ztrátu zisků vyplývající ze
  změny nebo ztráty obsahu, kterou nelze připsat společnosti Nikon.
- Před likvidací tohoto produktu nebo jeho předáním jinému majiteli použijte funkci Resetovat vše v menu nastavení (<sup>1</sup><sup>197</sup>) a vymažte veškeré uživatelské údaje registrované a konfigurované v produktu, včetně nastavení pro připojení k bezdrátové síti LAN a jiných osobních údajů.
- Společnost Nikon nenese odpovědnost za žádné škody vyplývající z neoprávněného použití tohoto produktu třetími stranami v případě, že dojde k jeho ztrátě či odcizení.

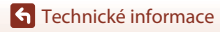

Poznámky k funkcím bezdrátové komunikace

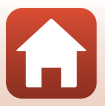

#### Opatření pro případ vývozu či převozu tohoto produktu za hranice

Tento produkt podléhá exportním předpisům Spojených států amerických (EAR). Svolení vlády USA není třeba k vývozu do zemí kromě těch, které jsou uvedeny v následujícím seznamu. Na tyto země je v okamžiku tvorby tohoto dokumentu uvaleno embargo nebo zvláštní kontrola: Kuba, Írán, Severní Korea, Súdán a Sýrie (obsah seznamu se může změnit).

#### Upozornění pro zákazníky v Evropě

#### Prohlášení o shodě (Evropa)

Společnost Nikon Corporation tímto prohlašuje, že rádiové zařízení typu COOLPIX B600 je v souladu se směrnicí 2014/53/EU.

Úplné znění prohlášení o shodě výrobku s požadavky EU je k dispozici na této internetové adrese: https://imaging.nikon.com/support/pdf/DoC\_N1811.pdf.

- Maximální výstupní výkon:
  - Wi-Fi: 11,3 dBm (EIRP)
  - Bluetooth: 3,1 dBm (EIRP)
  - Nízkoenergetická technologie Bluetooth: 2,12 dBm (EIRP)
- Provozní frekvence:
  - Wi-Fi: 2412-2462 MHz (1-11 kanálů)
  - Bluetooth: 2402-2480 MHz
  - Nízkoenergetická technologie Bluetooth: 2402–2480 MHz

# Péče o výrobek

Při používání a skladování přístroje dodržujte níže uvedené pokyny včetně pokynů uvedených v části "Pro vaši bezpečnost" (ロvi–ix).

# Fotoaparát

#### Nevystavujte fotoaparát silným nárazům

Je-li přístroj vystaven silným fyzickým nárazům nebo vibracím, může dojít k jeho poškození. Dále se nedotýkejte ani netlačte silou na čočku.

## Výrobek uchovávejte v suchu

Je-li přístroj vystaven vysokému stupni vlhkosti nebo ponořen do vody, dojde k jeho poškození.

## Vyvarujte se náhlých změn teplot

Náhlé změny teplot, ke kterým může dojít při vstupu (opuštění) do vytápěné budovy za chladného dne, mohou způsobit vznik kondenzační vlhkosti uvnitř přístroje. Abyste zamezili vzniku kondenzace, umístěte přístroj předtím, než jej vystavíte změně teplot, do transportního pouzdra nebo plastového sáčku.

## Přístroj držte mimo dosah silných magnetických polí

Přístroj nepoužívejte ani neukládejte v blízkosti zařízení, která generují silná elektromagnetická vlnění, resp. magnetická pole. Mohlo by dojít ke ztrátě dat nebo poruše fotoaparátu.

## Nemiřte objektivem delší časový interval do silného zdroje světla

Při práci s fotoaparátem nebo jeho skladování se vyvarujte dlouhodobějšího míření objektivem do slunce nebo jiného silného zdroje světla. Intenzivní světlo může způsobit narušení obrazového snímače nebo bílý závoj na snímcích.

# Před odpojením zdroje napájení nebo vyjmutím paměťové karty přístroj vypněte

Je-li fotoaparát zapnutý nebo probíhá ukládání nebo mazání snímků, nevyjímejte baterii. Vynucené přerušení napájení v takovýchto situacích může vést ke ztrátě dat i k poškození paměťové karty nebo vnitřních obvodů.

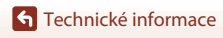

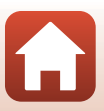

#### Poznámky k monitoru

- Monitory (včetně elektronického hledáčku) jsou konstruovány s extrémně vysokou přesností; minimálně 99,99% pixelů je funkčních a ne více než 0,01% jich chybí nebo jsou nefunkční. I když mohou tyto zobrazovače obsahovat pixely, které trvale svítí (bílé, červené, modré nebo zelené) nebo trvale nesvítí (černé), neznamená tento jev závadu a na snímky zhotovené zařízením nemá žádný vliv.
- Obraz na monitoru může být při ostrém okolním osvětlení obtížně pozorovatelný.
- Nevyvíjejte tlak na monitor, protože by mohlo dojít k poškození nebo poruše. Dojde-li k poškození monitoru, dejte pozor, abyste se neporanili o střepy z krycího skla, a zamezte kontaktu pokožky, očí a úst s tekutými krystaly z monitoru.

## Baterie

#### Upozornění k používání

- Pozor, baterie může být po použití horká.
- Baterii nepoužívejte, je-li okolní teplota nižší než 0°C nebo vyšší než 40°C, protože by mohlo dojít k poškození nebo poruše.
- Zaznamenáte-li jakékoli nesrovnalosti, například přílišné zahřívání nebo že z baterie vychází neobvyklý zápach či kouř, okamžitě přestaňte baterii používat a obraťte se na prodejce nebo autorizovaný servis Nikon.
- Po vyjmutí baterie z fotoaparátu nebo volitelné nabíječky umístěte baterii například do plastového sáčku, aby byla izolována.

#### Nabíjení baterie

Před používáním fotoaparátu zkontrolujte stav baterie a v případě potřeby vyměňte nebo nabijte baterii.

- Před použitím nabijte baterii při pokojové teplotě 5°C až 35°C.
- Vysoká teplota baterie může bránit správnému nebo úplnému nabití baterie a může snížit výkon baterie. Pozor, baterie se může během používání zahřát – před zahájením nabíjení proto vyčkejte, až vychladne.

Při nabíjení baterie v tomto fotoaparátu pomocí síťového zdroje/nabíječky nebo počítače se baterie nenabíjí, pokud je teplota okolí nižší než 0°C nebo vyšší než 50°C.

- Nepokračujte v nabíjení plně nabité baterie, sníží se tím její výkonnost.
- Během nabíjení se může baterie zahřát. Nejde ovšem o závadu.

#### Náhradní baterie

Je-li to možné, mějte při fotografování důležitých událostí po ruce plně nabité náhradní baterie.

#### Používání baterie v chladném prostředí

Za chladných dní se kapacita baterií snižuje. Pokud je při nízké teplotě použita slabá baterie, fotoaparát se nemusí zapnout. Náhradní baterie mějte uložené na teplém místě a v případě potřeby baterie vyměňte. Jakmile se baterie zahřeje, může se částečně obnovit její původní kapacita.

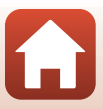

### Kontakty baterie

Nečistoty na kontaktech baterie mohou bránit správné činnosti fotoaparátu. Dojde-li ke znečištění kontaktů baterií, otřete je před použitím čistým, suchým kouskem látky.

#### Nabití vybité baterie

Opakované zapínání a vypínání fotoaparátu s vloženou vybitou baterií může snížit životnost baterie. Před použitím vybitou baterii nabijte.

## Skladování baterie

- Pokud baterii nepoužíváte, vždy ji vyjměte z fotoaparátu nebo volitelné nabíječky. Když je baterie vložena ve fotoaparátu, dochází k minimálnímu odběru proudu, i když není fotoaparát používán. To může způsobit nadměrné vybití baterie a úplnou ztrátu funkčnosti.
- Použité baterie doporučujeme nabít do šesti měsíců. Při skladování baterií po delší dobu je alespoň jednou za šest měsíců nabijte a před opětovným uskladněním fotoaparát používejte do doby, než se indikátor stavu baterie změní na
- Vložte baterii například do plastového sáčku, aby byla izolována, a uchovávejte ji na chladném místě. Baterii je nutno skladovat v suchu při okolní teplotě 15°C až 25°C. Baterii neskladujte v horkém nebo extrémně chladném prostředí.

### Výdrž baterie

Výrazný pokles doby, po kterou plně nabitá baterie zůstane nabitá, pokud ji používáte při pokojové teplotě, označuje, že je nutné baterii vyměnit. Zakupte si novou baterii.

#### Recyklace použitých baterií

Dobíjecí baterie recyklujte v souladu s místními předpisy, přičemž nejprve izolujte kontakty samolepicí páskou.

# Síťový zdroj/nabíječka

- Stťový zdroj/nabíječka EH-73P je určen k použití pouze s kompatibilními přístroji. Nepoužívejte s žádnou jinou značkou ani modelem přístroje.
- Nepoužívejte jiný kabel USB než typ UC-E21. Při použití jiného kabelu USB než typu UC-E21 by mohlo dojít k přehřátí, požáru nebo úrazu elektřinou.
- Nikdy nepoužívejte jinou značku nebo model síťového zdroje, než je síťový zdroj/nabíječka EH-73P, a nepoužívejte běžně dostupné síťové zdroje USB ani nabíječky pro mobilní telefony. Při nedodržení tohoto upozornění může dojít k přehřátí nebo poškození fotoaparátu.
- Zdroj EH-73P je kompatibilní s elektrickými zásuvkami střídavého proudu o napětí 100–240 V, 50/60 Hz. Pokud je to nutné, použijte při používání v jiných zemích zásuvkový adaptér (lze koupit v obchodě). Další informace o síťových zdrojích vám sdělí vaše cestovní agentura.

🕤 Technické informace

166

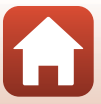
### Paměťové karty

#### Upozornění k používání

- Používejte výhradně paměťové karty typu Secure Digital (
  179).
- Dodržujte pokyny uvedené v dokumentaci k paměťové kartě.
- Pokud je spínač ochrany proti zápisu na paměťové kartě v poloze uzamčení, není možné exponovat, mazat snímky ani formátovat paměťovou kartu.
- Na paměťové karty nenalepujte štítky ani nálepky.

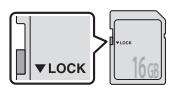

Spínač ochrany proti zápisu

#### Formátování

- Paměťové karty neformátujte pomocí počítače.
- Když do fotoaparátu poprvé vložíte paměťovou kartu, která byla použita v jiném zařízení, naformátujte ji pomocí tohoto fotoaparátu. Před použitím nové paměťové karty v tomto fotoaparátu vám doporučujeme kartu v tomto fotoaparátu zformátovat.
- Pamatujte na to, že po naformátování paměťové karty budou všechny snímky a jiná data na paměťové kartě trvale vymazány. Před formátováním se ujistěte, že máte všechny snímky, které chcete archivovat, zkopírované na jiném médiu.
- Jestliže se po zapnutí fotoaparátu zobrazí zpráva Karta není zformátovaná. Formátovat kartu?, musíte zformátovat paměťovou kartu. Nacházeji-li se na kartě data, která nechcete smazat, zvolte Ne. Zkopírujte nezbytná data do počítače atd. Chcete-li zformátovat paměťovou kartu, zvolte Ano. Zobrazí se potvrzovací dialogové okno. Chcete-li zahájit formátování, stiskněte tlačítko .
- Neprovádějte následující kroky během formátování paměťové karty, při zápisu či mazání dat z
  paměťové karty nebo během přenosu dat do počítače. Nedodržení tohoto pokynu může vést ke
  ztrátě dat nebo poškození fotoaparátu či paměťové karty.
  - otevření krytky prostoru pro baterii/slotu pro paměťovou kartu za účelem odebrání/vložení baterie nebo paměťové karty,
  - Vypnutí fotoaparátu.
  - Odpojení síťového zdroje.

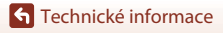

# Čištění a uchovávání

# Čištění

Nepoužívejte alkohol, rozpouštědla ani jiné těkavé chemikálie.

| Objektiv | Nedotýkejte se prsty skleněných částí. Prach a nečistoty odstraňte<br>pomocí ofukovacího balónku (malý pryžový balónek s tryskou – ofukování<br>proudem vzduchu). Otisky prstů a usazené nečistoty, které nelze odstranit pomocí<br>ofukovacího balónku, otřete z objektivu měkkým hadříkem – při otírání postupujte<br>spirálovým pohybem od středu k okrajům. Není-li takové čištění účinné, mírně<br>navlhčete hadřík běžně dostupným roztokem na čištění objektivů, a objektiv<br>vyčistěte. |
|----------|----------------------------------------------------------------------------------------------------|
| Monitor  | Prach a nečistoty odstraňte pomocí ofukovacího balónku. K odstranění otisků<br>prstů a dalších usazených nečistot otřete monitor měkkým, suchým hadříkem.<br>Dbejte na to, abyste na monitor příliš netlačili.                                                                                                    |
| Tělo     | Prach, nečistoty a písek odstraňte pomocí ofukovacího balónku a poté tělo<br>opatrně otřete měkkým, suchým hadříkem. Po použití fotoaparátu na pláži nebo<br>v jiném prostředí s výskytem písku nebo prachu otřete písek, prach či sůl hadříkem<br>navlhčeným v čisté vodě a nechejte důkladně vyschnout. <b>Upozorňujeme, že<br/>jakékoli cizí objekty uvnitř fotoaparátu mohou vést k poškození, na které<br/>se nevztahuje záruka.</b>                                                        |

# Úložiště

Nebudete-li fotoaparát delší dobu používat, vyjměte z něj baterii. Chcete-li zabránit tvorbě plísní či mikroorganismů, alespoň jednou za měsíc vyjměte fotoaparát z místa, kde je uložen. Fotoaparát zapněte a dříve, než jej opět uložíte, proveďte několik expozic. Fotoaparát neukládejte na žádném z následujících míst:

- špatně větraná místa nebo místa vystavená větší než 60% relativní vlhkosti,
- místa vystavená teplotám nad 50 °C nebo pod -10 °C,
- v blízkosti zařízení produkujících silná elektromagnetická pole, jako jsou televizory nebo radiopřijímače.

Při skladování baterie dodržujte pokyny v části "Baterie" (🎞 165) kapitoly "Péče o výrobek" (🖽 164).

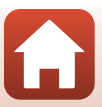

# Názvy souborů

Názvy se snímkům a videosekvencím přiřazují následujícím způsobem.

# Název souboru: DSCN 0001.JPG

(1) (2) (3)

| (1) ldentifikátor | Nezobrazuje se na obrazovce fotoaparátu.<br>• DSCN: Původní statické snímky, videosekvence, statické snímky<br>vytvořené funkcí úpravy videa<br>• SSCN: Malé kopie snímků<br>• RSCN: Oříznuté kopie<br>• RSCN: Snímky vytvořené jinou funkcí pro úpravy snímků než Výřez a<br>Malý snímek, videosekvence vytvořené funkcí pro úpravu videosekvencí |
|-------------------|----------------------------------------------------------------------------------------------------|
| (2) Číslo souboru | Je přiřazováno ve vzestupném pořadí počínaje číslem "0001" a konče<br>číslem "9999".                                                                                                    |
| (3) Přípona       | Označuje typ souboru.<br>• JPG: Statické snímky<br>• .MP4: Videosekvence                                                                                                    |

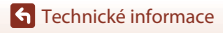

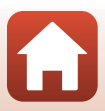

# Příslušenství

| Nabíječka baterií | MH-65 Nabíječka baterií<br>Nabití zcela vybité baterie zabere přibližně 2 h a 30 min.                |  |
|-------------------|----------------------------------------------------------------------------------------------------|--|
| Síťový zdroj      | EH-62F Síťový zdroj<br>(připojte podle obrázku)                                                      |  |
| Dálkové ovládání  | ML-L7 Dálkové ovládání<br>Informace o jeho použití najdete v části "ML-L7 Dálkové ovládání" (🎞 171). |  |
| Poutko            | AH-CP1 Poutko                                                                                        |  |

V některých státech či oblastech může být problém s dostupností.

Aktuální informace naleznete na našich webových stránkách a v příručkách.

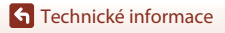

Příslušenství

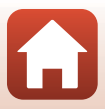

### ML-L7 Dálkové ovládání

S fotoaparátem můžete spárovat (©173) samostatně prodávané dálkové ovládání ML-L7, kterým můžete fotoaparát ovládat. Při fotografování tímto fotoaparátem je možné provádět operace popsané v části "Součásti a funkce dálkového ovládání (pro COOLPIX B600)" (©171).

- Fotoaparát lze spárovat vždy jen s jedním dálkovým ovládáním. Když se fotoaparát spáruje s jiným dálkovým ovládáním, bude povoleno pouze poslední spárované dálkové ovládání.
- Informace naleznete v návodu k obsluze dodaném s dálkovým ovládáním ML-L7.

#### Součásti a funkce dálkového ovládání (pro COOLPIX B600)

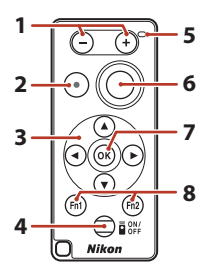

|   | Ovládací prvek                       | Funkce                                                                                                    |
|---|--------------------------------------|----------------------------------------------------------------------------------------------------|
| 1 | Tlačítko –/tlačítko +                | Při zobrazení obrazovky fotografování se záběr stisknutím tlačítka – oddálí a stisknutím tlačítka + přiblíží.                                                                                                    |
| 2 | Tlačítko pro záznam<br>videosekvence | Prvním stisknutím tohoto tlačítka se spustí nahrávání a<br>druhým se nahrávání zastaví.                                                                                                    |
| 3 | Multifunkční volič                   | Funguje podobně jako multifunkční volič na fotoaparátu:<br>umožňuje konfiguraci nastavení na obrazovce<br>fotografování, jako je kreativní posuvník (Q25),<br>zábleskový režim (Q47), samospoušť (Q49), režim<br>makro (Q50) a korekce expozice (Q51). |

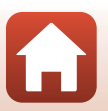

**S** Technické informace

|   | Ovládací prvek                                              | Funkce                                                                                                    |
|---|-------------------------------------------------------------|----------------------------------------------------------------------------------------------------|
| 4 | Tlačítko napájení                                           | Stisknutím tohoto tlačítka se zapne dálkové ovládání a<br>začne se vyhledávat fotoaparát, který již byl spárován.<br>Stisknutím a podržením tlačítka (alespoň 3 sekundy)<br>spustíte vyhledávání nového fotoaparátu pro párování.<br>Dalším stisknutím tlačítka dálkové ovládání vypnete. |
| 5 | Stavová kontrolka                                           | Barvou a chováním udává stav dálkového ovládání nebo<br>stav relace fotografování. Další informace naleznete v<br>tématu "Stavová kontrolka na dálkovém ovládání (pro<br>COOLPIX B600)" ([]] 172).                                                                                        |
| 6 | Tlačítko spouště                                            | <ul> <li>Funguje podobně jako tlačítko spouště na fotoaparátu.</li> <li>Operace polovičního stisknutí a stisknutí a podržení<br/>nejsou podporovány.</li> <li>Pokud používáte samospoušť, můžete stisknutím<br/>tlačítka během odpočítávání zrušit fotografování.</li> </ul>              |
| 7 | Tlačítko 🛞 (aktivace volby)                                 | Použije vybranou položku.                                                                                                    |
| 8 | Tlačítka <b>Fn</b> 1 (funkce 1) /<br><b>Fn</b> 2 (funkce 2) | S tímto fotoaparátem je nelze používat.                                                                                                    |

#### Stavová kontrolka na dálkovém ovládání (pro COOLPIX B600)

| Barva    | Stav                                            | Popis                                                                           |
|----------|-------------------------------------------------|---------------------------------------------------------------------------------|
| Zelená   | Blikne přibližně každou sekundu                 | Dálkové ovládání vyhledává fotoaparát,<br>který již byl spárován.               |
| Zelená   | Bliká rychle (přibližně každých<br>0,5 sekundy) | Provádí se párování.                                                            |
| Zelená   | Blikne přibližně každé 3 sekundy                | Mezi dálkovým ovládáním a<br>fotoaparátem je navázáno spojení.                  |
| Oranžová | Blikne jednou                                   | Začíná fotografování statického snímku.                                         |
| Oranžová | Blikne dvakrát                                  | Končí fotografování statického snímku<br>( <b>Vícenásobná expoz. Zjasnit</b> ). |
| Červená  | Blikne jednou                                   | Začíná záznam videosekvence.                                                    |
| Červená  | Blikne dvakrát                                  | Končí záznam videosekvence.                                                     |

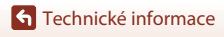

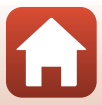

#### Párování fotoaparátu a dálkového ovládání

Než poprvé použijete dálkové ovládání, musíte je spárovat s fotoaparátem.

- Ujistěte se, že je baterie fotoaparátu dostatečně nabitá.
- 1 Stiskněte tlačítko MENU na fotoaparátu.
- 2 Stiskněte tlačítko ◀ multifunkčního voliče, pomocí tlačítek ▲▼ vyberte možnost <sup>(</sup>T<sup>)</sup> (menu sítě) a stiskněte tlačítko <sup>(</sup>B).
- **3** Vyberte možnost **Volba připojení** a stiskněte tlačítko **(W)**.

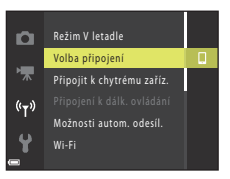

| 4 | Vyberte možnost <b>Dálkové ovládání</b> a |
|---|-------------------------------------------|
|   | stiskněte tlačítko 🛞.                     |

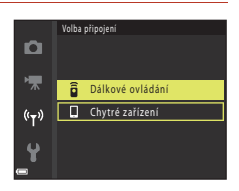

#### 5 Vyberte možnost **Připojení k dálk.** ovládání a stiskněte tlačítko ®.

- Párování je povoleno a fotoaparát čeká na navázání spojení.
- Pokud nemůžete vybrat možnost Připojení k dálk. ovládání, proveďte následující nastavení v menu sítě.
  - Režim V letadle: Vypnuto
  - Bluetooth → Připojení → Povolit

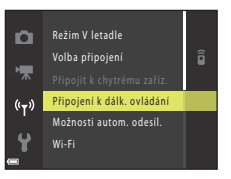

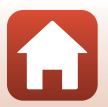

173

Technické informace

# 6 Stiskněte a podržte (alespoň 3 sekundy) tlačítko napájení na dálkovém ovládání.

- Spustí se párování fotoaparátu a dálkového ovládání. Během tohoto procesu stavová kontrolka na dálkovém ovládání blikne přibližně každých 0,5 sekundy.
- Po dokončení párování se naváže spojení mezi fotoaparátem a dálkovým ovládáním. Když přejdete do režimu fotografování, na obrazovce fotografování se zobrazí ().
- Pokud se zobrazí zpráva o chybě párování, proveďte tento postup znovu od kroku 5.

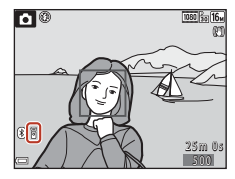

#### Přepnutí spojení na chytré zařízení

- Přepněte položku Volba připojení (1130) v menu sítě z hodnoty Dálkové ovládání na Chytré zařízení.
- Spárovaná chytrá zařízení se připojují k fotoaparátu přes rozhraní Bluetooth, když se spustí aplikace SnapBridge. Na obrazovce fotografování na fotoaparátu se zobrazí (3).
- Informace o připojení k chytrým zařízením naleznete v přiloženém dokumentu "SnapBridge Průvodce připojením" a v online nápovědě k aplikaci SnapBridge.

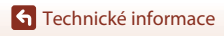

Příslušenství

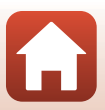

# Specifikace

#### Digitální fotoaparát Nikon COOLPIX B600

| Тур                      |                                        | Kompaktní digitální fotoaparát                                                                                                    |
|--------------------------|----------------------------------------|----------------------------------------------------------------------------------------------------|
| Počet efektivních pixelů |                                        | 16,0 milionů (Zpracování snímků může omezit počet<br>efektivních pixelů.)                                                                                                    |
| Obrazový snímač          |                                        | 1/2,3 palců, CMOS; přibližný celkový počet pixelů 16,76 milionu                                                                                                    |
| 0                        | bjektiv                                | Objektiv NIKKOR s optickým zoomem 60×                                                                                                    |
|                          | Ohnisková vzdálenost                   | 4.3–258 mm (obrazový úhel ekvivalentní objektivu<br>24–1440 mm ve formátu 35mm [135])                                                                                                    |
|                          | Clonové číslo                          | f/3.3–6.5                                                                                                    |
|                          | Konstrukce                             | 16 prvků v 11 skupinách (4 prvky ED čoček a 1 prvek super<br>ED čoček)                                                                                                    |
| Z                        | většení digitálním zoomem              | Až 4x (obrazový úhel ekvivalentní přibližně objektivu 5760 mm<br>ve formátu 35mm [135])                                                                                                    |
| Re                       | edukce vibrací                         | Optická (statické snímky)<br>Kombinace optické a elektronické redukce vibrací<br>(videosekvence)                                                                                                    |
| A                        | utofokus (AF)                          | Automatické zaostřování s detekcí kontrastu                                                                                                    |
|                          | Zaostřovací rozsah                     | <ul> <li>[W]: Přibližně 50 cm-∞,</li> <li>[T]: Přibližně 2,0 m-∞</li> <li>Režim makro:</li> <li>[W]: Přibližně 1 cm-∞,</li> <li>[T]: Přibližně 2,0 m-∞</li> <li>(Všechny vzdálenosti jsou měřeny od středu předního povrchu objektivu.)</li> </ul> |
|                          | Ohnisková vzdálenost                   | Priorita zaostření na obličej, manuální s 99 zaostřovacími poli,<br>střed, sledování objektu, zaostření s vyhledáním hlavního<br>objektu                                                                                                    |
| М                        | onitor                                 | 7,6 cm (3 palce), přibližně 921 tis. bodů, TFT LCD monitor s<br>širokým pozorovacím úhlem, antireflexní vrstvou a 5stupňovou<br>regulací jasu                                                                                                    |
|                          | Obrazové pole (režim<br>fotografování) | Přibližně 99% vodorovně a 99% svisle (porovnáno se skutečným<br>obrazem)                                                                                                    |
|                          | Obrazové pole (režim<br>přehrávání)    | Přibližně 99% vodorovně a 99% svisle (porovnáno se skutečným<br>obrazem)                                                                                                    |
| Ukládání dat             |                                        |                                                                                                    |
|                          | Paměťová média                         | Interní paměť (přibližně 83 MB), paměťová karta SD/SDHC/<br>SDXC                                                                                                    |
|                          | Systém souborů                         | Kompatibilní s DCF a Exif 2.3                                                                                                    |
|                          | Formáty souborů                        | Statické snímky: JPEG<br>Videosekvence: MP4 (obraz: H.264/MPEG-4 AVC, zvuk: AAC<br>stereo)                                                                                                    |

175

**G** Technické informace

Specifikace

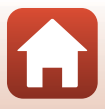

| Velikost obrazu                                     |                                                                                                    |                                                                                                    |
|-----------------------------------------------------|----------------------------------------------------------------------------------------------------|----------------------------------------------------------------------------------------------------|
|                                                     | Statické snímky                                                                                                    | 16 M (vysoká) <b>4608×3456★</b> , 16 M <b>4608×3456</b> ,<br>8 M <b>3264×2448</b> , 4 M <b>2272×1704</b> , 2 M <b>1600×1200</b> ,<br>VGA <b>640×480</b> , 16:9 12 M <b>4608×2592</b> , 1:1 <b>3456×3456</b>                                                                                                    |
|                                                     | Videosekvence                                                                                                    | 1080/30p, 1080/25p, 1080/60i, 1080/50i, 720/30p, 720/25p, 480/30p, 480/25p, HS 480/4×, HS 1080/0,5×                                                                                                    |
| Citlivost ISO<br>(standardní výstupní<br>citlivost) |                                                                                                    | <ul> <li>ISO 125–1600</li> <li>ISO 3200, 6400 (k dispozici při použití režimu Auto)</li> </ul>                                                                                                    |
| Ex                                                  | pozice                                                                                                    |                                                                                                    |
|                                                     | Měření expozice                                                                                                    | Maticové, se zdůrazněným středem (digitální zoom méně než<br>2x), bodové měření (digitální zoom 2x nebo více)                                                                                                    |
|                                                     | Řízení expozice                                                                                                    | Programová automatická expozice a korekce expozice<br>(–2,0 – +2,0 EV v krocích 1/3 EV)                                                                                                    |
| Zá                                                  | ivěrka                                                                                                    | Mechanická aelektronická CMOS závěrka                                                                                                    |
|                                                     | Rozsah časů                                                                                                    | <ul> <li>1/1600–1 s</li> <li>1/4000 s (maximální rychlost během vysokorychlostního<br/>sériového snímání)</li> <li>25 s (Stopy hvězd v motivovém programu Vícenásobná<br/>expoz. Zjasnit)</li> </ul>                                                                                                    |
| Clona                                               |                                                                                                    |                                                                                                    |
| CI                                                  | ona                                                                                                    | Elektromagnetická šestilamelová irisová clona                                                                                                    |
| CI                                                  | ona<br>Rozsah                                                                                                    | Elektromagnetická šestilamelová irisová clona<br>8 kroků po 1/3 EV (W)                                                                                                    |
| Cl                                                  | ona<br>Rozsah<br>mospoušť                                                                                                    | Elektromagnetická šestilamelová irisová clona<br>8 kroků po 1/3 EV (W)<br>10 s, 3 s                                                                                                    |
| CI<br>Sa<br>BI                                      | ona<br>Rozsah<br>mospoušť<br>esk                                                                                                    | Elektromagnetická šestilamelová irisová clona<br>8 kroků po 1/3 EV (W)<br>10 s, 3 s                                                                                                    |
| CI<br>Sa<br>BI                                      | ona<br>Rozsah<br>mospoušť<br>esk<br>Rozsah (přibl.)<br>(Citlivost ISO: Auto)                                                                                                    | Elektromagnetická šestilamelová irisová clona<br>8 kroků po 1/3 EV (W)<br>10 s, 3 s<br>[V]: 0,5–6,8 m<br>[T]: 2,0–3,4 m                                                                                                    |
| CI<br>Sa<br>BI                                      | ona<br>Rozsah<br>mospoušť<br>esk<br>Rozsah (přibl.)<br>(Citlivost ISO: Auto)<br>Řízení záblesku                                                                                                    | Elektromagnetická šestilamelová irisová clona<br>8 kroků po 1/3 EV (W)<br>10 s, 3 s<br>[W]: 0,5–6,8 m<br>[T]: 2,0–3,4 m<br>TTL řízení záblesku s měřicími předzáblesky                                                                                                    |
| CI<br>Sa<br>BI                                      | ona<br>Rozsah<br>mospoušť<br>esk<br>Rozsah (přibl.)<br>(Citlivost ISO: Auto)<br>Řízení záblesku<br>ozhraní                                                                                                    | Elektromagnetická šestilamelová irisová clona<br>8 kroků po 1/3 EV (W)<br>10 s, 3 s<br>[W]: 0,5–6,8 m<br>[T]: 2,0–3,4 m<br>TTL řízení záblesku s měřicími předzáblesky                                                                                                    |
| CI<br>Sa<br>BI<br>Ro                                | ona<br>Rozsah<br>mospoušť<br>esk<br>Rozsah (přibl.)<br>(Citlivost ISO: Auto)<br>Řízení záblesku<br>ozhraní<br>Konektor USB                                                                                                    | Elektromagnetická šestilamelová irisová clona<br>8 kroků po 1/3 EV (W)<br>10 s, 3 s<br>[W]: 0,5–6,8 m<br>[T]: 2,0–3,4 m<br>TTL řízení záblesku s měřicími předzáblesky<br>Konektor micro-USB (nepoužívejte žádný jiný kabel USB než<br>dodaný kabel UC-E21 USB), Vysokorychlostní USB<br>• Podporuje přímý tisk (PictBridge)                                                                                                    |
| Cl<br>Sa<br>Bl                                      | ona<br>Rozsah<br>mospoušť<br>esk<br>Rozsah (přibl.)<br>(Citlivost ISO: Auto)<br>Řízení záblesku<br>ozhraní<br>Konektor USB                                                                                                    | Elektromagnetická šestilamelová irisová clona<br>8 kroků po 1/3 EV (W)<br>10 s, 3 s<br>[W]: 0,5–6,8 m<br>[T]: 2,0–3,4 m<br>TTL řízení záblesku s měřicími předzáblesky<br>Konektor micro-USB (nepoužívejte žádný jiný kabel USB než<br>dodaný kabel UC-E21 USB), Vysokorychlostní USB<br>• Podporuje přímý tisk (PictBridge)<br>Mikrokonektor HDMI (typ D)                                                                                                    |
| Cl<br>Sa<br>Bl<br>Ro                                | ona<br>Rozsah<br>mospoušť<br>esk<br>Rozsah (přibl.)<br>(Citlivost ISO: Auto)<br>Řízení záblesku<br>ozhraní<br>Konektor USB<br>Výstupní konektor HDMI<br>i-Fi (Bezdrátová síť LAN)                                                            | Elektromagnetická šestilamelová irisová clona<br>8 kroků po 1/3 EV (W)<br>10 s, 3 s<br>[W]: 0,5–6,8 m<br>[T]: 2,0–3,4 m<br>TTL řízení záblesku s měřicími předzáblesky<br>Konektor micro-USB (nepoužívejte žádný jiný kabel USB než<br>dodaný kabel UC-E21 USB), Vysokorychlostní USB<br>• Podporuje přímý tisk (PictBridge)<br>Mikrokonektor HDMI (typ D)                                                                                                    |
| Cl<br>Sa<br>Bl<br>Rc                                | ona<br>Rozsah<br>mospoušť<br>esk<br>Rozsah (přibl.)<br>(Citlivost ISO: Auto)<br>Řízení záblesku<br>ozhraní<br>Konektor USB<br>Výstupní konektor HDMI<br>i-Fi (Bezdrátová síť LAN)<br>Normy                                                   | Elektromagnetická šestilamelová irisová clona<br>8 kroků po 1/3 EV (W)<br>10 s, 3 s<br>[W]: 0,5–6,8 m<br>[T]: 2,0–3,4 m<br>TTL řízení záblesku s měřicími předzáblesky<br>Konektor micro-USB (nepoužívejte žádný jiný kabel USB než<br>dodaný kabel UC-E21 USB), Vysokorychlostní USB<br>• Podporuje přímý tisk (PictBridge)<br>Mikrokonektor HDMI (typ D)<br>IEEE 802.11b/g (standardní protokol bezdrátové sítě LAN)                                                                                                    |
| CI<br>Sa<br>BI<br>Ro                                | ona<br>Rozsah<br>mospoušť<br>esk<br>Rozsah (přibl.)<br>(Citlivost ISO: Auto)<br>Řízení záblesku<br>ozhraní<br>Konektor USB<br>Výstupní konektor HDMI<br>i-Fi (Bezdrátová síť LAN)<br>Normy<br>Provozní frekvence                             | Elektromagnetická šestilamelová irisová clona<br>8 kroků po 1/3 EV (W)<br>10 s, 3 s<br>[W]: 0,5–6,8 m<br>[T]: 2,0–3,4 m<br>TTL řízení záblesku s měřicími předzáblesky<br>Konektor micro-USB (nepoužívejte žádný jiný kabel USB než<br>dodaný kabel UC-E21 USB), Vysokorychlostní USB než<br>dodaný kabel UC-E21 USB), Vysokorychlostní USB<br>• Podporuje přímý tisk (PictBrídge)<br>Mikrokonektor HDMI (typ D)<br>IEEE 802.11b/g (standardní protokol bezdrátové sítě LAN)<br>2412–2462 MHz (1–11 kanálů)                    |
| CI<br>Sa<br>BI<br>Ro                                | ona<br>Rozsah<br>mospoušť<br>esk<br>Rozsah (přibl.)<br>(Citlivost ISO: Auto)<br>Řízení záblesku<br>ozhraní<br>Konektor USB<br>Výstupní konektor HDMI<br>i-Fi (Bezdrátová síť LAN)<br>Normy<br>Provozní frekvence<br>Maximální výstupní výkon | Elektromagnetická šestilamelová irisová clona<br>8 kroků po 1/3 EV (W)<br>10 s, 3 s<br>[W]: 0,5–6,8 m<br>[T]: 2,0–3,4 m<br>TTL řízení záblesku s měřicími předzáblesky<br>Konektor micro-USB (nepoužívejte žádný jiný kabel USB než<br>dodaný kabel UC-E21 USB), Vysokorychlostní USB než<br>dodaný kabel UC-E21 USB), Vysokorychlostní USB<br>• Podporuje přímý tisk (PictBrídge)<br>Mikrokonektor HDMI (typ D)<br>IEEE 802.11b/g (standardní protokol bezdrátové sítě LAN)<br>2412–2462 MHz (1–11 kanálů)<br>11,3 dBm (EIRP) |

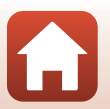

176

**G** Technické informace

| Bluetooth                         |                                                                              |                                                                                                    |
|-----------------------------------|------------------------------------------------------------------------------|----------------------------------------------------------------------------------------------------|
|                                   | Komunikační protokoly                                                        | Specifikace technologie Bluetooth verze 4.1                                                                   |
|                                   | Provozní frekvence                                                           | Bluetooth: 2402–2480 MHz<br>Nízkoenergetická technologie Bluetooth: 2402–2480 MHz                             |
|                                   | Maximální výstupní výkon                                                     | Bluetooth: 3,1 dBm (EIRP)<br>Nízkoenergetická technologie Bluetooth: 2,12 dBm (EIRP)                          |
| Zdroje energie                    |                                                                              | Jedna EN-EL12 Dobíjecí lithium-iontová baterie (součást balení)<br>EH-62F Síťový zdroj (dodává se samostatně) |
| Doba nabíjení                     |                                                                              | Přibližně 2 h (když se používá EH-73P Síťový zdroj/nabíječka a<br>baterie je zcela vybitá)                    |
| Výdrž baterie <sup>1</sup>        |                                                                              |                                                                                                    |
|                                   | Statické snímky                                                              | Přibližně 280 snímků, pokud je používán model EN-EL12                                                         |
|                                   | Záznam videosekvence<br>(skutečná výdrž baterie<br>při záznamu) <sup>2</sup> | Přibližně 1 h 5 min (při použití modelu EN-EL12)                                                              |
| St                                | ativový závit                                                                | 1/4 (ISO 1222)                                                                                                |
| Rozměry (Š $\times$ V $\times$ H) |                                                                              | Přibližně 121,6 × 81,5 × 99,2 mm (bez výstupků)                                                               |
| Hmotnost                          |                                                                              | Přibližně 500 g (včetně baterie a paměťové karty)                                                             |
| Pr                                | ovozní podmínky                                                              |                                                                                                    |
|                                   | Teplota                                                                      | 0°C – 40°C                                                                                                    |
|                                   | Vlhkost                                                                      | 85% nebo nižší (bez kondenzace)                                                                               |

- Všechna měření jsou prováděna v souladu se standardy a směrnicemi sdružení Camera and Imaging Products Association (CIPA).
- <sup>1</sup> Výdrž baterie neodráží použití služby SnapBridge a může se lišit v závislosti na podmínkách použití, například na teplotě, intervalu mezi snímky a době zobrazení menu a snímků.
- <sup>2</sup> Jednotlivé soubory videosekvencí nemohou přesáhovat délku 29 minut, přestože je na paměťové kartě dostatek volného místa pro delší záznam. Maximální velikost souboru jedné videosekvence je 4 GB. Pokud soubor překročí 4 GB, nahrávání skončí, i když nahráváte po dobu kratší než 29 minut.

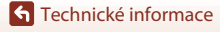

Specifikace

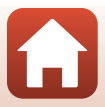

#### EN-EL12 Dobíjecí lithium-iontová baterie

| Тур                               | Dobíjecí lithium-iontová baterie      |
|-----------------------------------|---------------------------------------|
| Jmenovitá kapacita                | Stejnosměrné napájení 3,7 V, 1050 mAh |
| Provozní teplota                  | 0°C – 40°C                            |
| Rozměry (Š $\times$ V $\times$ H) | Přibližně 32 × 43,8 × 7,9 mm          |
| Hmotnost                          | Přibližně 22,5 g                      |

#### EH-73P Síťový zdroj/nabíječka

| Jmenovitá vstupní hodnota               | Střídavé napájení 100–240 V, 50/60 Hz, max. 0,14 A                 |
|-----------------------------------------|--------------------------------------------------------------------|
| Jmenovitá výstupní hodnota              | Stejnosměrné napájení 5,0 V, 1,0 A, 5,0 W                          |
| Provozní teplota                        | 0°C – 40°C                                                         |
| Průměrná účinnost v<br>aktivním režimu  | 73,77%                                                             |
| Spotřeba energie ve stavu<br>bez zátěže | 0,075 W                                                            |
| Rozměry (Š $\times$ V $\times$ H)       | Přibližně 55 $\times$ 22 $\times$ 54 mm (bez zásuvkového adaptéru) |
| Hmotnost                                | Přibližně 51 g (bez zásuvkového adaptéru)                          |

Symboly na tomto výrobku představují následující:

 $\sim$  AC (střídavý proud), == DC (stejnosměrný proud), <br/>  $\square$ Zařízení třídy II (Konstrukce výrobku má dvojitou izolaci.)

- Společnost Nikon nepřebírá odpovědnost za jakékoli případné chyby, které může návod obsahovat.
- Vzhled a technické specifikace výrobku se mohou změnit bez předchozího upozornění.
- Ukázkové snímky zobrazené ve fotoaparátu a snímky a ilustrace v návodu jsou pouze informativní.

### 🖉 Upozornění pro zákazníky v Evropě

#### Distributor (dovozce pro země EU)

#### Nikon Europe B.V.

Tripolis 100, Burgerweeshuispad 101, 1076 ER Amsterdam, The Netherlands +31-20-7099-000

Registrační číslo podniku: 34036589

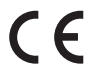

Specifikace

178

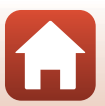

# Podporované paměťové karty

Fotoaparát podporuje paměťové karty SD, SDHC a SDXC.

- Pro záznam videosekvencí se doporučuje používat paměťové karty s třídou rychlosti SD 6 (třída rychlosti videa V6) nebo rychlejší. Pokud bude použita paměťová karta s nižší rychlostí, záznam videosekvence se může nečekaně zastavit.
- Pokud používáte čtečku paměťových karet, ujistěte se, že je kompatibilní s vaší paměťovou kartou.
- Informace o funkcích, provozu a omezení použití vám poskytne výrobce.

#### Informace o ochranných známkách

- Windows je registrovaná ochranná známka nebo ochranná známka společnosti Microsoft Corporation v USA a/nebo jiných zemích.
- Logotyp Bluetooth® a loga jsou registrované ochranné známky společnosti Bluetooth SIG, Inc. a jakékoli jejich použití společností Nikon Corporation probíhá v rámci licence.
- Apple®, App Store®, loga Apple, Mac, OS X, macOS, iPhone®, iPad®, iPod touch® a iBooks jsou ochranné známky nebo registrované ochranné známky společnosti Apple Inc. v USA a jiných zemích.
- Android, Google Play a logo Google Play jsou ochranné známky společnosti Google LLC. Robot Android vychází z díla vytvořeného a sdíleného společností Google a je použit v souladu s podmínkami, které jsou popsány v licenci Creative Commons 3.0 Attribution License.
- iOS je ochranná známka nebo registrovaná ochranná známka společnosti Cisco Systems, Inc. v USA a/nebo jiných zemích a je používána na základě licence.
- Adobe, logo Adobe, Acrobat a Reader jsou ochranné známky nebo registrované ochranné známky společnosti Adobe Systems Incorporated v USA a/nebo dalších zemích.
- Loga SDXC, SDHC a SD jsou ochranné známky společnosti SD-3C, LLC.

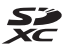

- PictBridge je ochranná známka.
- HDMI, logo HDMI a High-Definition Multimedia Interface jsou ochranné známky nebo registrované ochranné známky společnosti HDMI Licensing, LLC.

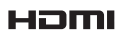

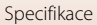

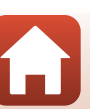

- Wi-Fi a logo Wi-Fi jsou ochranné známky nebo registrované ochranné známky organizace Wi-Fi Alliance.
- Všechna ostatní obchodní jména produktů, uváděná v tomto návodu a další dokumentaci dodávané s výrobkem Nikon, jsou ochranné známky nebo registrované ochranné známky příslušných vlastníků.

Use of the Made for Apple badge means that an accessory has been designed to connect specifically to the Apple products identified in the badge, and has been certified by the developer to meet Apple performance standards. Apple is not responsible for the operation of this device or its compliance with safety and regulatory standards. Please note that the use of this accessory with an Apple product may affect wireless performance.

#### **AVC Patent Portfolio License**

Tento produkt je licencován v rámci licence AVC Patent Portfolio License pro soukromé a nekomerční použití zákazníkem pro (i) kódování videa dle standardu AVC (AVC video) a/ nebo (ii) dekódování videa AVC, které bylo zakódováno zákazníkem v rámci soukromé a nekomerční činnosti nebo získáno od poskytovatele, který drží licenci na poskytování videa AVC. Není udělena a nesmí být vyvozována žádná licence pro jakékoli jiné použití. Další informace lze získat od organizace MPEG LA, LL.C. Viz stránky na adrese http://www.moegla.com.

#### Licence FreeType (FreeType2)

Některé části tohoto softwaru jsou chráněny autorským právem © 2012 The FreeType Project (https://www.freetype.org). Všechna práva vyhrazena.

#### Licence MIT (HarfBuzz)

Některé části tohoto softwaru jsou chráněny autorským právem © 2019 The HarfBuzz Project (https://www.freedesktop.org/wiki/Software/HarfBuzz). Všechna práva vyhrazena.

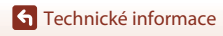

Specifikace

180

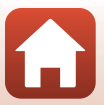

# Rejstřík

#### <u>Symboly</u>

| Režim Auto                      | 24, 25   |
|---------------------------------|----------|
| Režim automatické volby motiv   | vového   |
| programu 24                     | , 27, 28 |
| 😰 Režim Protisvětlo 24          | , 27, 30 |
| C Kreativní režim               | 24, 39   |
| SCENE Motivové programy         | 24, 27   |
| 🗯 Režim prezentace krátkých     |          |
| videosekvencí                   | 24, 80   |
| 💐 Režim Sport 24                | , 27, 30 |
| 😨 Režim Inteligentní portrét    | 24, 41   |
| Režim Noční portrét 24          | , 27, 29 |
| 🖬 Režim Noční krajina 24        | , 27, 28 |
| ▶ Režim přehrávání              |          |
| 😰 Režim zobrazení podle data    | 66       |
| <b>Q</b> Zvětšení výřezu snímku | 20, 64   |
| W (Širokoúhlý)                  | 52       |
| Přehrávání náhledů snímků       | 20, 65   |
| T (Teleobjektiv)                | 52       |
| 🔄 Tlačítko zoomu se skokovým vr | ácením   |
|                                 | 2, 53    |
| 🗷 Tlačítko aktivace volby       | 3, 97    |
| Tlačítko přehrávání             | 3, 20    |
| 🛅 Tlačítko mazání               | 3, 21    |
| Tlačítko 🗨 (🏋 záznamu videosek  | vence)   |
|                                 | 3, 19    |
| DISP Tlačítko zobrazení         | 3, 4     |
| MENU Tlačítko menu              | 3, 97    |
| 👏 Samospoušť                    | 46, 49   |
| Režim blesku                    | 46, 47   |
| Režim makro                     | 46, 50   |
| Korekce expozice 25, 41         | , 46, 51 |
| Α                               |          |
| Active D-Lighting               | 25       |
| Aktuální nastavení              | 130      |

| Aut volba motiv prog         | 24 27 28                                              |
|------------------------------|-------------------------------------------------------|
| Autofolius                   | E7 101                                                |
| Autolokus                    | 37, 121                                               |
| Automat. vypnuti 19          | 9, 103, 140                                           |
| Automatická aktivace blesku  |                                                       |
| Automatická regulace v pevné | m rozsahu                                             |
|                              | 110                                                   |
| Automatický portrét domácích | zvířat                                                |
|                              |                                                       |
| Automat. vypnutí             | 9, 103, 140<br>48<br>m rozsahu<br>110<br>zvířat<br>34 |

#### B

| , 13, 165, 177 |
|----------------|
| 2, 19, 47      |
| 58             |
| 102, 131       |
| 2, 18, 52      |
|                |
| 100, 110       |
|                |
|                |
|                |
| 15, 133        |
| 14, 103, 133   |
|                |
|                |

#### D

| Datum a čas 14, 133              |
|----------------------------------|
| Dálkové ovládání 171             |
| Detekce obličeje 56              |
| Digitální zoom 52, 103, 139      |
| D-Lighting 70, 101               |
| Dobíjecí lithium-iontová baterie |
| vi, 12, 13, 165, 178             |
| Doplňkový záblesk 48             |
| Dynamický jemný zoom 52          |
| F                                |
| Formát data 15, 133              |
| Formátování 12, 141              |
| Formátování interní paměti 141   |

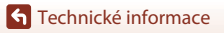

Rejstřík

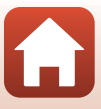

| Formátování karty 1         | 2, 103, 141  |
|-----------------------------|--------------|
| Formátování paměti          | 103, 141     |
| Formátování paměťových kare | et 12, 141   |
| Fotografování               | . 17, 24, 76 |

### <u>H</u>

| HDMI kabel                       | . 87, 88 |
|----------------------------------|----------|
| HDR                              |          |
| Histogram                        | 9, 51    |
| Hlasitost                        |          |
| Hlavní vypínač/kontrolka zapnutí |          |
| přístroje                        | 2, 14    |
| Hodiny                           | 14, 133  |
| HS videosekvence 1               | 18, 120  |
| Hudba na pozadí                  | 80       |

# 1

| Indikace interní paměti          | 8    |
|----------------------------------|------|
| Indikace připravenosti kzáblesku | 47   |
| Indikace zaostření               | 5    |
| Informace o autorském právu 103, | 143  |
| Informace o rozložení jasů       | 4, 9 |
| Interní paměť                    | . 12 |
| Interval                         | 115  |
|                                  |      |

# J

| Jas                   | 135      |
|-----------------------|----------|
| Jazyk/Language        | 103, 141 |
| Jednoduché panoráma 🛱 |          |
| Jednorázové zaostření | 114, 121 |
| Jednotlivé snímky     | 108      |
| Jídlo ¶¶              | 27, 33   |

# <u>K</u>

| Kabel USB            | 13, 87, 89, 93   |
|----------------------|------------------|
| Kalendářní zobrazení | 65               |
| Koláž z autoportrétů | 44, 100, 115     |
| Komentář ke snímku   | 103, 142         |
| Kompresní poměr      | 104              |
| Konektor micro-USB 3 | , 13, 87, 89, 93 |
| Kontrola mrknutí     | 100, 116         |
| Kontrola snímku      | 135              |
| Kontrolka nabíjení   | 2, 13            |

| Kontrolka samospouště 2, 49           |
|---------------------------------------|
| Kopie 101, 127                        |
| Korekce efektu červených očí 71, 101  |
| Korekce expozice 25, 41, 46, 51       |
| Krajina 🖬 27                          |
| Kreativní posuvník 25                 |
| Kreativní režim 24, 39                |
| Krytka konektoru 3, 13, 87            |
| Krytka prostoru pro baterii/slotu pro |
| paměťovou kartu 3, 13                 |

### L

| Letní čas | 15,  | 134  |
|-----------|------|------|
| l íčení   | . 41 | . 42 |

### M

| Makro 🎇                     |              |
|-----------------------------|--------------|
| Malý snímek                 | 73, 101      |
| Manuální nastavení          | 107          |
| Menu fotografování          | 97, 104, 106 |
| Menu Inteligentní portrét   |              |
| Menu nastavení              |              |
| Menu Prez. krátkých videose | ekvencí 80   |
| Menu přehrávání             |              |
| Menu sítě                   |              |
| Menu videa                  |              |
| Měsíc 🛈                     |              |
| Mikrofon (stereo)           |              |
| Mikrokonektor HDMI          |              |
| Monitor                     |              |
| Motivový program            |              |
| Možnosti videa              | 101, 117     |
| Multifunkční volič          |              |
|                             |              |

### Ν

| Nabíječka baterií      | 170      |
|------------------------|----------|
| Nabíjení z počítače    | 103, 145 |
| Namáčknutí do poloviny |          |
| Nastavení monitoru     | 103, 135 |
| Nastavení zvuku        | 103, 139 |
| Názvy souborů          | 169      |
| Nepřetržitý AF         | 114, 121 |
|                        |          |

Rejstřík

#### <u>0</u>

| Objektiv                       | 2, 175    |
|--------------------------------|-----------|
| Obnovit vše                    | 103, 146  |
| Obnovit výchozí nastavení      | 102, 131  |
| Očko pro upevnění popruhu      | 2         |
| Odesílat při fotografování     | 102, 130  |
| Ohnisková vzdálenost           | 52, 175   |
| Ohňostroj 🛞                    | 27, 33    |
| Ochrana                        | 101, 126  |
| Oříznutí                       | 64, 74    |
| Otočit snímek                  | 101, 126  |
| Ovladač zoomu                  | 2, 18, 52 |
| Označení shody s předpisy a no | rmami     |
|                                | 103, 146  |
| Označit pro přenos             | 101, 124  |

#### P

| Paměťová karta                | 12, 167, 179 |
|-------------------------------|--------------|
| Paměťová karta SD             | 12, 167, 179 |
| Párty/interiér 💥              |              |
| PictBridge                    |              |
| Pláž 😤                        |              |
| Počet snímků                  |              |
| Počet zbývajících snímků      | 17, 105      |
| Počítač                       |              |
| Pomocné světlo AF             | 2, 103, 138  |
| Popruh na krk                 | 11           |
| Portrét 🐔                     |              |
| Portrét domácích zvířat 😽     |              |
| Pořizování statických snímků  | ů během      |
| záznamu videosekvencí         |              |
| Prezentace                    | 101, 125     |
| Priorita zaostření na obličei |              |
| Provozní informace            | 4            |
| Předostření                   | 114          |
| Přehrávání                    | 20.67.83     |
| Přehrávání jednoduchého p     | anorámatu    |
| r remaran jeanoaaeneno p      | 38           |
| Přehrávání náhledů snímků     | 20 65        |
| Přehrávání videosekvencí      | 20 76 83     |
| Přinojení kdálk, ovládání     | 102 130      |
| r npojeni kourk. Ovladal II   | 102, 130     |

| Připojit k chytrému zařízení 102, | 130  |
|-----------------------------------|------|
| Přímý tisk                        | , 89 |
| Příslušenství                     | 170  |

#### R

| n                             |              |
|-------------------------------|--------------|
| Razítko data                  | 103, 136     |
| Redukce efektu červených očí  |              |
| Redukce hluku větru           | 101, 123     |
| Redukce vibrací snímku        | 103, 138     |
| Redukce vibrací videosekvence | e 101, 122   |
| Reproduktor                   |              |
| Rež. činnosti zaostř. polí    | 100, 111     |
| Režim Auto                    | 24, 25       |
| Režim autofokusu 100, 10      | 01, 114, 121 |
| Režim fotografování           |              |
| Režim Inteligentní portrét    | 24, 41       |
| Režim makro                   | 46, 50       |
| Režim Noční krajina           | . 24, 27, 28 |
| Režim Noční portrét           | . 24, 27, 29 |
| Režim obrazu                  | 100, 104     |
| Režim Prez. krátkých videosek | vencí        |
|                               | 24, 80       |
| Režim Protisvětlo             | . 24, 27, 30 |
| Režim přehrávání              | 20           |
| Režim přehrávání jednotlivých | n snímků     |
|                               | 20           |
| Režim Sport                   | . 24, 27, 30 |
| Režim V letadle               | 102, 130     |
| Režim zobrazení podle data    | 66           |
| Rozložení jasů                | 9            |
| Rychlé efekty                 | 20, 69       |
| Rychlé sériové snímání        | 108          |
| Rychlé vylepšení              | 70, 101      |
| <u>s</u>                      |              |
| Samospoušť                    | 46, 49       |
| Samospoušť detekující úsměv   |              |
| C V2 I V /                    | 100 107      |

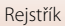

| Sledování objektu              | 112, 113   |
|--------------------------------|------------|
| Sledování ptáků 🦜              | 35         |
| Slot pro paměťovou kartu       | 12         |
| Sníh 😫                         |            |
| Snímací frekvence              | . 101, 123 |
| Speciální efekty               | 80, 81     |
| Stativový závit                | 3, 177     |
| Stav baterie                   | 17         |
| Synchronizace blesku s dlouhýr | mi časy    |
| závěrky                        | 48         |
| Sytost                         | 25, 41     |
| Š                              |            |
| <u> </u>                       | 52         |
| т                              |            |
| <br>Teleobjektiv               | 52         |
| Televizor                      | 87, 88     |
| Tick                           | 97 00 01   |

| Tisk             |  |
|------------------|--|
| Tiskárna         |  |
| Tlačítko spouště |  |

# <u>U</u>

| Ukončení záznamu                                                                                                    | 81  |
|----------------------------------------------------------------------------------------------------|-----|
| Ú                                                                                                    |     |
| الألبي بمراجع والمتعاد والمتعادية والمتعادية المتعادية والتعادية والتعادية والمتعادية والم | ~ ~ |

| Upravy statických snímku | 69 |
|--------------------------|----|
| Úpravy videosekvencí     | 84 |
| Úsvit/soumrak 🚔          | 27 |

### <u>V</u>

| Velikost papíru              |             |
|------------------------------|-------------|
| Verze firmwaru               | 103, 146    |
| ViewNX-i                     |             |
| Vícenásobná expozice Zjasnit | 🔊 27, 31    |
| Volba připojení              | 102, 130    |
| Volič expozičních režimů     | 2, 17, 24   |
| Vyjímání statických snímků   | 83, 85      |
| Vylepšení vzhledu            | 41, 71, 101 |
| Vymazat                      | 21, 68      |
| Vyrovnávací paměť před expo  | zicí        |
|                              | 108, 109    |
| Vyvážení bílé barvy          | 100, 106    |

| W                                       |
|-----------------------------------------|
| Wi-Fi 102, 130                          |
| <u>Z</u>                                |
| Zaostření                               |
| Zaostření s vyhledáním hlavního objektu |
|                                         |
| Zaostřovací pole 18                     |
| Zábleskový režim 46, 47                 |
| Západ slunce 🚔 27                       |
| Záznam videosekvence 19, 76             |
| Zbývající doba záznamu videosekvence    |
|                                         |
| Změkčení pleti 41, 42                   |
| Změkčující filtr 41                     |
| Zobr./skrytí pom. mřížky 6, 135         |
| Zobrazení dat o poloze 103, 144         |
| Zobrazení nápovědy 135                  |
| Zobrazení sekvence 67, 101, 128         |
| Zoom                                    |
| Zpomalené videosekvence 118, 120        |
| Zrychlené videosekvence 118, 120        |
| Zvětšení výřezu snímku 20, 64           |
| Zvuk tlačítek 139                       |
| Zvuk závěrky 115, 139                   |

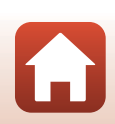

Technické informace

Rejstřík

Reprodukce této příručky, celé či její části, v jakékoli formě (kromě stručných citací v recenzích nebo článcích) bez předchozího písemného svolení společnosti NIKON CORPORATION je zakázána.

# **NIKON CORPORATION**

© 2019 Nikon Corporation

CT0B02(1L) 6MQ0191L-02